CMMB 快速使用手册

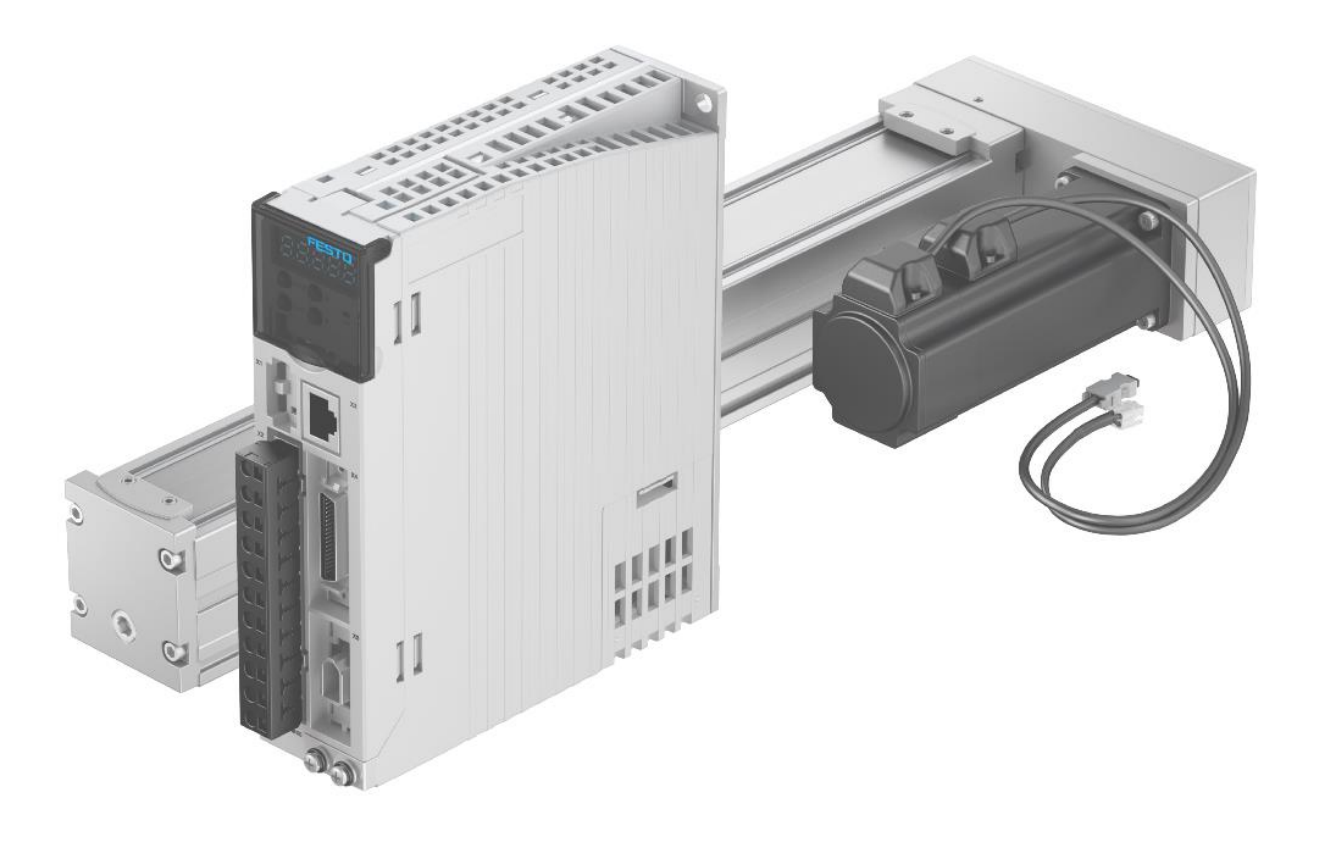

Smile.Shi Festo 技术支持 2020 年 4 月 23 日

### 关键词:

CMMB, 手册, 入门, 指导, 使用

摘要:

本手册对 CMMB 系列伺服常用操作进行了讲解,意在使读者通过本文档能够快速实操 CMMB 伺服。文档内容包括:硬件介绍、硬件接线、配置软件使用、各工作模式实现、伺服闭环调节、伺服面板操作、报警处理等。

本手册区别于官方使用手册,做了一些经验结合,但不排除信息缺失,必要时请结合官方使用手册进行使用。本手 册结构大致如下,按需从目录选取。

| 序号 | 章节设置   | 包含内容                           |  |
|----|--------|--------------------------------|--|
| 1  | 硬件介绍   | 型号含义、安装要求、面板结构介绍、元器件选型;        |  |
| 2  | 伺服接线   | 整体接线、输入输出端子接线、PNP/NPN 接线,抱闸接线; |  |
| 3  | 调试软件   | 安装,联机,备份,初始化,保存参数等;            |  |
| 4  | 数字10配置 | 伺服输入输出配置;                      |  |
| 5  | 工作模式实现 | 脉冲、定位、速度、力模式、寻零、串口控制、脉冲反馈及同步等; |  |
| 6  | 示波器介绍  | 界面介绍;                          |  |
| 7  | 伺服闭环调节 | 自整定、手动闭环调节;                    |  |
| 8  | 面板按钮操作 | 快速设置、面板自整定;                    |  |
| 9  | 报警处理   | 报警处理、历史故障。                     |  |

### 目标群体:

本文针对目标读者需对某一品牌伺服系统的工作原理有一定熟识,并清楚自己对伺服系统的控制要求!

#### 声明:

本文档为技术工程师根据官方资料和测试结果编写,旨在指导用户快速上手使用 Festo 产品,如果发现描述与官方 正式出版物冲突,请以正式出版物为准。

我们尽量罗列了实验室测试的软、硬件环境,但现场设备型号可能不同,软件/固件版本可能有差异,请务必在理 解文档内容和确保安全的前提下执行测试。

我们会持续更正和更新文档内容, 恕不另行通知。

目录

| 1 | 概过   | 龙                                       | 5      |
|---|------|-----------------------------------------|--------|
| 2 | 硬件   | 件介绍                                     | 5      |
|   | 2.1  | CMMB 组员及型号含义                            | 5      |
|   | 2.1. | .1 CMMB 控制器型号含义                         | 5      |
|   | 2.1. | .2 EMMB 电机型号含义                          | 5      |
|   | 2.1. | .3 伺服系统电缆组成                             | 6      |
|   | 2.2  | 伺服使用环境及装配要求                             | 7      |
|   | 2.2. | .1 工作环境要求:                              | 7      |
|   | 2.2. | .2 安装要求:                                | 7      |
|   | 2.3  | 伺服面板结构介绍                                |        |
|   | 2.4  | 外置刹车电阻选型                                | 8      |
|   | 2.5  | 保险丝和断路器选型                               | 8      |
| 3 | 一同肝  | 报接线                                     | 9      |
|   | 3.1  | 伺服系统整体接线                                | 9      |
|   | 3.2  | X2 定义及接线(电源端子)                          | 9      |
|   | 3.2. | .1 X2 电源端子定义                            | 9      |
|   | 3.2. | .2 X2 制动电阻接线                            | 10     |
|   | 3.3  | X4 定义及接线(输入输出端子)                        | 11     |
|   | 3.4  | 数字 IO 信号 NPN/PNP 接线                     | 12     |
|   | 3.5  | 》,· · · · · · · · · · · · · · · · · · · |        |
| 4 | 调记   | 式软件 CMMB Configurator 基本操作              |        |
| • | 4.1  | 准备工作                                    |        |
|   | 4.1. | .1   调试线准备                              |        |
|   | 4.1. | · 调试软件安装                                |        |
|   | 4.2  | 联机(诵讯设置)                                |        |
|   | 4.3  | 各份(读/写配置)                               |        |
|   | 43   | 1                                       | 15     |
|   | 4.3. | .2 写控制器配置                               |        |
|   | 4.4  | 初始化/保存/重启                               |        |
|   | 4.5  | 其它                                      |        |
|   | 4.5. | .1 对象添加、删除、帮助                           | 16     |
|   | 4.5. | .2 打开和保存工程文件                            |        |
|   | 4.5. | .3   同件下载                               |        |
| 5 | 数字   | 字 IO 设置                                 | 17     |
| - | 5.1  | 数字输入                                    | 17     |
|   | 5.1. | .1 数字输入口的配置                             | 17     |
|   | 5.1. | .2 输入窗口图标解释                             | 18     |
|   | 5.2  | 数字输出                                    | 19     |
|   | 5.2. | .1 数字输出的配置                              | 19     |
|   | 5.2. | .2 输出窗口图标解释                             | 19     |
| 6 | 各日   | 工作模式实现                                  | 20     |
|   | 6.1  | 模式洗择                                    | 20     |
|   | 6.2  | 脉冲模式                                    |        |
|   | 6.2. | .1 脉冲类型                                 | 21     |
|   | 6.2. | .2 脉冲接线                                 | 21     |
|   | 6.2. | .3 调试步骤                                 | 21     |
|   | 6.2. | .4 软件设置                                 | 22     |
|   | 6.3  | 位置模式                                    | 22     |
|   | 6.3. | .1 调试步骤                                 | <br>27 |
|   | 6.3. | .2 数字10设置                               |        |
|   | 6.3. | .3 位置表设置                                | 23     |
|   | 6.4  | 力矩模式                                    |        |
|   | 6.4. | .1 力矩模式接线                               | 25     |
|   |      |                                         | -      |

| 6.4  | .2 调试步骤        |            |
|------|----------------|------------|
| 6.4  | .3 软件设置        |            |
| 6.5  | 数字量速度模式        |            |
| 6.5  | .1 接线          |            |
| 6.5  | .2 调试步骤        |            |
| 6.5  | .3 软件设置        |            |
| 6.6  | 模拟量速度模式        |            |
| 6.6  | .1 接线          |            |
| 6.6  | .2 调试步骤        |            |
| 6.6  | .3 软件设置        |            |
| 6.7  | 寻零模式           |            |
| 6.7  | .1 接线          |            |
| 6.7  | .2 调试步骤        |            |
| 6.7  | .3 软件设置        |            |
| 6.8  | 多模式转换          |            |
| 6.9  | 串口通讯模式         |            |
| 6.9  | .1 RS232 接口定义  |            |
| 6.9  | .2 传输协议        |            |
| 6.9  | <b>.3</b> 数据协议 |            |
| 6.9  | .4 通讯示例        |            |
| 6.10 | 编码器反馈和脉冲同步     | 步          |
| 6.1  | 0.1 接线         |            |
| 6.1  | 0.2 软件设置       |            |
| 7 示》 | 皮器的使用          |            |
| 8 伺息 | 服系统闭环调节        |            |
| 8.1  | 自整定            |            |
| 8.2  | 手动整定           |            |
| 8.2  | .1 整定步骤        |            |
| 8.2  | .2 速度环调整       |            |
| 8.2  | .3 位置环调整       |            |
| 9 控制 | 刮器本体按钮调试       |            |
| 9.1  | 面板按钮介绍         |            |
| 9.2  | 面板菜单结构         |            |
| 9.3  | Easy 模式(常用参数设  | 置)         |
| 9.4  | tunE 模式(自整定)   |            |
| 10 J | 6警处理           |            |
| 10.1 | 获取报警信息         |            |
| 10.2 | 故障代码含义         |            |
| 10.3 | 查看历史故障         |            |
| 10.4 | 特殊错误处理: 400.0  | 或 FFF.F    |
| 10.5 | 特殊错误处理: 空载(    | 吏能 I^2T 故障 |
| 11 ß | 付录             |            |
| 11.1 | 样本、手册、软件链排     | 妾          |

# 1 概述

CMMB 伺服的一般使用流程为:

准备:功能选择——根据应用工艺,清楚伺服功能要求(控制方式/工作模式); 准备:选型设计——完成选型;结合伺服安装与接线要求,完成机械设计、电路图设计; 实操:伺服接线——动力电、逻辑电、电机动力线、编码器线、抱闸线、刹车电阻、输入输出 IO 的接线; 实操:伺服配置——根据所需工作模式,进行伺服配置(通过软件或面板按钮); 实操:执行指令——PLC 或其它主机对伺服尝试控制; 处理:控制优化——闭环调整(手动/自整定),可借用软件上示波器功能; 处理:伺服报警——获取报错信息,故障排查。

本手册的章节设计也是按上述结构;

本手册区别于官方使用手册,做了信息总结,但不排除信息缺失,必要时仍需结合官方使用手册进行使用。

# 2 硬件介绍

本章节介绍 CMMB 伺服系统的组员、型号含义,及工作环境要求。

### 2.1 CMMB 组员及型号含义

CMMB 系列伺服包括四种不同功率的马达控制器及与之匹配的 EMMB 系列伺服马达。 CMMB 系列伺服支持大功率控制器驱动小功率电机(如 750W 控制器带 100W 电机),控制器会自动识别电机型号。

#### 2.1.1 CMMB 控制器型号含义

|            |        |      |       | <u> CMMB</u> - <u>AS</u> - <u>07</u> |
|------------|--------|------|-------|--------------------------------------|
| 型号         | 功率     | CMMB | 电机控制器 | ]◀─────┘ │ │                         |
| CMMB-AS-01 | 100 瓦  | AS   | 交流同步  | ]◀                                   |
| CMMB-AS-02 | 200 瓦  | 01   | 100W  | ]                                    |
| CMMB-AS-04 | 400 万  | 02   | 200W  |                                      |
|            | 100 26 | 04   | 400W  |                                      |
| CMMB-AS-07 | 750 瓦  | 07   | 750W  | ]                                    |

#### 2.1.2 EMMB 电机型号含义

EMMB 电机型号现有两个版本, 依次如下:

旧版本电机型号含义:

|      |                | EM  | <u>Me</u> | <u>- 1</u> | <u>A</u> ! | <u>S</u> - | - <u>8</u> | 0 | - [ | <u>)7</u> | - [ | <u>- </u> | <u>Ş</u> | ₿ |
|------|----------------|-----|-----------|------------|------------|------------|------------|---|-----|-----------|-----|-----------|----------|---|
| EMMB | 电机             | ]←  |           |            |            |            |            |   |     |           |     |           |          |   |
| AS   | 交流同步           | ]∙— |           |            |            |            |            |   |     |           |     |           |          |   |
| 40   | 40mm           | ←   |           |            |            |            |            |   |     |           |     |           |          |   |
| 60   | 60mm           | 1   |           |            |            |            |            |   |     |           |     |           |          |   |
| 80   | 80mm           | ]   |           |            |            |            |            |   |     |           |     |           |          |   |
| 01   | 100W           | ←   |           |            |            |            |            |   |     |           |     |           |          |   |
| 02   | 200W           | 1   |           |            |            |            |            |   |     |           |     |           |          |   |
| 04   | 400W           | 1   |           |            |            |            |            |   |     |           |     |           |          |   |
| 07   | 750W           | ]   |           |            |            |            |            |   |     |           |     |           |          |   |
|      | 光轴             | ←   |           |            |            |            |            |   |     |           |     |           |          |   |
| К    | 带键 , 符合DIN6885 | ]   |           |            |            |            |            |   |     |           |     |           |          |   |
| S    | 单圈绝对值编码器       | ]←  |           |            |            |            |            |   |     |           |     |           |          |   |
|      | 无刹车            | ←   |           |            |            |            |            |   |     |           |     |           |          |   |
| В    | 带刹车            | ]   |           |            |            |            |            |   |     |           |     |           |          |   |

新版本电机型号含义:

| 001  | 系列             |     |     |                |
|------|----------------|-----|-----|----------------|
| EMMB | 电机             |     |     |                |
|      | -L- Let Mr wei |     | 005 | 输出轴            |
| 002  | 电机类型           | _ / |     | 光轴             |
| AS   | 交流同步           |     | K   | 带键,符合 DIN 6885 |
| 003  | 电机法兰规格         |     | 006 | 电接口            |
| 40   | 40             |     | S   | 直列式插头          |
| 60   | 60             |     |     |                |
| 80   | 80             |     | 007 | 电缆长度 [cm]      |
| 004  | 功率等级           | /   | 30  | 30 cm          |
| 01   | 100 W          |     | 008 | 測量单元           |
| 02   | 200 W          |     | S   | 绝对编码器, 单圈      |
| 04   | 400 W          |     | Μ   | 绝对编码器,多圈       |
| 07   | 750 W          |     |     |                |
|      |                |     | 009 | 抱闸             |
|      |                |     |     | 无              |

### 2.1.3 伺服系统电缆组成

CMMB 伺服系统标准电缆包括:马达电缆、编码器电缆、IO 接线电缆、抱闸电缆(电机带抱闸时)、编程电缆。

马达电缆与编码器电缆:旧样本(2020.01前)电缆型号有标准电缆和柔性电缆(用于拖链)之分;现在的电缆均支持拖链,摘录型号如下(电机样本):

带抱闸

| 技术参数 - 电缆 |      |             |             |
|-----------|------|-------------|-------------|
| 名称        |      | 电机电缆        | 编码器电缆       |
| 型号        |      | NEBM-H6G4-E | NEBM-REG6-E |
| 弯曲半径      |      | ·           |             |
| 固定电缆安装    | [mm] | ≥ 73        | ≥ 83        |
| 柔性电缆安装    | [mm] | ≥ 100       | ≥ 100       |
|           |      |             | ·           |

订货数据 电缆长度[m] 订货号 型号

| 电机电缆  |     |         |                          | 编码器电缆 |          |         |                           |                           |
|-------|-----|---------|--------------------------|-------|----------|---------|---------------------------|---------------------------|
|       | 2.5 | 5219197 | NEBM-H6G4-E-2.5-Q13N-LE4 |       | 2.5      | 5219213 | NEBM-REG6-E-2.5-Q14N-REG6 |                           |
|       | 5   | 5219198 | NEBM-H6G4-E-5-Q13N-LE4   |       | 5        | 5219214 | NEBM-REG6-E-5-Q14N-REG6   |                           |
|       | 7.5 | 5219199 | NEBM-H6G4-E-7.5-Q13N-LE4 |       | Stu ~ 2º | 7.5     | 5219215                   | NEBM-REG6-E-7.5-Q14N-REG6 |
|       | 10  | 5219200 | NEBM-H6G4-E-10-Q13N-LE4  |       | 10       | 5219216 | NEBM-REG6-E-10-Q14N-REG6  |                           |
| 22425 | 15  | 8097203 | NEBM-H6G4-E-15-Q13N-LE4  | *Cer  | 15       | 8097200 | NEBM-REG6-E-15-Q14N-REG6  |                           |
|       | 20  | 8097204 | NEBM-H6G4-E-20-Q13N-LE4  |       | 20       | 8097201 | NEBM-REG6-E-20-Q14N-REG6  |                           |
|       | 25  | 8097205 | NEBM-H6G4-E-25-Q13N-LE4  |       | 25       | 8097202 | NEBM-REG6-E-25-Q14N-REG6  |                           |

IO 接线电缆:用于 IO 接线,多数情况下必须采用,摘录型号如下(控制器样本):

| /0 接口连接到控制器的选项 |                                                                                               |         |         |                            |  |  |  |  |  |
|----------------|-----------------------------------------------------------------------------------------------|---------|---------|----------------------------|--|--|--|--|--|
|                | 简要说明                                                                                          | 电缆长度[m] | 订货号     | 型号                         |  |  |  |  |  |
| 接口模块,带连接电缆     |                                                                                               |         |         |                            |  |  |  |  |  |
|                | <ul> <li>用于将 I/O 接口连接至任意控制器</li> <li>接口模块确保接线简单清晰。通过控制电缆 NEBC-<br/>S2G36 与电机控制器连接。</li> </ul> | 0.5     | 5105646 | NEBC-S2G36-K-Q5-N-C2W36-S7 |  |  |  |  |  |

抱闸电缆:当电机带抱闸时,用于抱闸控制,摘录型号如下(电机样本): |订货数据 |电继长度[m] |订货号 |型号

|   |           | and a store [] |         |                          |
|---|-----------|----------------|---------|--------------------------|
| 1 | 连接电缆,用于抱闸 |                |         |                          |
|   |           | 2.5            | 5219205 | NEBM-H7G2-E-2.5-Q14N-LE2 |
|   |           | 5              | 5219206 | NEBM-H7G2-E-5-Q14N-LE2   |
|   | SE SE     | 7.5            | 5219207 | NEBM-H7G2-E-7.5-Q14N-LE2 |
|   |           | 10             | 5219208 | NEBM-H7G2-E-10-Q14N-LE2  |
|   | -         | 15             | 8097206 | NEBM-H7G2-E-15-Q14N-LE2  |
|   |           | 20             | 8097207 | NEBM-H7G2-E-20-Q14N-LE2  |
|   |           | 25             | 8097208 | NEBM-H7G2-E-25-Q14N-LE2  |

编程电缆:软件调试时用,建议购买,型号见本手册软件调试章节4.1.1!

### 2.2 伺服使用环境及装配要求

CMMB 伺服系统作为电器元器件,对工作环境及机械安装有一定要求。

2.2.1 工作环境要求:

| 环境   | 要求                                         |  |  |
|------|--------------------------------------------|--|--|
| 工作温度 | 0℃~40℃(无结冰)                                |  |  |
| 工作湿度 | 5~95%RH(无凝露)                               |  |  |
| 存储温度 | -10℃~70℃(无结冰)                              |  |  |
| 存储湿度 | 5~95%RH(无凝露)                               |  |  |
| 安装要求 | 室内无光照,无腐蚀性气体,不可燃气体,无粉尘。                    |  |  |
| 海拔   | 低于 2000 米,在 1000 米到 2000 米之间存在功率下降。        |  |  |
| 振动   | 低于 5.9m/s <sup>2</sup> 10~60Hz(不可在共振点连接使用) |  |  |

### 2.2.2 安装要求:

马达控制器必须安装在能提供污染等级 2 环境的电气柜里。 请选择垂直安装方式,并按下图所绘的安装间距安装控制器,以为控制器通过外壳提供足够的空气对流。

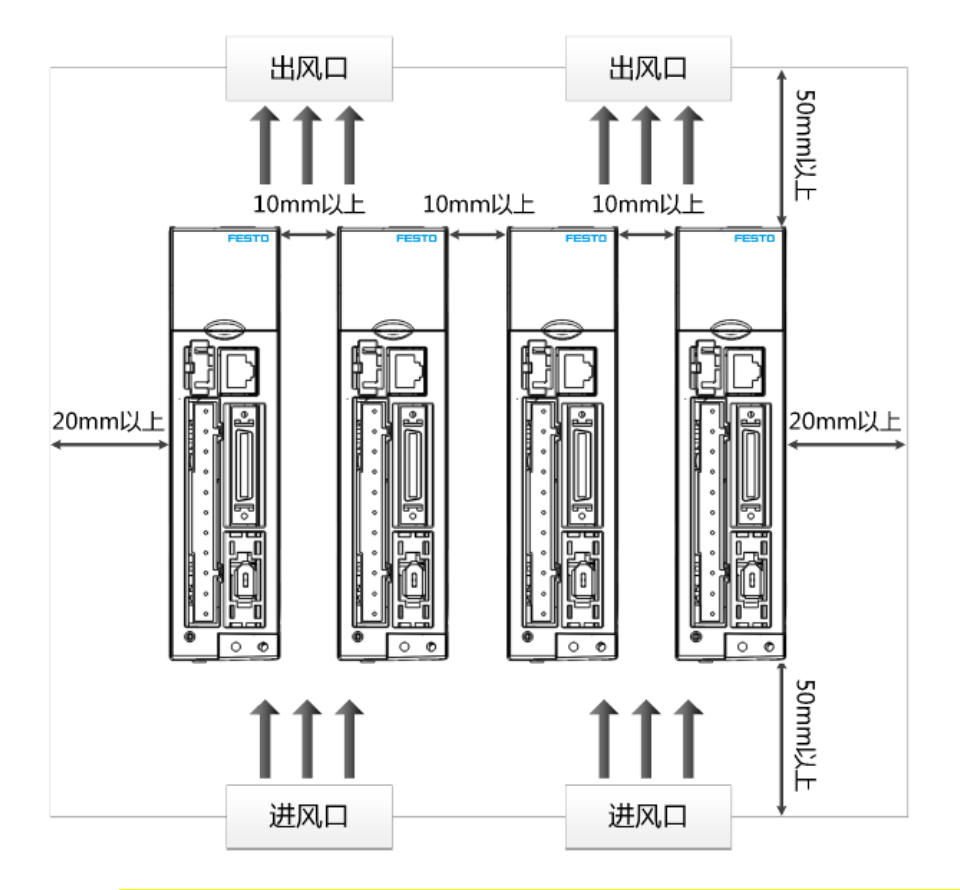

<mark>注意</mark>:如使用外部制动电阻,请在四周预留足够的空间,因为制动电阻会发热。不可以让易燃材料接触或靠近制动电 阻,尤其是在制动电阻器故障时,会有火灾危险。

# 2.3 伺服面板结构介绍

CMMB的面板结构如下图。其中控制器风扇允许更换: 遇故障,请打开风扇盖更换如下规格----供电电压(12VDC, 0.12A),尺寸: 40 x 40 x 10 mm。

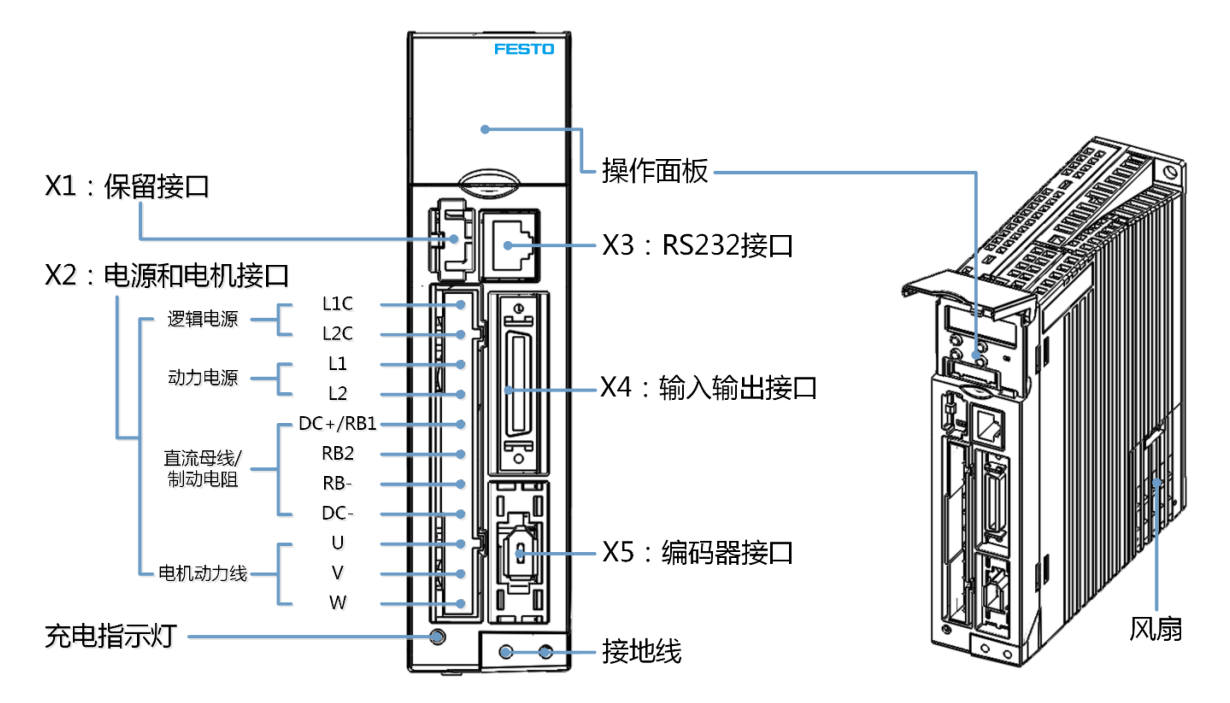

### 2.4 外置刹车电阻选型

CMMB 伺服控制器自带刹车电阻(功率 10 瓦),当平均制动功率大于 10 瓦时,请换用外部制动电阻。 FESTO 针对 CMMB 系列伺服暂无刹车电阻提供,但推介如下:

| 控制器型号      | 电阻 [Ω] | 功率 [W] | 耐压 [VDC] |
|------------|--------|--------|----------|
| CMMB-AS-01 |        |        |          |
| CMMB-AS-02 | 75     | 100    | 500      |
| CMMB-AS-04 | ,,,    | 100    |          |
| CMMB-AS-07 |        |        |          |

### 2.5 保险丝和断路器选型

如伺服系统的控制回路中包括保险丝和断路器,可按如下规格选型。

左侧为推介保险丝,右侧为推介断路器:

| 控制器型号      | 控制器功率(瓦) | 保险丝规格        | 控制器型号      | 额定电流 [A] | 极点 [P] | 电压 [VAC] | 释放型 |
|------------|----------|--------------|------------|----------|--------|----------|-----|
| CMMB-AS-01 | 100      | 3. 5A/250VAC | CMMB-AS-01 | 10       | 2      |          |     |
| CMMB-AS-02 | 200      | 3. 5A/250VAC | CMMB-AS-02 |          | -      | 220      | 0   |
| CMMB-AS-04 | 400      | 7A/250VAC    | CMMB-AS-04 |          | 2      | 230      | C   |
| CMMB-AS-07 | 750      | 15A/250VAC   | CMMB-AS-07 | 10       | 2      |          |     |

本章节介绍 CMMB 伺服系统的接线——控制器外部回路与自身端口。

# 3.1 伺服系统整体接线

一套完整的伺服系统,其组成及接线相似如下:

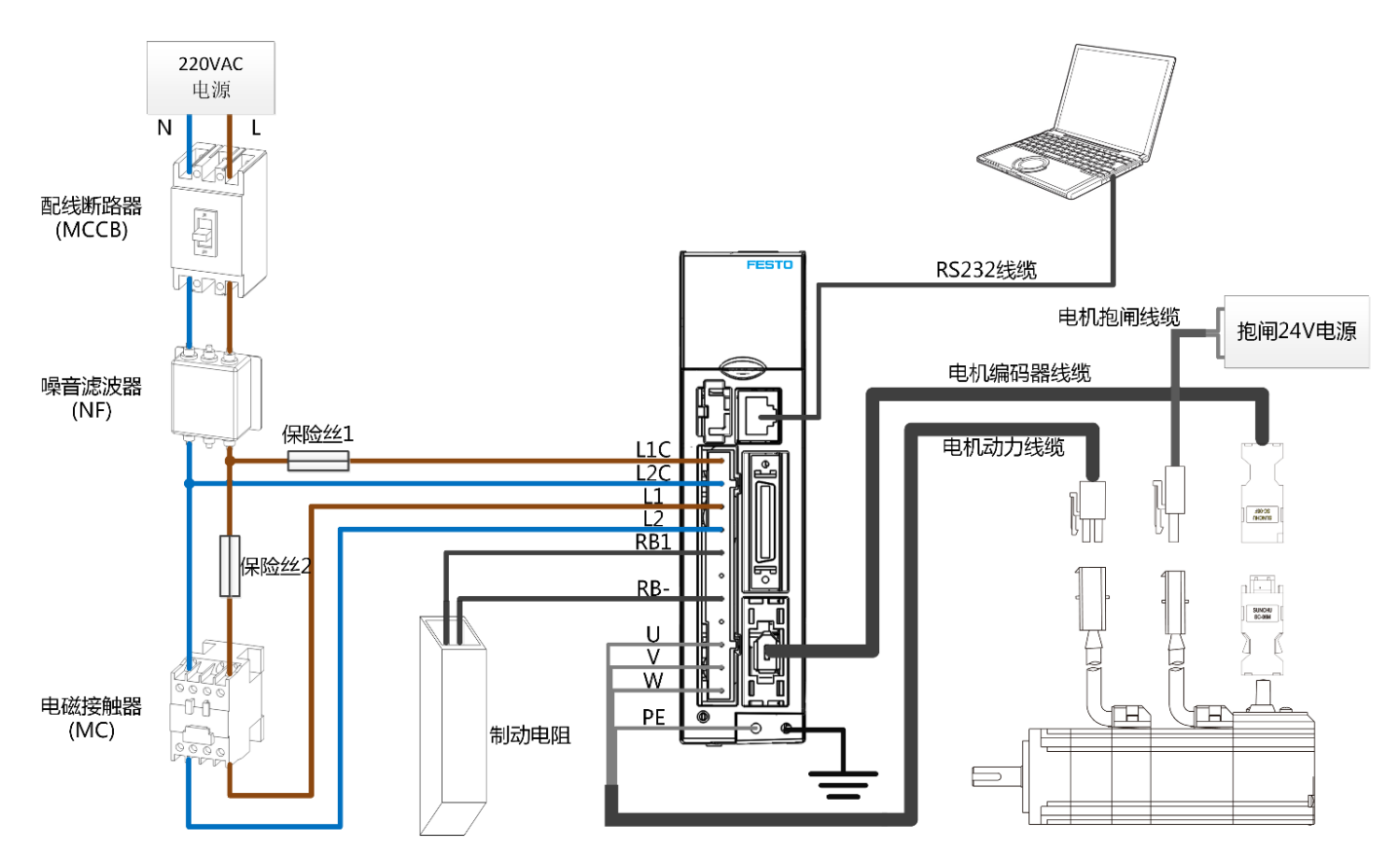

注意: X2 接口上制动电阻的接线(有外置和内置之分),具体见随后 X2 电源端子定义。

# 3.2 X2 定义及接线(电源端子)

3.2.1 X2 电源端子定义

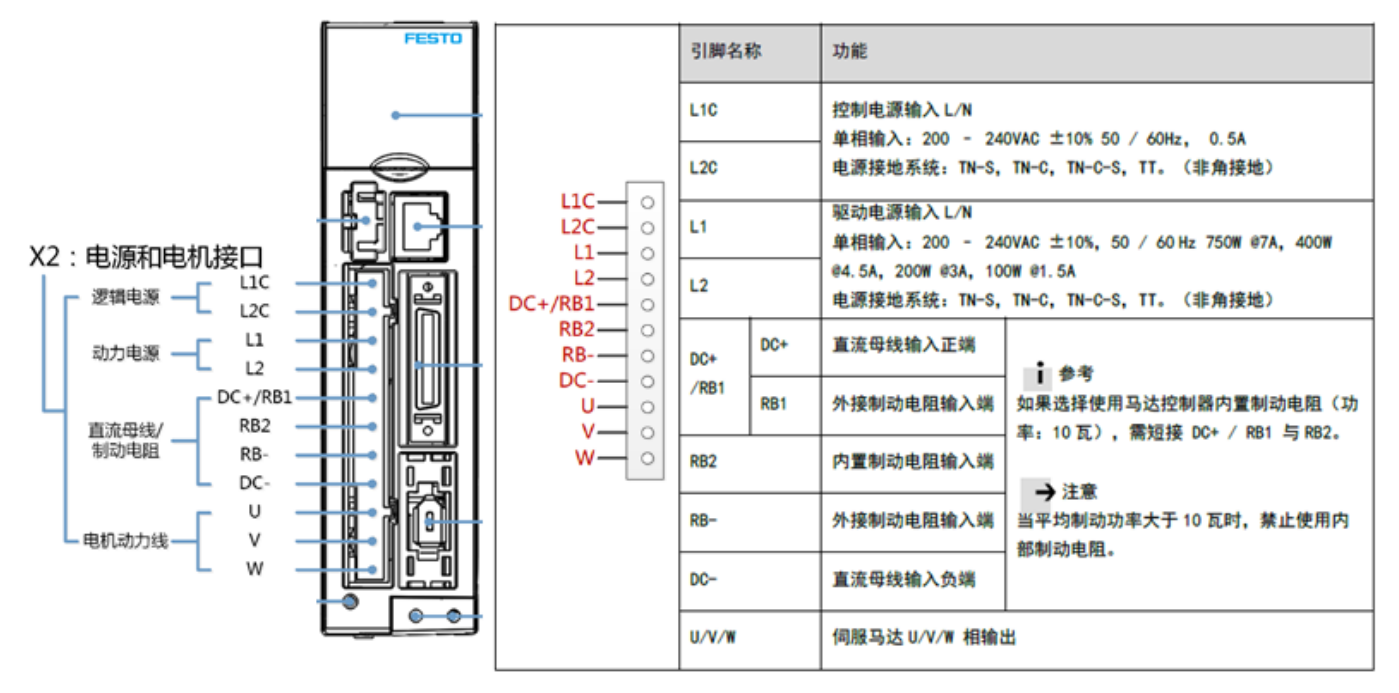

# 3.2.2 X2 制动电阻接线

采用内置制动电阻时,短接 DC+/RB1 与 RB2,留空 RB-与 DC-。 采用外置制动电阻时,制动电阻两根线分别连接 DC+/RB1 与 RB-,留空 RB2 与 DC-。

**注意:** 采用外部制动电阻时,伺服控制器需要做配置,可通过伺服面板按键进到 F005 的 d5.04 和 d5.05,分别设置制动 电阻的阻值及功率,或通过伺服软件 CMMB configrater )进行相应地址配置,如下图:

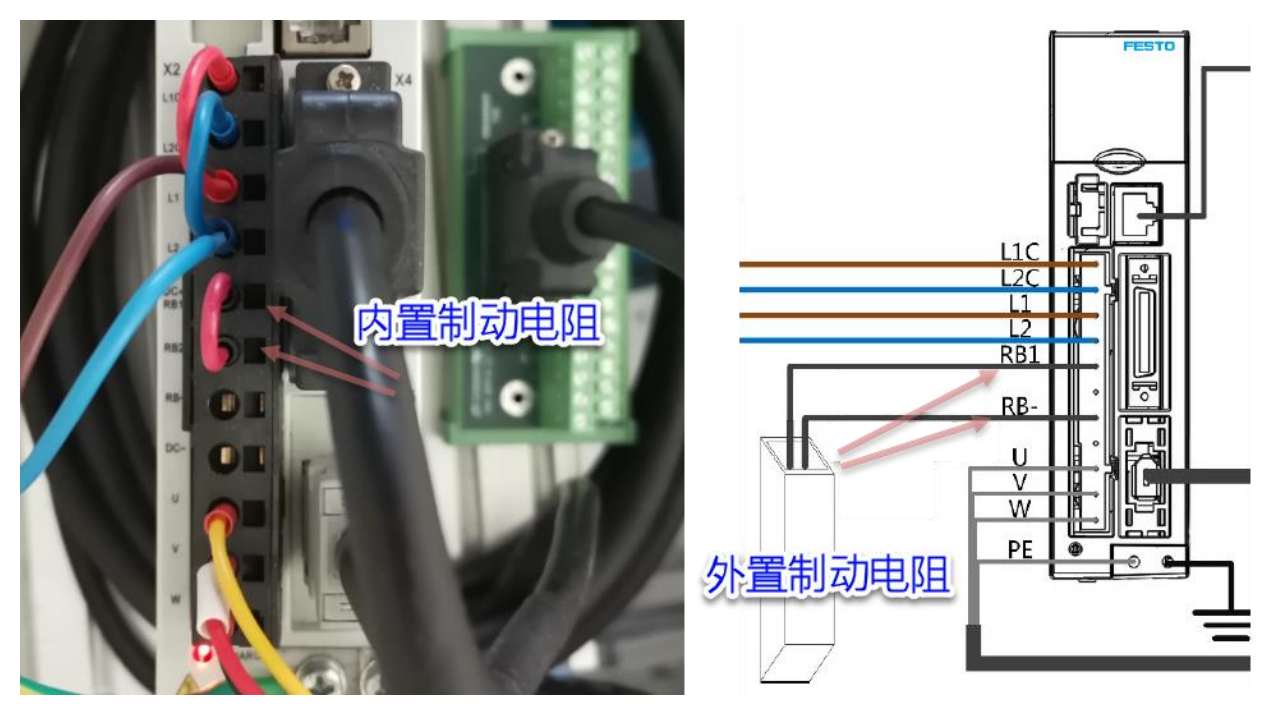

| d5. 04 | 60F701 | 制动电阻阻值 | 制动电阻阻值单位: 欧姆  | 0 | 0-32767 | 读取/<br>写入/<br>保存 |
|--------|--------|--------|---------------|---|---------|------------------|
| d5. 05 | 60F702 | 制动电阻功率 | 制动电阻标称功率单位: W | 0 | 0-32767 | 读取/<br>写入/<br>保存 |

| 🗆 对象 | 象字典 |          |   |                                                              |              |       |     |            | <b>—</b> |  |  |  |
|------|-----|----------|---|--------------------------------------------------------------|--------------|-------|-----|------------|----------|--|--|--|
| 索引1  | 索引2 | 变量名      | ^ | 搜索                                                           |              | 60£7  | '01 |            | 搜索       |  |  |  |
| 60F7 | 01  | 制动电阻阻值   |   | 索引                                                           | 子索引          | 名称    |     | 数据类型       | 属性       |  |  |  |
| 60F7 | 02  | 制动电阻功率   |   | 60F7                                                         |              | 制动电调阻 | 值   | Unsigned16 | RWSL     |  |  |  |
| 60F7 | 03  | 制动电阻时间常数 |   |                                                              |              |       |     |            |          |  |  |  |
| 60F7 | 04  | 纹波电压时间常数 |   |                                                              | Value        |       |     | Unit       |          |  |  |  |
| 60F7 | 05  | 继电器吸合时间  |   |                                                              | 0.00         |       |     | Օհտ        |          |  |  |  |
| 60F7 | 06  | 三角波控制    |   | まのBPh、供加テわけ                                                  |              |       |     |            |          |  |  |  |
| 60F7 | 07  | 三角波相位偏移  |   | 1755 助い 前40年<br>毎月10日 RB RB RB RB RB RB RB RB RB RB RB RB RB | 32日21日<br>(古 |       |     |            |          |  |  |  |
| 0077 | 100 | 1日 南/卢珍  |   | THE PERCENT                                                  | IE.          |       |     |            |          |  |  |  |

### 3.3 X4 定义及接线(输入输出端子)

伺服 X4 端口输入输出共 36 芯: 支持数字量输入、脉冲输入、模拟量输入; 支持数字量输出, 编码器输出、及辅助 5V、24V 电源输出。定义如下图:

- 数字量输入由于采用了双向二极管,为此对 NPN/PNP 的输入信号均支持(COMI 接公共端)。
- 数字量输出没有全部采用双向二极管,尽管同样支持 NPN/PNP 输出,但两种方式输出数量有所不同,见下节介绍。
- 脉冲输入采用了差分形式,为此对 NPN/PNP 信号也均支持,注意共"-"还是共"+"。
- 请注意各管脚的电压范围、电流容量、输入输出类型,如抱闸控制时需要采用中间继电器。

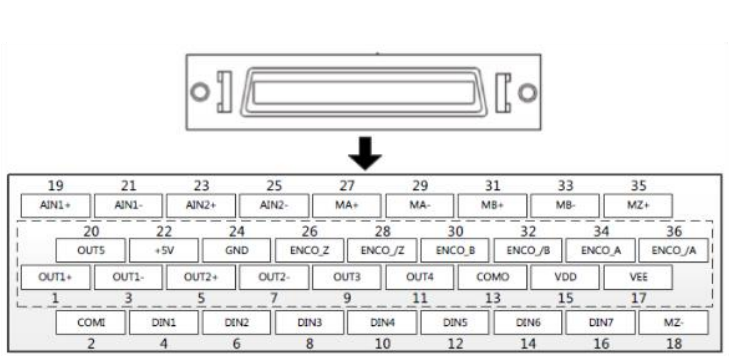

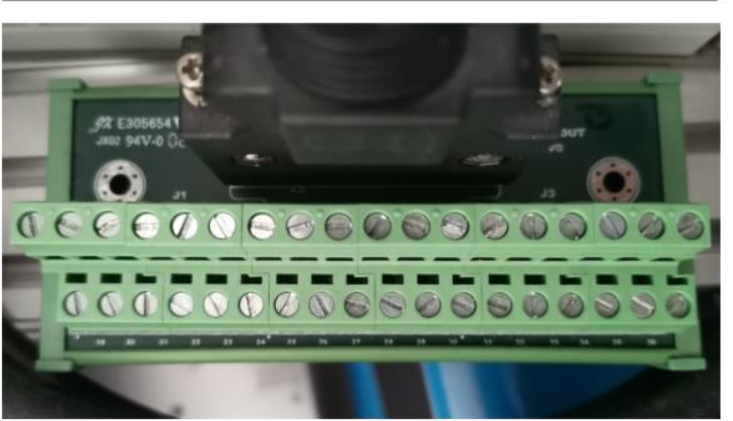

| 引脚名称                       | 功能                                                                   |  |  |  |  |  |  |
|----------------------------|----------------------------------------------------------------------|--|--|--|--|--|--|
| DIN1-DIN7                  | 数字信号输入端<br>高电平: 12.5VDC-30VDC,<br>低电平: 0VDC-5VDC,<br>输入频率: <1KHz     |  |  |  |  |  |  |
| COMI                       | 数字信号输入公共端                                                            |  |  |  |  |  |  |
| 0UT1+ / 0UT1-              | 数字信号输出端                                                              |  |  |  |  |  |  |
| 0UT2+ / 0UT2-              | 最大输出电流: 100mA                                                        |  |  |  |  |  |  |
| OUT3 / OUT4 / OUT5         | 数字信号输出端<br>最大输出电流: 20mA                                              |  |  |  |  |  |  |
| СОМО                       | 数字输出公共端 0UT3, 4, 5                                                   |  |  |  |  |  |  |
| MA+ / MA-                  | 脉冲输入                                                                 |  |  |  |  |  |  |
| MB+ / MB-                  | 输入电压: 3.3V-24V                                                       |  |  |  |  |  |  |
| MZ+ / MZ-                  | 最大频率: 500KHz                                                         |  |  |  |  |  |  |
| ENCO_A+ / ENCO_A-          | 编码器输出                                                                |  |  |  |  |  |  |
| ENCO_B+ / ENCO_B-          | 电压: 高电平=3.4V, 低电平=0.2V                                               |  |  |  |  |  |  |
| ENCO_Z+ / ENCO_Z-          | 最大电流: ±20mA, 最大频率: 10MHz                                             |  |  |  |  |  |  |
| AIN1+ / AIN1-AIN2+ / AIN2- | 模拟量输入<br>分辨率: 12 bit, 输入电阻: 350 KΩ<br>模拟量带宽: 1KHz, 输入电压范围: -10V +10V |  |  |  |  |  |  |
| +5V / GND                  | 5V 电源输出端<br>最大电流: 100mA                                              |  |  |  |  |  |  |
| VDD/VEE                    | 24VDC 电源输出端<br>电压范围: 24VDC ± 20%, 最大电流: 300 mA                       |  |  |  |  |  |  |

|                   |                                                                                     | -DIN1                                              | 4                                                      |                                                                                                    | OUT1+ )                                                    | 驱动器就绪                                                                      |         |
|-------------------|-------------------------------------------------------------------------------------|----------------------------------------------------|--------------------------------------------------------|----------------------------------------------------------------------------------------------------|------------------------------------------------------------|----------------------------------------------------------------------------|---------|
|                   |                                                                                     | DIN2<br>DIN3                                       |                                                        |                                                                                                    | OUT1-<br>OUT2+                                             | 电机制动                                                                       |         |
| 数字信号输入            | □<br>□<br>□<br>□<br>□<br>□<br>□<br>□<br>□<br>□<br>□<br>□<br>□<br>□                  | DIN4<br>DIN5<br>DIN6<br>DIN7<br>COMI               | $ \begin{array}{c ccccccccccccccccccccccccccccccccccc$ | 9<br>**K 11<br>**K 20<br>**K 13                                                                                                    | OUT2-<br>OUT3<br>OUT4<br>OUT5<br>COMO                      | 电机位置到         电机零速度         週初器故障         输出公共端                            | 数字信号输出  |
| 脉冲指令<br>(<500KHz) | PUL+ / CW+ / A+<br>PUL- / CW- / A<br>DIR+ / CCW+ / B+<br>DIR- / CCW- / B<br>Z+<br>Z | - MA+<br>- MA-<br>- MB+<br>- MB-<br>- MZ+<br>- MZ- | 27 ∰<br>29<br>31 ∰<br>33<br>35 ∰<br>18<br>▼ = K        | $- \begin{array}{c} 34 \\ - \begin{array}{c} 36 \\ - \begin{array}{c} 30 \\ - \begin{array}{c} 26 \\ - \begin{array}{c} 28 \\ - \end{array} \end{array}$ | ENCO_A<br>ENCO_/A<br>ENCO_B<br>ENCO_/B<br>ENCO_Z<br>ENCO_Z | — 编码器输出A+<br>— 编码器输出A-<br>— 编码器输出B+<br>— 编码器输出B-<br>— 编码器输出Z+<br>— 编码器输出Z- | 编码器输出   |
| 模拟速度指令            |                                                                                     | AIN1+<br>AIN1-                                     | 19<br>21                                               | T 22<br>24                                                                                                    | -+5V<br>-GND                                               | — 内部5V输出正<br>— 内部5V输出负                                                     | 内部5V输出  |
| 最大力矩限制            | -<br>-<br>-<br>-<br>-                                                               | AIN2+<br>AIN2-                                     | 23<br>25                                               | +24V<br>T 15<br>17<br>VEE                                                                                                    | -VDD<br>-VEE                                               | — 内部24V输出正<br>— 内部24V输出负                                                   | 内部24V输出 |

# 3.4 数字 IO 信号 NPN/PNP 接线

伺服 X4 端口上的数字 IO, 分 NPN/PNP 两种接线方法(注意 PNP 形式输出时,只有三个输出信号)。

# PNP 形式的接线:

| 米目<br>PNP型输出/高电平     | 输出型控制卡                    |                      | Г |                                                               | 云到<br>PNP型输入/和 | 高电平输入有效型控制卡           |
|----------------------|---------------------------|----------------------|---|---------------------------------------------------------------|----------------|-----------------------|
| <i>Υ点/</i><br>高电平输出点 | 使能<br>复位故障                | DIN1<br>DIN2         |   |                                                               | 驱动器就绪          | ►►> X点/高电平输入<br>有效输入点 |
| 数字信号输入               | _ 开始找原点<br>_ 正限位<br>_ 负限位 | DIN3<br>DIN4<br>DIN5 |   | 5 OUT2+<br>7 OUT2-<br>9 OUT3                                  | 电机制动           | - 数字信号输出              |
|                      | -<br>原点信号<br>输入公共端        | DIN6<br>DIN7<br>COMI |   | II OUT4           II OUT4           II OUT5           II COMO | 电机位置到          | - DC 24V+             |

### NPN 形式的接线:

| 来自<br>NPN型输出/低电平 | 输出型控制卡       |       |        |     |        | 去到<br>NPN型输入/低电- | 平输入有效型控制卡             |
|------------------|--------------|-------|--------|-----|--------|------------------|-----------------------|
| Y点/              | 使能           | DIN1  | 4      |     | Г1+ )— | 驱动器就绪            | <b>&gt; χ</b> 占/併由亚綸λ |
| 低电平输出点           | 复位故障         | -DIN2 | 6 AVAL |     | r1-    |                  | 有效输入点                 |
|                  |              | DIN3  |        |     | Г2+ )  | 电机制动             |                       |
| 数字信号输入           | <u>_ 止限位</u> | DIN4  |        |     | r2-    | 速度到              | 数字信号输出                |
|                  |              | DIN5  | 14     |     |        | 电机零速度            |                       |
|                  | 原点信号         | DIN6  | 16     |     |        | 驱动器故障            |                       |
|                  | 输入公共端        |       |        |     |        | 输出公共端            |                       |
| DC24V+           |              | COMI  |        | CON |        |                  | >DC OV                |

## 3.5 抱闸接线

CMMB 系列马达控制器数字量输出电流容量有限,不足以直接驱动马达抱闸。 如马达带抱闸,建议先通过 OUT1 或 OUT2 控制中间继电器,而后再由该继电器驱动抱闸。接线原理图如下:

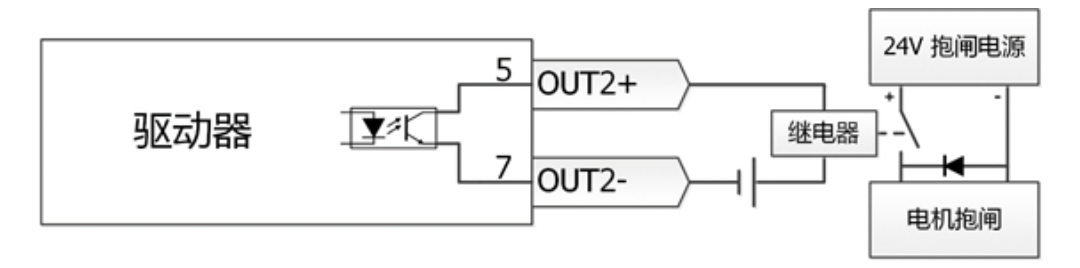

| OUT1+ / OUT1-      | 数字信号输出端            |
|--------------------|--------------------|
| OUT2+ / OUT2-      | 最大输出电流: 100mA      |
|                    | 数字信号输出端            |
| 0013 / 0014 / 0015 | 最大输出电流: 20mA       |
| СОМО               | 数字输出公共端 0UT3, 4, 5 |

# 4 调试软件 CMMB Configurator 基本操作

伺服控制器 CMMB 的参数配置可以通过面板按钮进行设置,也可通过 PC 端的 CMMB Configurator 软件进行配置。 请优先考虑通过 PC 进行参数设置(更直观、快捷、便于调试诊断等)。如下为调试软件截图。

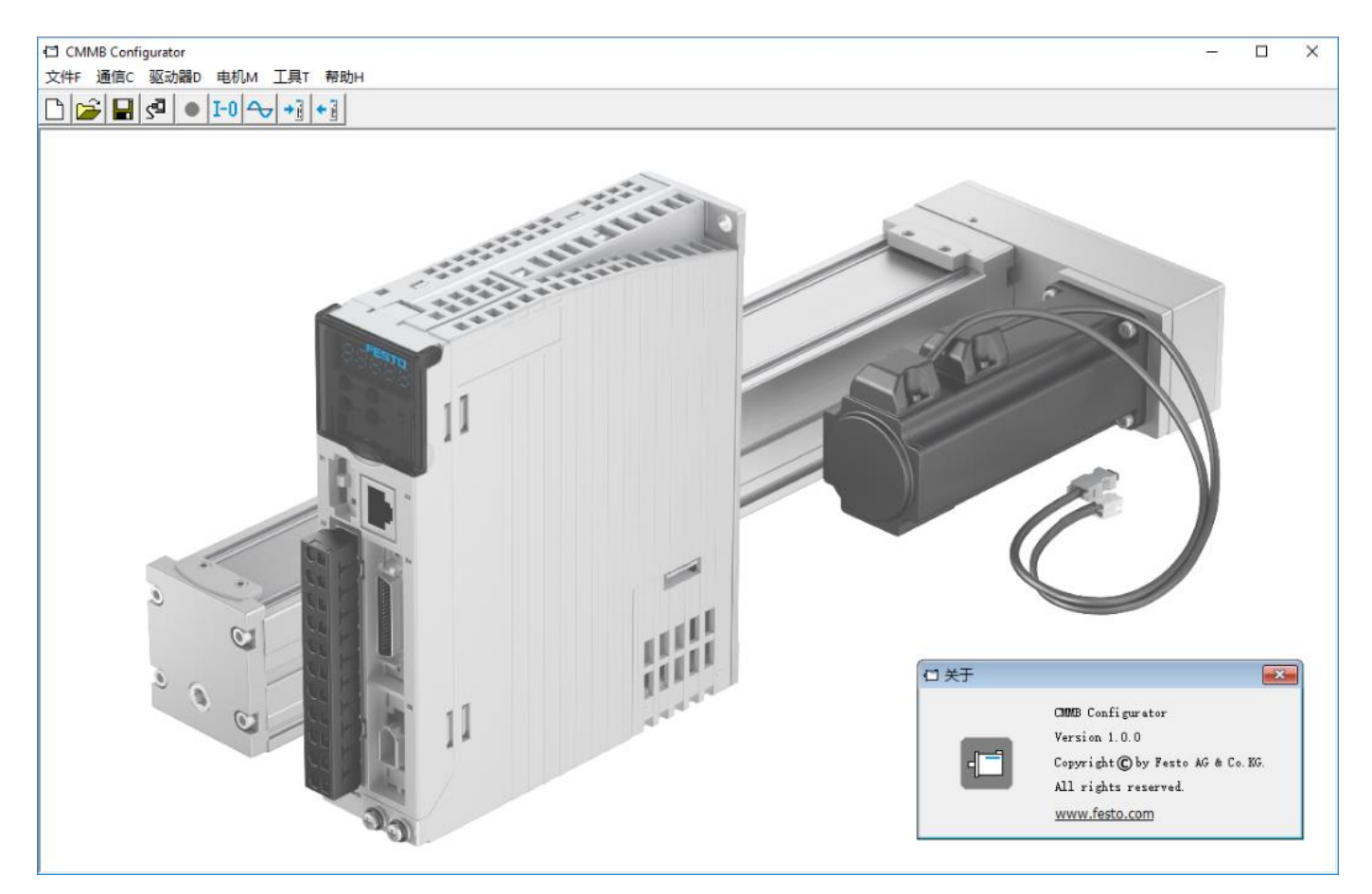

# 4.1 准备工作

要实现 PC 调试,需要准备调试电缆与安装调试软件。

### 4.1.1 调试线准备

控制器面板上 X3 为调试口,尽管相似于网口,实则是 RS232 通讯串口,为此需要准备串口调试线。 需要准备的线包括如下两根:编程电缆 + USB-RS232 电缆。其中编程电缆也可参照 X3 口的定义自行制作。

注意:购买到 USB-RS232 调试线后,可能需要在电脑上安装该线驱动,勿忘安装。

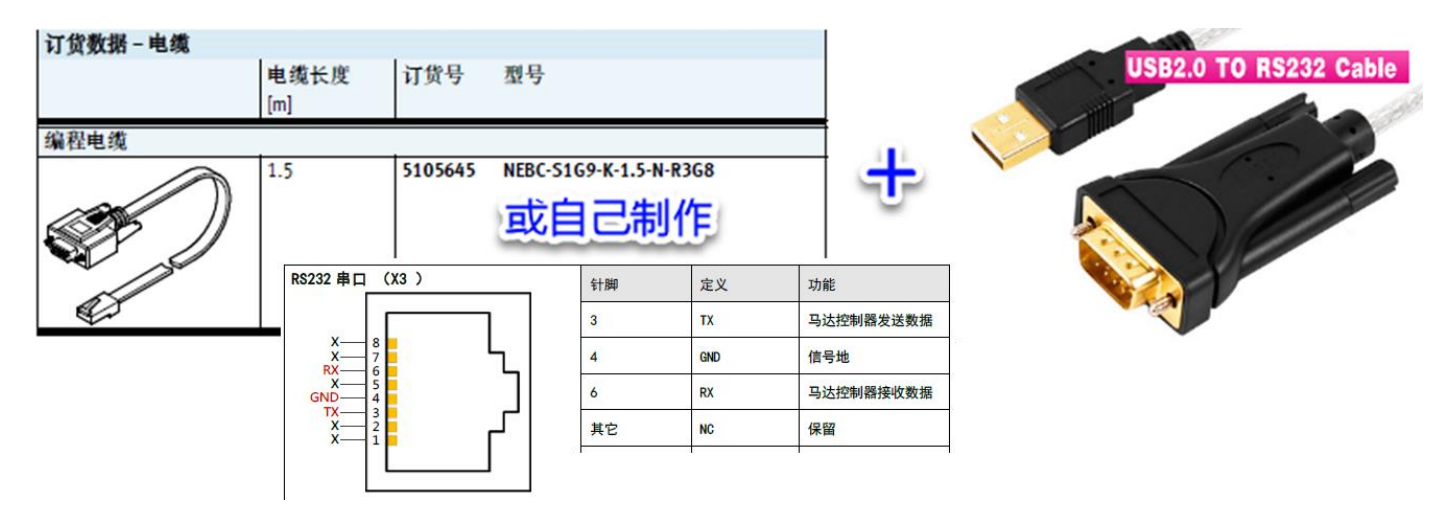

## 4.1.2 调试软件安装

调试软件可从 FESTO 官网-----搜索 CMMB,而后在 Software 栏找到。
当前网络链接如下: <u>https://www.festo.com/net/en-</u>gb\_gb/SupportPortal/Downloads/432918/466594/CMMB%20Configurator%20SetupV1.0.0.zip

### 下载完软件后执行安装便可: 支持 WinXP, Win7, Win10。

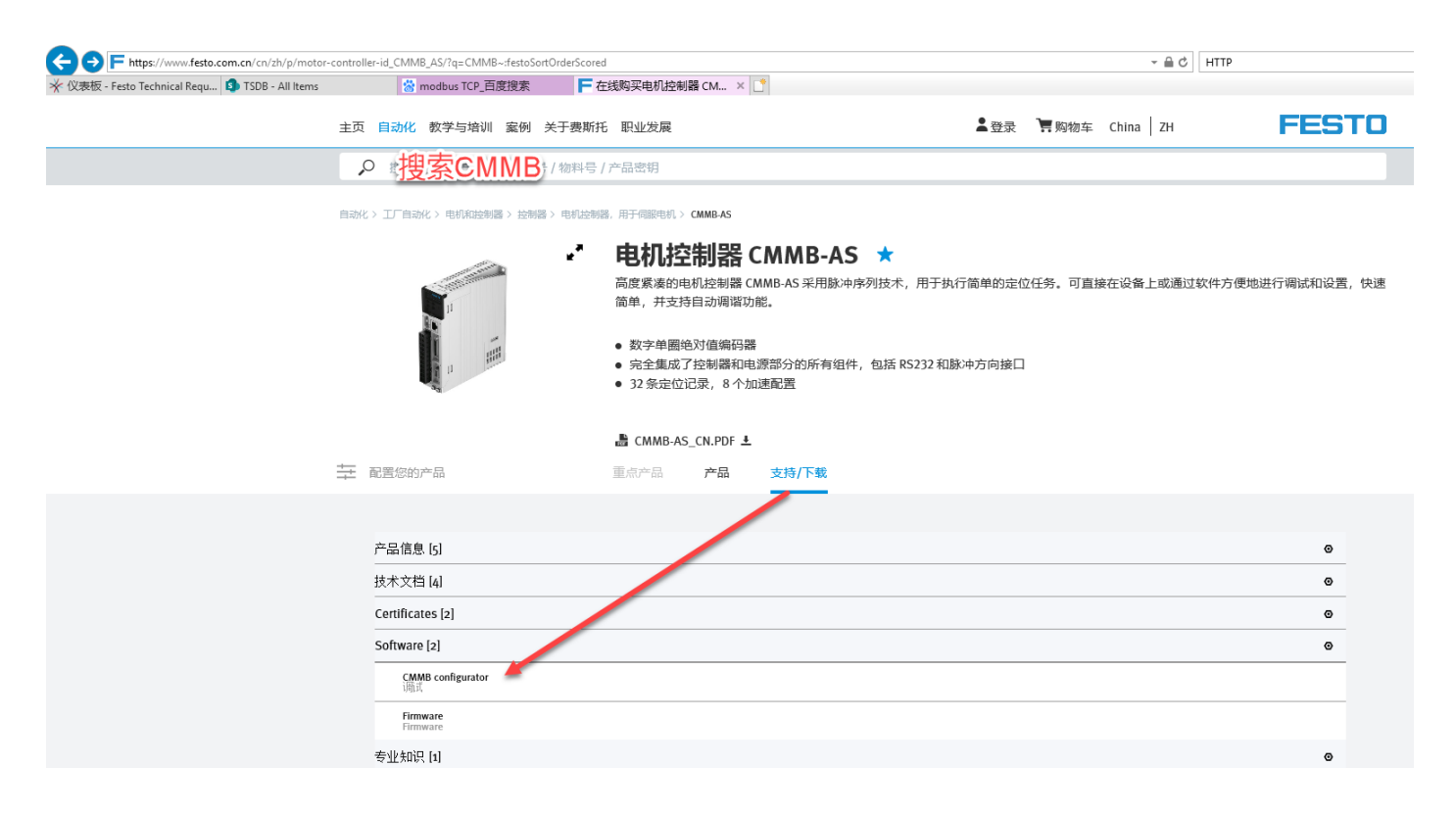

#### 4.2 联机(通讯设置)

联机的目的是使 PC 软件与伺服控制器建立通讯,而后对伺服进行配置或监控。联机的操作步骤如下:

- 1) 软件中点击【通讯设置】, 会有"通讯设置"的弹出窗口;
- 2) 插入 USB-RS232 串口线,点击【刷新】,让新增串口显现并选择;
- 3) 点击【打开】或再次点击序号1图标,建立连接;
- 4) 绿色框内的图标常绿,则说明通讯已建立;否则需检查串口线,复查通讯 ID 是否一致;
- 5) 图标常绿后,用户可关闭"通讯设置"窗口,通过点击序号1图标,便可开/关通讯连接。

注意:波特率和通讯 ID 默认不用去调整它,除非将多个伺服控制器的串口相连时,才需调整 ID 进行选择。

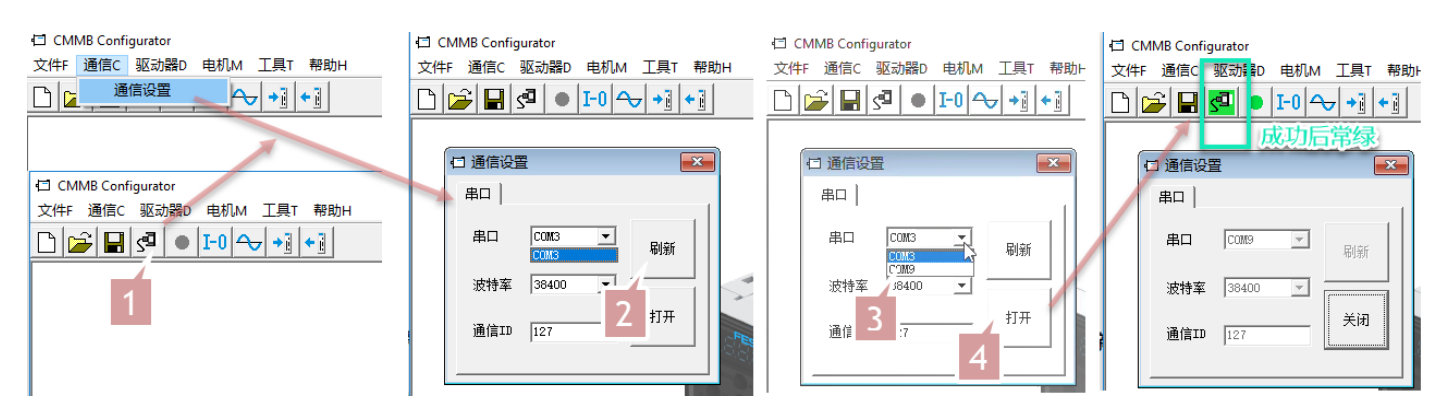

### 4.3 备份(读/写配置)

该功能用于在批量配置伺服控制器,伺服参数的备份和恢复也是通过该方法实现。 该部分内容制作有视频,如果手头资源未包含,可联系 FESTO 技术支持获取;以下是文字介绍:

### 4.3.1 读控制器配置

读驱动器配置:用于上载伺服控制器配置,并将这些参数以文件形式保存。

打开"读写驱动器配置"窗口, 依次选择【读驱动器配置】->【打开列表】->【读数据】->【保存文件】。整个操作过程如下图:

**注意**: 【打开列表】时需要选择 System\_Setting.cdo 文件,该文件包含将从控制器上读取的对象列表;该文件默认在 CMMB 安装路径下,例如: C:\Program Files (x86)\Festo\CMMB Configurator\;如果某个对象在马达控制器中不存在,读取结果(result)显示为 "False" (背景显示红色)。

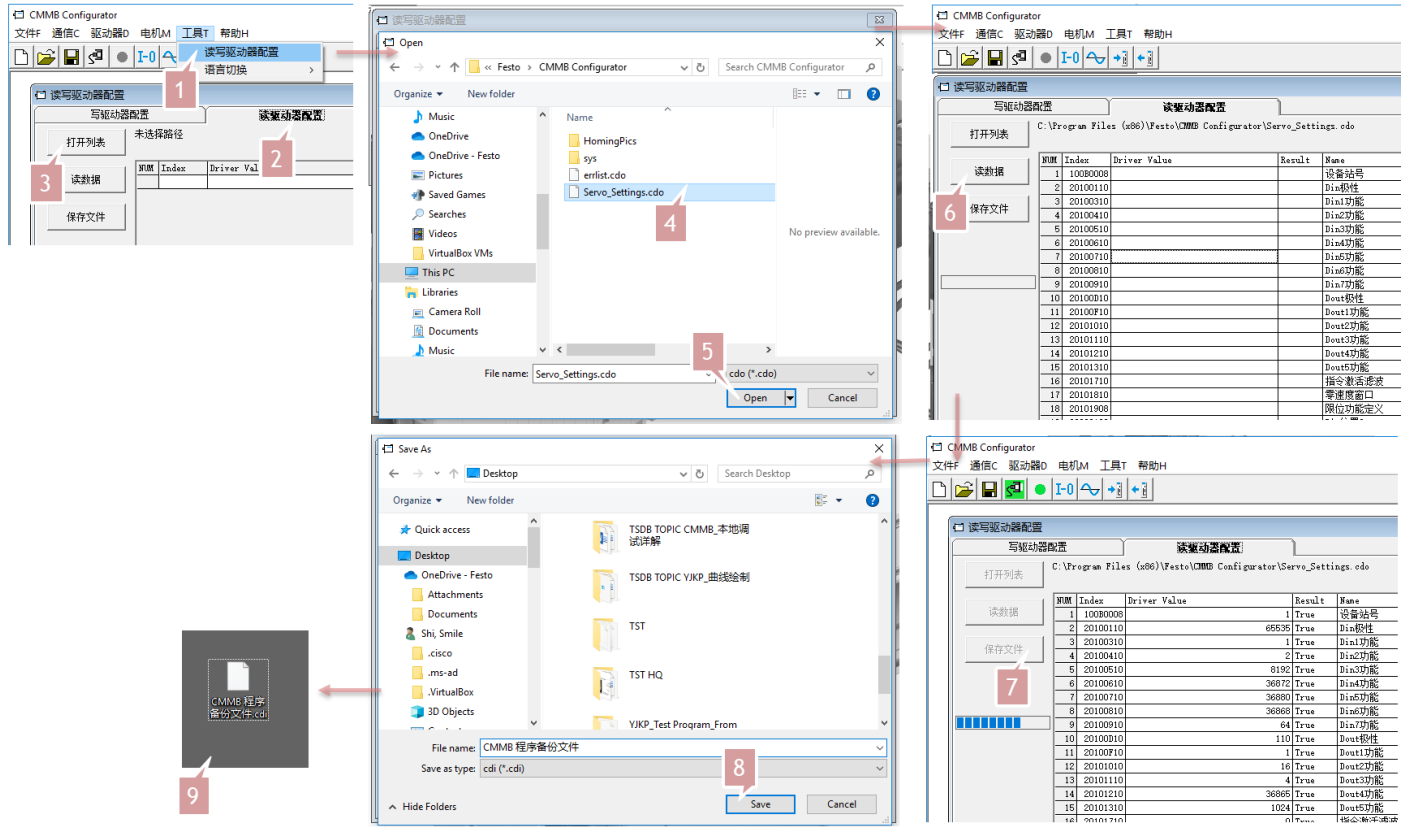

#### 4.3.2 写控制器配置

写驱动器配置:用于将备份的伺服参数,下载到新的伺服控制器,或覆盖现有伺服配置。 打开"读写驱动器配置"窗口,依次选择【写驱动器配置】->【打开文件】->【写入数据】->【存储数据到 EEPROM】-> 【重启】。整个操作过程如下图:

**注意:** 在【打开文件】时需要选择".cdi"文件,该文件包含已备份的伺服控制器参数; **注意:** 控制器使能时有些对象不能写入,因此在写配置前需关闭控制器使能;写入结果如果提示个别不成功(写入结果

| (Result)坝亚小 IIIValid                  | ノ, 11円            | / , 有 可 能 定 习 必 宜 时 奋 中 小 杅 仁 以 州 家 ,  |                    |             |        |                           | ,咱任对家于兴中世代佣队以干刑世乱直。      |                   |                            |                    |                  |                |                    |
|---------------------------------------|-------------------|----------------------------------------|--------------------|-------------|--------|---------------------------|--------------------------|-------------------|----------------------------|--------------------|------------------|----------------|--------------------|
| CMMB Configurator                     | CMMB Configurator |                                        |                    |             |        |                           |                          | CMMB Configurator |                            |                    |                  |                |                    |
| 文件F 通信C 驱动器D 电机M 工具T 帮助H              | 文件F 通信C 驱动器       | D 电机M 工                                | 貝T 帮助H             |             |        |                           | 文件F 通信C 驱动器D 电机M 工具T 帮助H |                   |                            |                    |                  |                |                    |
|                                       |                   | ■  I-0  <del>~~</del>   +              |                    |             |        |                           | Ľ                        |                   | I-0                        |                    |                  |                |                    |
| □ 读写驱动器配置                             | □ 读写驱动器配置         |                                        | _                  |             | _      |                           |                          | □ 读写驱动器配置         |                            |                    |                  |                |                    |
| 写 <b>驱动器配置</b> 读驱动器配置                 | 写驱动器              | 電話                                     | 读服式                | 時器配置        | )      |                           |                          | 写驱动器              | 配置                         | 读驱动                | 認識問題             | )              |                    |
| 打开文件                                  | 打开文件              | C:\Users\onOsh                         | ssh\Desktop\CNNB ; | 程序备份文(F.odi |        |                           |                          | 打开文件              | C:\Users\cnOsh             | ssh\Desktop\CMMB ≸ | 逞序备份文件.odi       |                |                    |
| 1 5入数据 Index Source Value Check Value | 写入数据              | NUM Index<br>1 100B0008                | Source Value       | Check Value | Result | Name<br>设备站号              | 2                        | 写入数据              | NUM Index 1 100B0008       | Source Value       | Check Value<br>1 | Result<br>True | Name<br>设备站号       |
| 存储数据到<br>EEFFKM                       | 存储数据到<br>EEPROM   | 2 20100110<br>3 20100310<br>4 20100410 | 0 65535            |             |        | Din极性<br>Din1功能<br>Din2功能 | 3                        | 存储数据到             | 2 20100110                 | 65535              | 65535            | True<br>True   | Din极性<br>Din1功能    |
| <br>重启                                | <br>重启            | 5 20100510<br>6 20100610               | 0 8192<br>0 36872  |             |        | Din3功能<br>Din4功能          |                          | <b>●</b> ●        | 5 20100510<br>6 20100610   | 8192               | 8192<br>36872    | True<br>True   | Din3功能<br>Din4功能   |
|                                       |                   | 7 20100710                             | 36880<br>36865     |             |        | Din5功能<br>Din6功能          | 4                        |                   | 7 20100710                 | 36880              | 36880<br>36868   | True<br>True   | Din5功能<br>Din6功能   |
|                                       |                   | 9 20100910                             | 64                 |             |        | Din7功能                    |                          |                   | 9 20100910                 | 64                 | 64               | True           | Din7功能             |
|                                       |                   | 10 20100010                            | 110                |             |        | Dout 秋性                   |                          | Finished! Fail:0  | 10 20100D10                | 110                | 110              | True           | Dout极性             |
|                                       |                   | 12 20100F10                            | 0 16               |             | -      | Dout2功能                   |                          |                   | 11 20100F10<br>12 20101010 | 16                 | 1                | True<br>True   | Dout1功能<br>Dout2功能 |
|                                       |                   |                                        |                    |             |        |                           |                          |                   |                            |                    |                  |                |                    |

### 4.4 初始化/保存/重启

CMMB Configurator 做的参数设置,如需掉电保存,均需做存储操作,个别设置需重启使生效(操作如下图)。 注意:【初始化控制器参数】操作后,同样也需要做【存储控制参数】操作,否则掉电后会恢复到初始化之前状态。

| ¢ |     | 1B Config | gurator   |           |    |    |   | CMN      | 1B Config | urator   |             |                   |       |
|---|-----|-----------|-----------|-----------|----|----|---|----------|-----------|----------|-------------|-------------------|-------|
| Ŷ | ζ件F | 通信C       | 驱动器D      | 电机M 工具T   | 帮助 | JΗ | 文 | (牛F      | 通信C       | 驱动器D     | 电机M 工具T 帮助  | рн                |       |
|   | ב ב |           | 基本        | <b>桑作</b> |    |    | Ľ | ) 🗀      | -         | <u>,</u> | I-0 🔷 +] +] |                   |       |
| Γ |     | 【本操作      | 控制:<br>数字 | ☆<br>0设置  | >  |    |   | <b>1</b> | 基本操作      |          |             |                   |       |
|   | NUM | Index     | 控制        | 莫式        | >  |    |   | NUM      | Index     | Туре     | Name        |                   | Value |
|   | 0   | 606100    | 对象:       | 字典        |    |    |   | 0        | 606100    | int8     | 有效工作模式      | 日初始化保存重启          | X     |
|   | 1   | 604100    | 驱动        | 器配置       |    |    |   | 1        | 604100    | uint16   | 状态字         |                   |       |
|   | 2   | 606300    | 示波        | <b>8</b>  |    |    |   | 2        | 606300    | int32    | 实际位置        | 存储控制参数            | 1     |
|   | 3   | 606C00    | +6144     | =         |    |    |   | 3        | 606C00    | int32    | 实际速度        | 11 Mail 10 Sector | 1     |
|   | 4   | 607800    | dXP早3     |           |    |    |   | 4        | 607800    | int16    | 实际电流        |                   | - I   |
|   | 5   | 606000    | 历史        | 故障        |    |    |   | 5        | 606000    | int8     | 工作模式        | 存储电机参数            |       |
|   | 6   | 604000    | 控制        | 面板        | >  |    |   | 6        | 604000    | uint16   | 控制字         |                   | J     |
|   | 7   | 607A00    | 初始        | シノ但友/番白   | _  |    |   | 7        | 607A00    | int32    | 目标位置        |                   | 1     |
|   | 8   | 608100    |           |           | -  |    |   | 8        | 608100    | uint32   | 梯形速度        | 初始化控制参数           |       |
|   | 9   | 608300    | 驱动        | 諸属性       |    |    |   | 9        | 608300    | uint32   | 梯形加速度       |                   |       |
|   | 10  | 608400    | 固件        | 下载        |    |    |   | 10       | 608400    | uint32   | 梯形減速度       |                   | 1     |
|   | 11  | 60FF00    | TIMOL L   |           |    | J  |   | 11       | 60FF00    | int32    | 目标速度        | 重启                |       |
|   | 12  | 607100    | int16     | 目标扭矩%     |    |    |   | 12       | 607100    | int16    | 目标扭矩%       |                   | -     |
|   | 13  | 607300    | uint16    | 目标电流限制    |    |    |   | 13       | 607300    | uint16   | 目标电流限制      |                   |       |

### 4.5 其它

### 4.5.1 对象添加、删除、帮助

打开任意包含对象列表的窗口,将鼠标光标移至对象处单击鼠标右键,分别有【添加】、【删除】、【帮助】选项:

- 单击【添加】: 并从对象字典中双击选中需要添加的对象,该对象即会被添加到列表中,便于观察。
- 单击【删除】:选中对象即会从列表中删除。
- 单击【帮助】:即可访问选中对象在对象字典中的帮助。

🖽 CMMB Configurator

文件F 通信C 驱动器D 电机M 工具T 帮助H 🗋 😂 🖬 🚰 🌒 I-0 🔷 +1 +1 - • • □ 对象字典 23 □ 基本操作 Name 有效工作模式 Value Unit NUM Index Type 索引1 索引2 变量名 搜索 20200E 搜索 ^ 606100 int8 O DEC 2020 OE 索引 子索引 名称 **数据类型** 属性 4031 HEX 604100 uint16 状态字 2020 OF 00 示波器组 2300 Unsi enedê R 606300 int32 实际位置 实际速度 -2 inc -0.01 rpm Din位置4 2020 10 Value Uni t 606C00 int32 2020 11 Din位置 607800 int16 实际电 0.00 Åp 19 DEC 2020 12 Din位置 606000 int8 T作模式 1 DEC Din位置 2020 13 帮助:示波器组 604000 uint16 控制字 0006 HEX Din谏度4 2020 14 示波哭组 607A00 int32 目标位置 0 inc 2020 15 Din速度5 608100 uint32 梯形凍磨 0.00 rpm 2020 16 Din速度6 608300 uint32 梯形加速度 500.00 rps/s 2020 17 Din速度 Din速度4[rpm 10 608400 uint32 梯形廠速度 500.00 rps/s 2020 18 60FF00 int32 Din速度5[rpm 11 目标速度 0.00 rpm 2020 19 添加 12 607100 int16 目标扭矩% 0.00 % Din速度6[rpm] 2020 1A 13 607300 uint16 目标电流限制 删除 5.10 Ap 2020 1B Din速度7[rpm 20200D int8 工作模式选择0 14 -3 D 索引信号窗口 2030 00 帮助 15 20200E int8 作模式选择1 -3 DE0 2300 0 16\* 230000 uint8 示波器组 19 DEC 2300 01 示波器对象1

### 4.5.2 打开和保存工程文件

这种方式的打开和保存工程文件,可以帮助用户快速打开上一次调试时打开的窗口;多数情况下意义不大,这里为保持 内容完整性放在这里。(伺服参数的备份/恢复请见"备份"小节。)

可通过菜单【文件 F】->【新建】新建工程。

可通过菜单【文件 F】->【打开】选择打开一个现有的.kpjt 工程文件。

可通过菜单【文件 F】->【保存】将当前工程保存为.kpjt 文件。

注意:只有打开的窗口(如:对象列表、示波器)可以用该方式保存,马达控制器参数不能通过该方式保存。

### 4.5.3 固件下载

新的马达控制器会以最新版本固件出货,如果固件需要更新,可进入菜单【驱动器 D】->【固件下载】: 点击【加载文件】按钮选择固件".servo",然后点击【下载】按钮将固件下载到马达控制器。

- 固件包的下载方法同下载 CMMB Configurator 调试软件,这里不再赘述。
- 在固件下载过程中勿关断电源或断开 RS232 通信线。

 ● 如果下载进程中断,按以下顺序操作:首先重启马达控制器电源,之后选择固件,然后点击【下载】按钮,最后再 打开 RS232 通信。

| 🖆 CMMB Conf | gurator      |    |                                            |   |
|-------------|--------------|----|--------------------------------------------|---|
| 文件F 通信C     | 驱动器D 电机M 工具T | 帮助 | н                                          |   |
| 🗅 📂 日       | 基本操作 均利环     | ,  |                                            |   |
|             | 数字10设置       |    |                                            |   |
|             | 控制模式         | >  |                                            |   |
|             | 对象字典         |    | NULL                                       | 1 |
|             | 驱动器配置        |    |                                            |   |
|             | 示波器          |    |                                            |   |
|             | 故障显示         |    | 当前固件校验码 37EC9FF6 软件版本: CB201704100012      |   |
|             | 历史故障         |    |                                            |   |
|             | 控制面板         | >  | 加载文件 1000000000000000000000000000000000000 |   |
|             | 初始化/保存/重启    |    |                                            | - |
|             | 驱动器属性        |    |                                            | - |
|             | 固件下载         |    | ×#<1                                       |   |

# 5 数字 IO 设置

点击菜单【驱动器 D】->【数字 IO 设置】以打开窗口:

| CMMB Confi | igurator       |       |       |                                       |    |          |    |      |    |      |   |
|------------|----------------|-------|-------|---------------------------------------|----|----------|----|------|----|------|---|
| 文件F 通信C    | 驱动器D 电机M 工具T   | 帮助H   |       |                                       |    |          |    |      |    |      |   |
| n 🚔 🖬      | 基本操作           | - 1   |       |                                       |    |          |    |      |    |      |   |
|            | 控制环            | >     |       |                                       |    |          |    |      |    |      |   |
|            | 数字10设置         |       | 🖸 数字  | 10设置                                  |    |          |    |      |    |      |   |
|            | 控制模式           | >     | ┌数字输  | λ                                     |    |          |    |      |    |      |   |
|            | 对象字典           |       | 编号    | 功能                                    |    | ×        | 仿真 | 实际输入 | 电平 | 有效输入 |   |
|            | 驱动器配置          |       | DIN1  | <b>使能</b>                             | >> | ×        |    | •    |    | •    | - |
|            | 示波器            |       | DIN2  | 复位故障                                  | >> | ×        |    | •    |    | •    | - |
|            | 故障显示           |       | DIN3  | 开始找原点                                 | >  | ×        |    | •    |    | •    |   |
|            | 历史政障           |       | DIN4  | 正限位                                   | >  | ×        |    |      |    |      |   |
|            | 控制面板           |       | דאדת  |                                       |    |          |    |      |    |      | 1 |
|            | 初始化/保仔/重启      | 8     | DING  |                                       |    | <u> </u> |    |      |    | •    | 1 |
|            | 驱动器 <u>偶</u> 性 |       | DING  | I                                     | >> | ×        |    | •    |    | •    | 5 |
|            | □11千下载         | _     | DIN7  | 原点信号                                  | >> | ×        |    | •    |    | •    |   |
|            |                |       | 一数字输  | 出                                     |    |          |    |      |    |      |   |
|            |                | 21    | 编号    | 功能                                    |    | ×        | 仿真 | 有效输出 | 电平 |      |   |
|            |                | 101   | 00T1  | 驱动器就绪                                 | >> | ×        |    | •    |    |      |   |
|            |                |       | 0VT2  | 电机制动                                  | >> | ×        |    | •    |    |      |   |
|            |                | 2     | олтз  | 位置到                                   | >  | ×        |    | •    |    |      |   |
|            |                |       | 00774 | ····································· |    |          |    |      |    |      |   |
|            |                | 2 61  | 01075 | 1-2-22-152                            |    |          |    |      |    |      |   |
|            | 3              | R 681 | 0015  | 网络小猪似桦                                |    |          |    |      |    |      |   |
|            | 01             |       | _     |                                       |    |          |    |      |    |      |   |

# 5.1 数字输入

## 5.1.1 数字输入口的配置

CMMB 马达控制器带有 7 个数字输入口,每个数字输入口均可自由配置,并且每个口均支持功能多选:下图左侧是默认 出厂设置,右侧是多选的情形。各种输入选项的功能,可查阅官网的操作手册,在后续各工作模式介绍中也会有提及。

| 日 数字  | 10设置                                  |    |          |    |      |    |      | 3  |
|-------|---------------------------------------|----|----------|----|------|----|------|----|
| □数字输  | λ                                     |    |          |    |      |    |      |    |
| 编号    | 功能                                    |    | ×        | 仿真 | 实际输入 | 电平 | 有效输入 |    |
| DIN1  | 使能                                    | >> | ×        |    | •    |    | •    |    |
| DIN2  | 复位故障                                  | >> | ×        |    | •    |    | •    | 99 |
| DIN3  | 开始找原点                                 | >> | ×        |    | •    |    | •    |    |
| DIN4  | 正限位                                   | >> | ×        |    | •    |    | •    |    |
| DINS  | 负限位                                   | >> | $\times$ |    | •    |    | •    |    |
| DIN6  |                                       | >> | ×        |    | •    |    | •    |    |
| DIN7  | 原点信号                                  | >> | ×        |    | •    |    | •    |    |
| ─数字输  | 出                                     |    |          |    |      |    |      |    |
| 编号    | 功能                                    |    | ×        | 仿真 | 有效输出 | 电平 |      |    |
| OVT1  | 驱动器就绪                                 | >> | ×        |    | •    |    |      |    |
| 0VT2  | 电机制动                                  | >> | ×        |    | •    |    |      |    |
| 01073 | · · · · · · · · · · · · · · · · · · · | 55 | ×        |    |      |    |      |    |

| □ 数字                 | 10设置                     |                 |   |                        |   |                           | ×       |
|----------------------|--------------------------|-----------------|---|------------------------|---|---------------------------|---------|
| □数字输                 | λ                        |                 |   |                        |   |                           |         |
| 编号                   | 功能                       |                 | ~ | 便能                     | Γ | 多功能输入0                    |         |
| DIN1                 | 使能+工作模式控制                | >>              |   | 复位故障                   |   | 多功能输入1                    |         |
| DTM2                 | CE /2 11 pt              |                 |   | 工作模式控制                 |   | 多功能输入2                    |         |
| DIMZ                 | 夏位故障                     | <u>&gt;&gt;</u> |   | Kwi关闭                  |   | 増益切换0                     |         |
| DIN3                 | 开始找原点                    | $\rightarrow$   |   | 正限位                    | Γ | 増益切换1                     |         |
| птии                 | 王阳公                      |                 |   | 负限位                    | Γ | 保留                        |         |
| DIN4                 | 正限1立                     |                 |   | 原点信号                   | Γ | 电机故障                      |         |
| DIN5                 | 负限位                      | >>              |   | 指令反向                   | Γ | 预使能                       |         |
| DTNG                 |                          |                 |   | Din速度索引O               |   | 快速捕捉1                     |         |
| 2110                 |                          |                 |   | Din速度索引1               | Γ | 快速捕捉2                     |         |
| DIN7                 | 原点信号                     | >>              | Г | 保留                     |   | 位置表条件0                    |         |
| ***                  | щ                        |                 | П | 保留                     |   | 位置表条件1                    |         |
| (数子相)                |                          |                 |   | 紧急停止                   |   | 激活位置表                     |         |
| 油方                   | 切脑                       |                 |   | 开始找原点                  | Г | 位置表索引0                    |         |
| OUT1                 | 驱动器就绪                    | >>              |   | 指令激活                   | Г | 位置表索引1                    |         |
| 0 <b>/1</b> 2        | 电机制动                     | $\rightarrow$   |   | Din速度索引2               |   | 位置表索引2                    | OK      |
| 01070                | /                        |                 | Г | 保留                     |   | 终止位置表                     | X       |
| 00T1<br>00T2<br>00T3 | 巡辺辞弧道<br>  电机制动<br>  位果る | >><br>>>        |   | 指令激活<br>Din速度索引2<br>保留 |   | 位置表索引1<br>位置表索引2<br>终止位置表 | OK<br>X |

## 5.1.2 输入窗口图标解释

伺服控制器最终按"有效输入"进行工作。 有效输入为实际输入、仿真、电平的共同结果,公式为:有效输入=(实际输入 OR 仿真)XOR(电平)。 XOR 的含义如下(a XOR b): 如果 a、b 两个值不相同,则异或结果为 1;如果 a、b 两个值相同,异或结果为 0。

| CMMB Configurator                                                                                                    | »I 打开功能选择窗口                                                  |
|----------------------------------------------------------------------------------------------------|--------------------------------------------------------------|
| 文件F 通信C 驱动器D 电机M 工具T 帮助H                                                                                                    |                                                              |
|                                                                                                    | ★ 清除该选项的设置                                                   |
| □         □         ■           数字输入             编号 功能         ×         仿真 实际输入 电平 有效输入                                            | <sup>仿真</sup> 模拟DIN硬件输入状态 (绿1,灰0)                            |
| □IN1 (使能+1/F模式控制)     >> ×     □     ●     ●       □IN2 [复位故障     >> ×     □     ●     ■       □IN3 [开始找原点     >>     ×     □     ● | SURPART OF State (示: 10, 10, 10, 10, 10, 10, 10, 10, 10, 10, |
| DIN4 正限位     >> ×     ●     ●       DIN5 负限位     >> ×     ■     ●                                                                   | <sup>电平</sup><br>■ 对DIN的逻辑状态取反(绿1,灰0)                        |
| UIN6                                                                                                    | ● 实际输入、仿真、电平的共同结果 (绿1,灰0)                                    |

| DIN 功能     | 描述                                         |         |                                   |
|------------|--------------------------------------------|---------|-----------------------------------|
|            | 马达控制器使能                                    | 指令激活    | 激活位置指令。控制字的位 4, 如: 控制字=0x2F->0x3F |
| 使能         | 1:使能马达控制器(控制字= Din控制字选择(2020.0F),默认值=0x2F) | 多功能输入0  |                                   |
|            | 0: 关闭马达控制器使能(控制字= 0x06)                    | 多功能输入1  | 电子齿轮比切换(更多信息请查看第 5.5.3 章节 )       |
| 复位故障       | 设置控制字对故障进行复位, 触发边沿: 0 -> 1                 | 多功能输入 2 |                                   |
|            | 工作模式控制                                     | 增益切换 0  |                                   |
| 工作模式控制     | 1:工作模式=工作模式选择1 (2020.0E),,默认值= -3          | 増益切换1   | - PI 调节增益切换(更多信息请查有弗 5.5.4 章节)    |
|            | 0:工作模式=工作模式选择 0 (2020.0D), 默认值=-4          |         | 1:产生 "电机温度过高"报警。                  |
|            | 1: 关闭速度环控制积分增益                             | 电机故障    | 可用于监控马达温度的外部温度开关或 PTC 传感器         |
| Kvi 关闭     | 0: 速度环控制积分增益设置值有效                          | 快速捕捉1   |                                   |
|            | Kvi 的更多信息请参考第7章                            | 快速捕捉 2  | 快速捕捉(详情请查看第 5.5.5 草节 )            |
| 正限位        | 常闭型正/负向限位开关信号输入                            |         |                                   |
| 负限位        | 0: 限位中, 限位被激活, 相应方向运动被禁止                   | 预使能     | 1: 准备就绪,马达控制器可以被使能                |
| 原点信号       | 原点信号,可在找原点时使用                              |         | 0: 未就绪,马达控制器不可以被使能                |
| 指令反向       | 将速度/力矩指令反向                                 | 位置表条件 0 | 位要主持武工的位要主条件                      |
| Din 速度索引 0 |                                            | 位置表条件1  | 位直农侠式下时位直农东什                      |
| Din 速度索引 1 | DIN 速度模式下的 Din 速度索引                        | 激活位置表   | 开始位置表模式下的位置表                      |
| Din 速度索引 2 |                                            | 位置表索引 0 |                                   |
| 医刍痘止       | 设置控制字进行快速停止。快速停止后,使能马达控制器前需将控制字设成 0x06     | 位置表索引 1 | 开始位置表模式时的起始索引                     |
| 赤(四) [7'1L | (如果 DIN 使能功能已配置,重新使能即可)                    | 位置表索引 2 |                                   |
| 开始找原点      | 开始找原点,控制器已经使能的条件下有效,找到原点后工作模式会回到找原点前的值。    | 终止位置表   | 终止位置表模式下的位置表                      |
|            |                                            |         |                                   |

## 5.2 数字输出

# 5.2.1 数字输出的配置

CMMB 马达控制器有 5 个可配置的数字输出口(如下图),支持功能多选;但需注意:CMMB 输出接线有 NPN/PNP 之分,其中 PNP 只有 3 个有效输出。

|                                                |                                         |              | - 0     | × |
|------------------------------------------------|-----------------------------------------|--------------|---------|---|
|                                                |                                         |              |         |   |
|                                                |                                         |              |         |   |
| □ 数字10设置                                       | - 8 23 日 数字10设置                         |              |         |   |
|                                                |                                         |              |         |   |
| 编号功能 🗶 仿真 实际输入                                 | 电平 有效输入 🍃 编号 功能 🗶                       | 仿真实际输入电平有效输入 |         |   |
| DIN1 使能 >>> 🗶 🔲 ●                              | ● DIN1 使能 >>> III                       | • •          |         |   |
| DIN7 原点信号 ···································· | ● DIN7 原点信号 >>> ×                       | • •          |         |   |
| 数字输出                                           |                                         |              |         |   |
| 编号功能 🗶 仿真 有效输出                                 | 电平 编号 功能 🗶                              | 仿真 有效输出 电平   | & N     |   |
| 0UT1 驱动器就绪 _>> 🗶 🔲 🔹                           | OUT1 驱动器就绪         >>         ×         | •            |         |   |
| 0VT2 电机制动 >> 🗙 💼 🚥                             | DUT2 原点找到     NX     X                  | • •          | <i></i> |   |
| outs 位置到 🛛 💓 🗶 🔲 🔹                             | OUT3 位置到         >> ×                   | •            |         |   |
| 0UT4 零速度 >> 🗙 🔲 🌒                              | OUT4 零速度         >>         ×         × | •            | /       |   |
| 0075 驱动器故障 >>> 🗙 🔲 🔹                           | OUT5 駆动器故障         >>         ×         | •            |         |   |
|                                                |                                         |              |         |   |

### 5.2.2 输出窗口图标解释

有效输出为实际硬件输出状态。

有效输出为仿真,电平以及 OUT 功能状态的共同结果:有效输出=(OUT 功能状态 OR 仿真) XOR (NOT 电平)。 XOR 的含义如下(a XOR b): 如果 a、b 两个值不相同,则异或结果为 1;如果 a、b 两个值相同,异或结果为 0。

| io:八里        |                                                                                                    |                                                                                                    |                                                                                                    |                                                                                                    |                                                                                                    |                                                                                                    |                                                                                                    | •                                                                                                    | 驱动器就绪                                                                                                    |                                                                                                    | 限位中                                                                                                    |                                                                                                    |
|--------------|----------------------------------------------------------------------------------------------------|----------------------------------------------------------------------------------------------------|----------------------------------------------------------------------------------------------------|----------------------------------------------------------------------------------------------------|----------------------------------------------------------------------------------------------------|----------------------------------------------------------------------------------------------------|----------------------------------------------------------------------------------------------------|----------------------------------------------------------------------------------------------------|----------------------------------------------------------------------------------------------------|----------------------------------------------------------------------------------------------------|----------------------------------------------------------------------------------------------------|----------------------------------------------------------------------------------------------------|
|              |                                                                                                    |                                                                                                    |                                                                                                    |                                                                                                    |                                                                                                    |                                                                                                    |                                                                                                    |                                                                                                    | 驱动器故障                                                                                                    |                                                                                                    | 原点找到                                                                                                    |                                                                                                    |
| 入            |                                                                                                    |                                                                                                    | 花古                                                                                                    | 立時輸入                                                                                                    | க்ற                                                                                                    | 右边给问                                                                                                    |                                                                                                    |                                                                                                    | 位置到                                                                                                    | Г                                                                                                    | 保留                                                                                                    |                                                                                                    |
| -9JBc        |                                                                                                    | <u>×</u>                                                                                                    | 1万具                                                                                                    | 关时和八                                                                                                    | -E++                                                                                                    | 自然和八                                                                                                    |                                                                                                    |                                                                                                    | 零速度                                                                                                    |                                                                                                    | 保留                                                                                                    |                                                                                                    |
| 使能+工作模式控制    | >>                                                                                                    | ×                                                                                                    |                                                                                                    | •                                                                                                    |                                                                                                    | •                                                                                                    |                                                                                                    |                                                                                                    | 电机制动                                                                                                    | Г                                                                                                    | 保留                                                                                                    |                                                                                                    |
| 夏位故障         | >>                                                                                                    | ×                                                                                                    |                                                                                                    | •                                                                                                    |                                                                                                    | •                                                                                                    |                                                                                                    |                                                                                                    | 速度到                                                                                                    |                                                                                                    | 保留                                                                                                    |                                                                                                    |
| 开始找原点        | >>                                                                                                    | ×                                                                                                    |                                                                                                    |                                                                                                    |                                                                                                    |                                                                                                    |                                                                                                    |                                                                                                    | 索引信号出现                                                                                                    | Г                                                                                                    | 【保留                                                                                                    |                                                                                                    |
| 工阻位          |                                                                                                    |                                                                                                    |                                                                                                    |                                                                                                    |                                                                                                    |                                                                                                    |                                                                                                    |                                                                                                    | 速度达到限制                                                                                                    | Г                                                                                                    | 编码器警告                                                                                                    | OK                                                                                                    |
|              |                                                                                                    |                                                                                                    |                                                                                                    |                                                                                                    |                                                                                                    |                                                                                                    |                                                                                                    |                                                                                                    | 电机锁轴                                                                                                    | Γ                                                                                                    | 位置表运行                                                                                                    | X                                                                                                    |
| 负限位          | <u>&gt;&gt;</u>                                                                                                    | <u>×</u>                                                                                                    |                                                                                                    | •                                                                                                    |                                                                                                    | •                                                                                                    |                                                                                                    |                                                                                                    |                                                                                                    |                                                                                                    |                                                                                                    |                                                                                                    |
|              | >>                                                                                                    | $\times$                                                                                                    |                                                                                                    | 0                                                                                                    |                                                                                                    | •                                                                                                    |                                                                                                    | >                                                                                                    | 》 打开                                                                                                    | 功能                                                                                                    | 能选择窗                                                                                                    | Ц                                                                                                    |
| 原点信号         | >>                                                                                                    | ×                                                                                                    |                                                                                                    | •                                                                                                    |                                                                                                    | •                                                                                                    |                                                                                                    |                                                                                                    |                                                                                                    |                                                                                                    |                                                                                                    |                                                                                                    |
| ж            |                                                                                                    | _                                                                                                    |                                                                                                    |                                                                                                    |                                                                                                    |                                                                                                    |                                                                                                    | >                                                                                                    | <」                                                                                                    | 该道                                                                                                    | 选项的设                                                                                                    | 置                                                                                                    |
| 功能           |                                                                                                    | ×                                                                                                    | 仿真                                                                                                    | 有效输出                                                                                                    | 电平                                                                                                    |                                                                                                    |                                                                                                    |                                                                                                    | · <b>+</b>                                                                                                    |                                                                                                    |                                                                                                    |                                                                                                    |
| wzh哭神绪       |                                                                                                    | ×                                                                                                    |                                                                                                    |                                                                                                    |                                                                                                    |                                                                                                    |                                                                                                    | 1/5                                                                                                    |                                                                                                    | ~                                                                                                    |                                                                                                    | 44 1                                                                                                    |
|              |                                                                                                    |                                                                                                    |                                                                                                    |                                                                                                    |                                                                                                    |                                                                                                    |                                                                                                    |                                                                                                    | 1 快加                                                                                                    | 00                                                                                                    | 14人芯 (羽                                                                                                    | ₹1, <u>/</u>                                                                                                    |
| 甩机制动         |                                                                                                    |                                                                                                    |                                                                                                    |                                                                                                    |                                                                                                    |                                                                                                    |                                                                                                    | ф                                                                                                    | <b>T</b>                                                                                                    |                                                                                                    |                                                                                                    |                                                                                                    |
| 位置到          | >>                                                                                                    | ×                                                                                                    |                                                                                                    | •                                                                                                    |                                                                                                    |                                                                                                    |                                                                                                    | ۳E                                                                                                    | 🚆 对功                                                                                                    | 能                                                                                                    | 伏态取反                                                                                                    | (绿                                                                                                    |
| 零速度          | >>>                                                                                                    | ×                                                                                                    |                                                                                                    | •                                                                                                    |                                                                                                    |                                                                                                    |                                                                                                    |                                                                                                    |                                                                                                    |                                                                                                    |                                                                                                    |                                                                                                    |
| 驱动哭齿障        |                                                                                                    | ×                                                                                                    |                                                                                                    |                                                                                                    |                                                                                                    |                                                                                                    |                                                                                                    | 有効                                                                                                    | ·输出                                                                                                    |                                                                                                    | 444                                                                                                    |                                                                                                    |
| 196-0393HXN+ | 16.63                                                                                                    |                                                                                                    | لگا                                                                                                    |                                                                                                    |                                                                                                    |                                                                                                    |                                                                                                    | -1.00                                                                                                    | <b>王</b> 实际                                                                                                    | 硬作                                                                                                    | 牛输出状                                                                                                    | 态 (约                                                                                                    |
|              | O设置           入           功能           使能+工作模式控制           夏位故障           开始找原点           正限位           反限位           原点信号           出           功能           驱动器就绪           电机制动           位置到           零速度           驱动器故障 | O设置         功能         使能+工作模式控制         反能         夏位故障         沙         原始状原点         正限位         沙         原原信号         以         販动器執緒         沙         障む器到         驱动器故障         逐 | O设置         功能       ×         使能+工作模式控制       >> ×         厦位故障       >> ×         厚位故障       >> ×         原位如障       >> ×         原放路障       >> ×         原点信号       >> ×         取动器就绪       >> ×         电机制动       >> ×         恆置到       >> ×         壓动器故障       >> × | O设置         功能       // (方車         一       // (方車         夏位故障       // (>         夏位故障       // (>         夏位故障       // (>         // (       // (>         夏位故障       // (>         // (       // (>         // (       // (>         // (       // (>         // (       // (>         // (>       // (>         // (>       // (>         // (>       // (>         // (>       // (>         // (>       // (>         // (>       // (>         // (>       // (>         // (>       // (>         // (>       // (>         // (>       // (>         // (>       // (>         // (>       // (>         // (>       // (>         // (>       // (>         // (>       // (>         // (>       // (>         // (>       // (>         // (>       // (>         // (>       // (>         // (>       // (>         // (>       // (>         // (>       // (> </td <td>O设置         功能       // (bā 实际输入)         使能+工作模式控制       &gt;&gt;         夏位故障       &gt;&gt;         &gt;&gt;       ×         夏位故障       &gt;&gt;         &gt;&gt;       ×         夏位故障       &gt;&gt;         &gt;&gt;       ×         夏位故障       &gt;&gt;         ア始我原点       &gt;&gt;         正限位       &gt;&gt;         &gt;&gt;       ×         原点信号       &gt;&gt;         &gt;&gt;       ×         原点信号       &gt;&gt;         以       ・         取訪器就绪       &gt;&gt;         &gt;&gt;       ×         ●       ●         随五蜀       &gt;&gt;         廖速度       &gt;&gt;         駆动器战障       &gt;&gt;         「       ●         駆动器战障       &gt;&gt;          ●</td> <td>O设置       (方真 实际输入 电平         功能       (方真 实际输入 电平         便能+工作模式控制       &gt;&gt; ×         夏位故障       &gt;&gt; ×         原位       &gt;&gt; ×         原位       &gt;&gt; ×         原原位       &gt;&gt; ×         原原位       &gt;&gt; ×         原原信号       &gt;&gt; ×         助能       の         原动器執绪       &gt;&gt; ×         回       ●         1       ●         1       ●         1       ●         1       ●         1       ●         1       ●         1       ●         1       ●         1       ●         1       ●         1       ●         1       ●         1       ●         1       ●         1       ●         1       ●         1       ●         1       ●         1       ●         1       ●         1       ●         1       ●         1       ●         1       ●         1       ●</td> <td>O设置       〇頃 实际输入 电平 有效输入         功能       (方真 实际输入 电平 有效输入         使能*工作模式控制       ※ ×       ●       ●         厚位故障       ※ ×       ●       ●       ●         厚位故障       ※ ×       ●       ●       ●         原成位       ※ ×       ●       ●       ●         「原点信号       ※ ×       ●       ●       ●         一       ●       ●       ●       ●         期能       「方真 有效輸出       ●       ●       ●         「配动器就绪       ※ ×       ●       ●       ●         「应责回       ※       ●       ●       ●         「酸动器就绪       ※ ×       ●       ●       ●         「酸动器战障       ※ ×       ●       ●       ●</td> <td>O设置       〇口       〇口</td> <td>O设置       〇       〇       〇       〇       〇       〇       〇       〇       〇       〇       〇       〇       〇       〇       〇       〇       〇       〇       〇       〇       〇       〇       〇       〇       〇       〇       〇       〇       〇       〇       〇       〇       〇       〇       〇       〇       〇       〇       〇       ○       〇       ○       ○       ○       ○       ○       ○       ○       ○       ○       ○       ○       ○       ○       ○       ○       ○       ○       ○       ○       ○       ○       ○       ○       ○       ○       ○       ○       ○       ○       ○       ○       ○       ○       ○       ○       ○       ○       ○       ○       ○       ○       ○       ○       ○       ○       ○       ○       ○       ○       ○       ○       ○       ○       ○       ○       ○       ○       ○       ○       ○       ○       ○       ○       ○       ○       ○       ○       ○       ○       ○       ○       ○       ○       ○       ○       ○       ○<td>○设置       ○       ○       ○       ○       ○       ○       ○       ○       ○       ○       ○       ○       ○       ○       ○       ○       ○       ○       ○       ○       ○       ○       ○       ○       ○       ○       ○       ○       ○       ○       ○       ○       ○       ○       ○       ○       ○       ○       ○       ○       ○       ○       ○       ○       ○       ○       ○       ○       ○       ○       ○       ○       ○       ○       ○       ○       ○       ○       ○       ○       ○       ○       ○       ○       ○       ○       ○       ○       ○       ○       ○       ○       ○       ○       ○       ○       ○       ○       ○       ○       ○       ○       ○       ○       ○       ○       ○       ○       ○       ○       ○       ○       ○       ○       ○       ○       ○       ○       ○       ○       ○       ○       ○       ○       ○       ○       ○       ○       ○       ○       ○       ○       ○       ○       ○       ○       ○       ○<td>○设置       ○       ○       ○       ○       ○       ○       ○       ○       ○       ○       ○       ○       ○       ○       ○       ○       ○       ○       ○       ○       ○       ○       ○       ○       ○       ○       ○       ○       ○       ○       ○       ○       ○       ○       ○       ○       ○       ○       ○       ○       ○       ○       ○       ○       ○       ○       ○       ○       ○       ○       ○       ○       ○       ○       ○       ○       ○       ○       ○       ○       ○       ○       ○       ○       ○       ○       ○       ○       ○       ○       ○       ○       ○       ○       ○       ○       ○       ○       ○       ○       ○       ○       ○       ○       ○       ○       ○       ○       ○       ○       ○       ○       ○       ○       ○       ○       ○       ○       ○       ○       ○       ○       ○       ○       ○       ○       ○       ○       ○       ○       ○       ○       ○       ○       ○       ○       ○       ○<td>○设置       ○       ○       ○       ○       ○       ○       ○       ○       ○       ○       ○       ○       ○       ○       ○       ○       ○       ○       ○       ○       ○       ○       ○       ○       ○       ○       ○       ○       ○       ○       ○       ○       ○       ○       ○       ○       ○       ○       ○       ○       ○       ○       ○       ○       ○       ○       ○       ○       ○       ○       ○       ○       ○       ○       ○       ○       ○       ○       ○       ○       ○       ○       ○       ○       ○       ○       ○       ○       ○       ○       ○       ○       ○       ○       ○       ○       ○       ○       ○       ○       ○       ○       ○       ○       ○       ○       ○       ○       ○       ○       ○       ○       ○       ○       ○       ○       ○       ○       ○       ○       ○       ○       ○       ○       ○       ○       ○       ○       ○       ○       ○       ○       ○       ○       ○       ○       ○       ○</td></td></td></td> | O设置         功能       // (bā 实际输入)         使能+工作模式控制       >>         夏位故障       >>         >>       ×         夏位故障       >>         >>       ×         夏位故障       >>         >>       ×         夏位故障       >>         ア始我原点       >>         正限位       >>         >>       ×         原点信号       >>         >>       ×         原点信号       >>         以       ・         取訪器就绪       >>         >>       ×         ●       ●         随五蜀       >>         廖速度       >>         駆动器战障       >>         「       ●         駆动器战障       >>          ● | O设置       (方真 实际输入 电平         功能       (方真 实际输入 电平         便能+工作模式控制       >> ×         夏位故障       >> ×         原位       >> ×         原位       >> ×         原原位       >> ×         原原位       >> ×         原原信号       >> ×         助能       の         原动器執绪       >> ×         回       ●         1       ●         1       ●         1       ●         1       ●         1       ●         1       ●         1       ●         1       ●         1       ●         1       ●         1       ●         1       ●         1       ●         1       ●         1       ●         1       ●         1       ●         1       ●         1       ●         1       ●         1       ●         1       ●         1       ●         1       ●         1       ● | O设置       〇頃 实际输入 电平 有效输入         功能       (方真 实际输入 电平 有效输入         使能*工作模式控制       ※ ×       ●       ●         厚位故障       ※ ×       ●       ●       ●         厚位故障       ※ ×       ●       ●       ●         原成位       ※ ×       ●       ●       ●         「原点信号       ※ ×       ●       ●       ●         一       ●       ●       ●       ●         期能       「方真 有效輸出       ●       ●       ●         「配动器就绪       ※ ×       ●       ●       ●         「应责回       ※       ●       ●       ●         「酸动器就绪       ※ ×       ●       ●       ●         「酸动器战障       ※ ×       ●       ●       ● | O设置       〇口       〇口 | O设置       〇       〇       〇       〇       〇       〇       〇       〇       〇       〇       〇       〇       〇       〇       〇       〇       〇       〇       〇       〇       〇       〇       〇       〇       〇       〇       〇       〇       〇       〇       〇       〇       〇       〇       〇       〇       〇       〇       〇       ○       〇       ○       ○       ○       ○       ○       ○       ○       ○       ○       ○       ○       ○       ○       ○       ○       ○       ○       ○       ○       ○       ○       ○       ○       ○       ○       ○       ○       ○       ○       ○       ○       ○       ○       ○       ○       ○       ○       ○       ○       ○       ○       ○       ○       ○       ○       ○       ○       ○       ○       ○       ○       ○       ○       ○       ○       ○       ○       ○       ○       ○       ○       ○       ○       ○       ○       ○       ○       ○       ○       ○       ○       ○       ○       ○       ○       ○       ○ <td>○设置       ○       ○       ○       ○       ○       ○       ○       ○       ○       ○       ○       ○       ○       ○       ○       ○       ○       ○       ○       ○       ○       ○       ○       ○       ○       ○       ○       ○       ○       ○       ○       ○       ○       ○       ○       ○       ○       ○       ○       ○       ○       ○       ○       ○       ○       ○       ○       ○       ○       ○       ○       ○       ○       ○       ○       ○       ○       ○       ○       ○       ○       ○       ○       ○       ○       ○       ○       ○       ○       ○       ○       ○       ○       ○       ○       ○       ○       ○       ○       ○       ○       ○       ○       ○       ○       ○       ○       ○       ○       ○       ○       ○       ○       ○       ○       ○       ○       ○       ○       ○       ○       ○       ○       ○       ○       ○       ○       ○       ○       ○       ○       ○       ○       ○       ○       ○       ○       ○<td>○设置       ○       ○       ○       ○       ○       ○       ○       ○       ○       ○       ○       ○       ○       ○       ○       ○       ○       ○       ○       ○       ○       ○       ○       ○       ○       ○       ○       ○       ○       ○       ○       ○       ○       ○       ○       ○       ○       ○       ○       ○       ○       ○       ○       ○       ○       ○       ○       ○       ○       ○       ○       ○       ○       ○       ○       ○       ○       ○       ○       ○       ○       ○       ○       ○       ○       ○       ○       ○       ○       ○       ○       ○       ○       ○       ○       ○       ○       ○       ○       ○       ○       ○       ○       ○       ○       ○       ○       ○       ○       ○       ○       ○       ○       ○       ○       ○       ○       ○       ○       ○       ○       ○       ○       ○       ○       ○       ○       ○       ○       ○       ○       ○       ○       ○       ○       ○       ○       ○<td>○设置       ○       ○       ○       ○       ○       ○       ○       ○       ○       ○       ○       ○       ○       ○       ○       ○       ○       ○       ○       ○       ○       ○       ○       ○       ○       ○       ○       ○       ○       ○       ○       ○       ○       ○       ○       ○       ○       ○       ○       ○       ○       ○       ○       ○       ○       ○       ○       ○       ○       ○       ○       ○       ○       ○       ○       ○       ○       ○       ○       ○       ○       ○       ○       ○       ○       ○       ○       ○       ○       ○       ○       ○       ○       ○       ○       ○       ○       ○       ○       ○       ○       ○       ○       ○       ○       ○       ○       ○       ○       ○       ○       ○       ○       ○       ○       ○       ○       ○       ○       ○       ○       ○       ○       ○       ○       ○       ○       ○       ○       ○       ○       ○       ○       ○       ○       ○       ○       ○</td></td></td> | ○设置       ○       ○       ○       ○       ○       ○       ○       ○       ○       ○       ○       ○       ○       ○       ○       ○       ○       ○       ○       ○       ○       ○       ○       ○       ○       ○       ○       ○       ○       ○       ○       ○       ○       ○       ○       ○       ○       ○       ○       ○       ○       ○       ○       ○       ○       ○       ○       ○       ○       ○       ○       ○       ○       ○       ○       ○       ○       ○       ○       ○       ○       ○       ○       ○       ○       ○       ○       ○       ○       ○       ○       ○       ○       ○       ○       ○       ○       ○       ○       ○       ○       ○       ○       ○       ○       ○       ○       ○       ○       ○       ○       ○       ○       ○       ○       ○       ○       ○       ○       ○       ○       ○       ○       ○       ○       ○       ○       ○       ○       ○       ○       ○       ○       ○       ○       ○       ○       ○ <td>○设置       ○       ○       ○       ○       ○       ○       ○       ○       ○       ○       ○       ○       ○       ○       ○       ○       ○       ○       ○       ○       ○       ○       ○       ○       ○       ○       ○       ○       ○       ○       ○       ○       ○       ○       ○       ○       ○       ○       ○       ○       ○       ○       ○       ○       ○       ○       ○       ○       ○       ○       ○       ○       ○       ○       ○       ○       ○       ○       ○       ○       ○       ○       ○       ○       ○       ○       ○       ○       ○       ○       ○       ○       ○       ○       ○       ○       ○       ○       ○       ○       ○       ○       ○       ○       ○       ○       ○       ○       ○       ○       ○       ○       ○       ○       ○       ○       ○       ○       ○       ○       ○       ○       ○       ○       ○       ○       ○       ○       ○       ○       ○       ○       ○       ○       ○       ○       ○       ○<td>○设置       ○       ○       ○       ○       ○       ○       ○       ○       ○       ○       ○       ○       ○       ○       ○       ○       ○       ○       ○       ○       ○       ○       ○       ○       ○       ○       ○       ○       ○       ○       ○       ○       ○       ○       ○       ○       ○       ○       ○       ○       ○       ○       ○       ○       ○       ○       ○       ○       ○       ○       ○       ○       ○       ○       ○       ○       ○       ○       ○       ○       ○       ○       ○       ○       ○       ○       ○       ○       ○       ○       ○       ○       ○       ○       ○       ○       ○       ○       ○       ○       ○       ○       ○       ○       ○       ○       ○       ○       ○       ○       ○       ○       ○       ○       ○       ○       ○       ○       ○       ○       ○       ○       ○       ○       ○       ○       ○       ○       ○       ○       ○       ○       ○       ○       ○       ○       ○       ○</td></td> | ○设置       ○       ○       ○       ○       ○       ○       ○       ○       ○       ○       ○       ○       ○       ○       ○       ○       ○       ○       ○       ○       ○       ○       ○       ○       ○       ○       ○       ○       ○       ○       ○       ○       ○       ○       ○       ○       ○       ○       ○       ○       ○       ○       ○       ○       ○       ○       ○       ○       ○       ○       ○       ○       ○       ○       ○       ○       ○       ○       ○       ○       ○       ○       ○       ○       ○       ○       ○       ○       ○       ○       ○       ○       ○       ○       ○       ○       ○       ○       ○       ○       ○       ○       ○       ○       ○       ○       ○       ○       ○       ○       ○       ○       ○       ○       ○       ○       ○       ○       ○       ○       ○       ○       ○       ○       ○       ○       ○       ○       ○       ○       ○       ○       ○       ○       ○       ○       ○       ○ <td>○设置       ○       ○       ○       ○       ○       ○       ○       ○       ○       ○       ○       ○       ○       ○       ○       ○       ○       ○       ○       ○       ○       ○       ○       ○       ○       ○       ○       ○       ○       ○       ○       ○       ○       ○       ○       ○       ○       ○       ○       ○       ○       ○       ○       ○       ○       ○       ○       ○       ○       ○       ○       ○       ○       ○       ○       ○       ○       ○       ○       ○       ○       ○       ○       ○       ○       ○       ○       ○       ○       ○       ○       ○       ○       ○       ○       ○       ○       ○       ○       ○       ○       ○       ○       ○       ○       ○       ○       ○       ○       ○       ○       ○       ○       ○       ○       ○       ○       ○       ○       ○       ○       ○       ○       ○       ○       ○       ○       ○       ○       ○       ○       ○       ○       ○       ○       ○       ○       ○</td> | ○设置       ○       ○       ○       ○       ○       ○       ○       ○       ○       ○       ○       ○       ○       ○       ○       ○       ○       ○       ○       ○       ○       ○       ○       ○       ○       ○       ○       ○       ○       ○       ○       ○       ○       ○       ○       ○       ○       ○       ○       ○       ○       ○       ○       ○       ○       ○       ○       ○       ○       ○       ○       ○       ○       ○       ○       ○       ○       ○       ○       ○       ○       ○       ○       ○       ○       ○       ○       ○       ○       ○       ○       ○       ○       ○       ○       ○       ○       ○       ○       ○       ○       ○       ○       ○       ○       ○       ○       ○       ○       ○       ○       ○       ○       ○       ○       ○       ○       ○       ○       ○       ○       ○       ○       ○       ○       ○       ○       ○       ○       ○       ○       ○       ○       ○       ○       ○       ○       ○ |

| OUT 功能    | 描述                                                            |
|-----------|---------------------------------------------------------------|
| 驱动器就绪     | 马达控制器就绪                                                       |
| 驱动器故障     | 马达控制器报警                                                       |
| 电机位置到     | 在位置模式下,实际位置与目标位置的差<目标位置窗口(6067.00)且持续时间>=位置窗口时间<br>(6068.00)。 |
| 电机零速度     | 实际速度-ms(60F9.1A) <=零速度窗口(2010.18) 且持续时间>=零速输出时间(60F9.14)      |
| 电机制动      | 控制电机抱闸线圈的信号。该信号可用于连接控制电机抱闸的外部继电器(见第 3.2.4 章节)。                |
| 速度到       | │速度误差(60F9.1C)│<速度到窗口(60F9.0A)                                |
| 编码器索引信号出现 | 实际位置与索引信号出现的位置差在索引信号窗口(2030.00)。                              |
| 速度达到限制    | 在力矩模式下实际速度达到最大速度限制(607F.00)                                   |
| 电机锁轴      | 马达控制器处于使能状态                                                   |
| 限位中       | 正/负向位置限位中                                                     |
| 原点找到      | 原点已找到                                                         |
| 编码器警告     | 编码器报警                                                         |
| 位置表运行     | 位置表运行中                                                        |

# 6 各工作模式实现

CMMB 伺服支持多种工作模式,以下讲解各模式的操作方法。

# 6.1 模式选择

伺服有多种工作模式可供选择(默认为脉冲),使用前需要确认伺服当前工作模式是否与自己的控制要求相对应。伺服 工作模式的设置方法如下图(框内内容解释如下):

- 工作模式--->显示当前的工作模式;
- 工作模式选择 0,1---> 设置两种工作模式,通过"数字 IO 设置"窗口里的"工作模式控制"进行选择;
- 工作模式控制--->如果有效输入为 0,则系统工作模式为"工作模式选择 0"所设置,反之为"工作模式选择 1";
- 图注示例:当前工作模式为脉冲(-4),当"使能+工作模式控制"输入为1时,系统切换为工作模式1(-3速度)。

|                                        | CMMB Configurator                               |                            |                   |
|----------------------------------------|-------------------------------------------------|----------------------------|-------------------|
|                                        | 文件F 通信C 驱动器D 电机M 工具T 帮助H                        |                            |                   |
|                                        |                                                 |                            |                   |
|                                        |                                                 |                            |                   |
| or                                     |                                                 |                            |                   |
| )器D 电机M 工具T 帮助H                        | □ 基本操作                                          | □ □ ※ □ 数字10设置             |                   |
| 基本操作                                   | NUM Index Type Name                             | Value Unit _ 数字输入          |                   |
| 控制环                                    | 0 606100 int8 有效工作模式                            | 编号 功能                      | 💉 仿真 实际输入 电平 有效输入 |
| 数字10设置                                 | 1 604100 uint16 状态字<br>2 606200 i=+22 家時位果      |                            | 控制 >>> 🗙 🔲 🔹 📕 🔹  |
| 次1000000000000000000000000000000000000 | 2 606500 Int32 头际过度<br>3 606000 int32 实际速度      | DIN2 复位故障                  |                   |
|                                        | 4 607800 int16 立旺由法                             | 0.00 Ap                    |                   |
|                                        | 5 606000 int8 工作模式                              | -4 DEC                     |                   |
| 驱动器配置 模拟力矩模式                           | 6 604000 uintle 12 01-                          | 0006 HEX DIN4 正限位          | >>> × 🖬 🔹 🔹 🔹     |
| 示波器 DIN速度模式                            | 7 607A00 int32 目标位置                             | 0 inc DIN5 合限位             |                   |
| 故障显示                                   | 8 608100 uint32 禄形速度                            | 0.00 rpm                   |                   |
| 历史故障                                   | 9 505300 UINT32 体形加速度<br>10 608400 wint32 梯形加速度 | 100.00 rps/s               | <u> </u>          |
| 控制面板 > 原点定义                            | 11 60FF00 int32 目标速度                            | 0.00 rpm DIN7 原点信号         | >> 🗙 🔲 🔹 🗾 🔹      |
| 初始化/保存/重启 位置表模式                        | 12 607100 int16 目标扭矩%                           | 0.00 %                     |                   |
|                                        | 13 607300 uint16 目标电流限制                         | <u>5.10 Ap</u> 速度模式 (-3、3) |                   |
|                                        | 14 20200D int8 工作模式选择0                          | -4 DEC                     |                   |
|                                        | 15  20200E  int8                                | -3 DEC 	 	 】 力矩模式 (4)      |                   |
|                                        |                                                 |                            |                   |
|                                        |                                                 | and the provide the second |                   |
|                                        |                                                 | 脉冲模式 (-4)                  |                   |
|                                        |                                                 | 原点模式 (6)                   |                   |

### 6.2 脉冲模式

### 6.2.1 脉冲类型

脉冲模式控制,首先需要确定主机侧与 CMMB 侧各支持的脉冲类型。CMMB 支持如下三种脉冲类型:

| d3. 36   | 2508. 03 | Uint8 | 脉冲模式 | 脉冲模式<br>0:CW /<br>1:P / [<br>2:A / E | 0、1、2 |  |  |
|----------|----------|-------|------|--------------------------------------|-------|--|--|
| 脉冲模式     |          | 正向    |      |                                      | 反向    |  |  |
| P / D    |          | PUL   |      |                                      | PUL   |  |  |
| CW / CCW |          |       |      |                                      |       |  |  |
| A / B    |          |       |      |                                      |       |  |  |

### 6.2.2 脉冲接线

CMMB 脉冲输入采用了差分形式,为此对 NPN/PNP 信号均支持,注意共"-"还是共"+"。

| 数字信号输入              | 使能           复位故障           开始找原点           正限位           负限位           原点信号           输入公共端 | DIN1<br>DIN2<br>DIN3<br>DIN4<br>DIN5<br>DIN6<br>DIN7<br>COMI | 4<br>6<br>8<br>10<br>12<br>14<br>14<br>16<br>12<br>12<br>14<br>14<br>16 |
|---------------------|----------------------------------------------------------------------------------------------|--------------------------------------------------------------|-------------------------------------------------------------------------|
| 脉冲指令<br>{ <500KHz } | PUL+ / CW+ / A+<br>PUL- / CW- / A<br>DIR+ / CCW+ / B+<br>DIR- / CCW- / B<br>Z+<br>Z          | MA+<br>MA-<br>MB+<br>MB-<br>MZ+<br>MZ-                       | 27 ⊓≞#<br>29<br>31 ⊓≡#<br>33<br>35 ⊓≡#<br>18                            |

| MA+ / MA- | 脉冲输入           |
|-----------|----------------|
| MB+ / MB- | 输入电压: 3.3V-24V |
| MZ+ / MZ- | 最大频率: 500KHz   |

### 6.2.3 调试步骤

脉冲调试时,可考虑按如下步骤进行操作:

- 1) 考虑通过 CMMB Configurator 软件联机进行设置和监控;
- 2) 查看伺服当前工作模式设置,伺服默认为"-4"脉冲模式;如果不对,则进行调整。
- 3) 打开"脉冲模式"窗口,进行电子齿轮比、脉冲模式的设置;
- 4) 设置完上述几点, PLC 或脉冲源便可进行脉冲输出, CMMB 软件上也便可以进行监控;
- 5) 如果接收到的数据与 PLC 发出一致,别忘打开保存窗口保存当前设置,以免掉电丢失。

注:如果"齿轮前脉冲数据"无数值变化,请确认脉冲模式设置和脉冲接线是否正确! 注:本模式控制,制作有视频,如果手头资源未包含,可联系 FESTO 技术支持获取!

### 6.2.4 软件设置

用户需要的设置项:脉冲模式、齿轮减速比设置;数字 IO 的设置(使能、故障处理等);下图设置供参考。脉冲模式控制时,限位和零点信号不一定要接入到控制器,可考虑直接接入到 PLC。

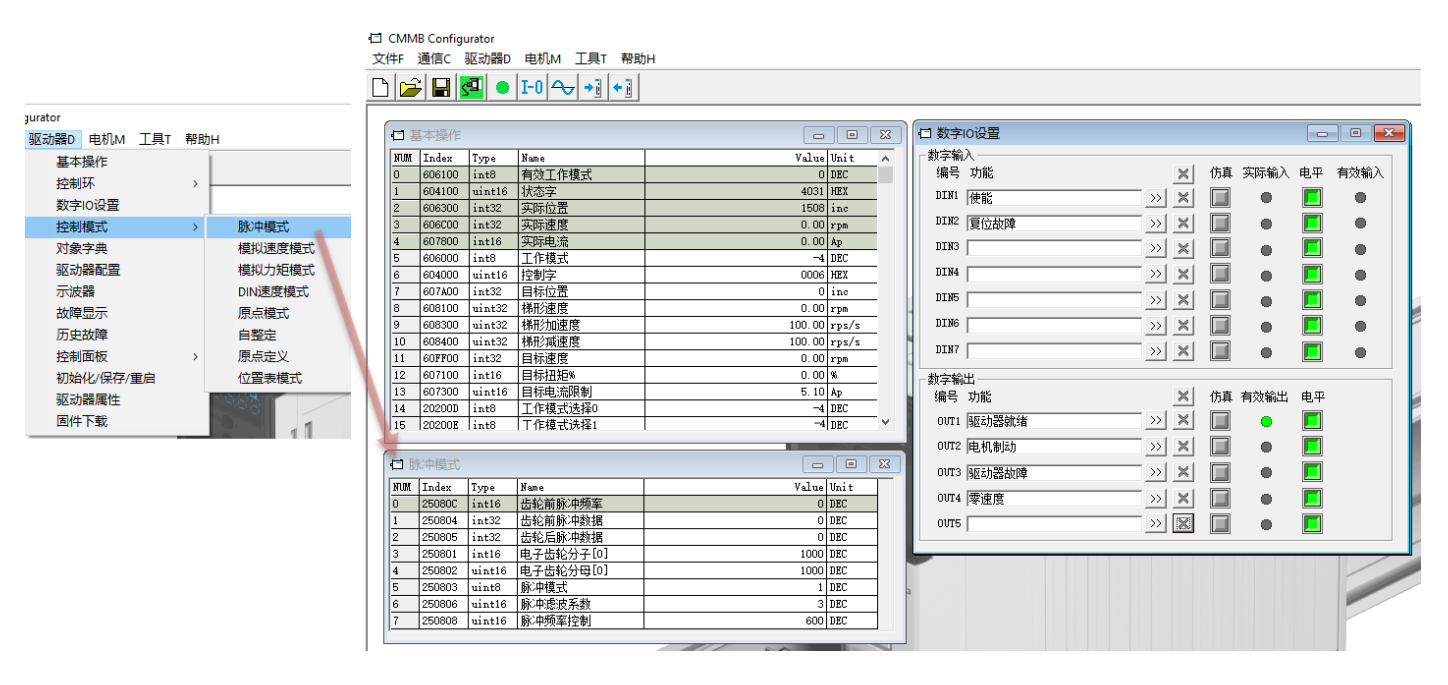

关键名词解释:

- 齿轮前脉冲频率: 伺服接收到的脉冲速率;
- 齿轮前脉冲数据:伺服接收到的脉冲个数;
- 齿轮后脉冲数据:伺服对接收到脉冲个数进行电子齿轮比换算后,实际输出给电机的脉冲个数(65536为一圈);
- 其它参数含义如下: (脉冲滤波系数一般不用设置,脉冲频率控制可设置为 PLC 最高输出频率但需 <= 500KHz)。

| 面板地址   | 内部地址     | 数据类型   | 名称        | 描述                                                                 | 数值       |
|--------|----------|--------|-----------|--------------------------------------------------------------------|----------|
|        | 6060.00  | Int8   | 工作模式      |                                                                    | -4       |
| d3. 34 | 2508. 01 | Int16  | 电子齿轮分子[0] | 由子齿轮比=由子齿轮分子/由子齿轮分母                                                | 田白定♡     |
| d3. 35 | 2508. 02 | Uint16 | 电子齿轮分母[0] |                                                                    | //// 222 |
| d3. 36 | 2508. 03 | Uint8  | 脉冲模式      | 脉冲模式<br>0:CW / CCW,双脉冲模式<br>1:P / D,脉冲方向模式<br>2:A / B,正交(增量式编码器)模式 | 0、1、2    |
| d3. 37 | 2508.06  | Uint16 | 脉冲滤波系数    | 脉冲滤波系数(ms)                                                         |          |
| d3. 38 | 2508. 08 | Uint16 | 脉冲频率控制    | 脉冲频率上限 (inc/ms),如果脉冲输<br>入计数(在1ms内)大于该值,则产生<br>"输入脉冲频率过高"报警。       | 用户定义     |

### 6.3 位置模式

这里的位置模式是指通过 DIN 信号,进行位置轨迹号的选择,继而触发定位。

#### 6.3.1 调试步骤

位置调试时,可考虑按如下步骤进行操作:

- 1) 考虑通过 CMMB Configurator 软件联机进行设置和监控;
- 2) 查看伺服当前工作模式,伺服默认为脉冲模式,需调整为"1"位置模式;
- 3) 打开"位置表模式"窗口,进行位置、速度、加速度等的设置(初期调试考虑放慢节拍);
- 4) 打开"数字 IO 设置"窗口,进行模式选择、轨迹号选择、激活轨迹号等设置;
- 5) 设置完上述几点,考虑打开保存窗口保存当前设置,以免掉电丢失;
- 6) 控制器使能、按需调整闭环(电机抖动、异响、刚性不合适时),如何闭环调节见章节8;

- 7) 控制器尝试进行定位,如遇异常则考虑重新检查上述步骤;
- 8) 如果系统已经能够完成所需动作,则考虑重新调整速度、加速度、闭环参数以满足生产节拍;
- 9) 打开保存窗口保存最终设置,以免掉电丢失。

注:本模式控制,制作有视频,如果手头资源未包含,可联系 FESTO 技术支持索取!

#### 6.3.2 数字 10 设置

如下截图设置供参考:

- 注意工作模式的设置需要为"1";
- DIN"位置表索引 0,1,2",用于轨迹号的选择,BCD 组合方式(即索引 0 代表 2^0,索引 1 代表 2^1,索引 2 代表索 引代表 2^2, 而后相加) ——下图索引 0,1 均激活的状态就代表 2^1+2^0 (即选择轨迹号 3);
- DIN6"激活位置表",使能并选择好轨迹号后,通过该位的上升沿触发定位;
- OUT4"位置表运行",激活位置表,并开始走位时,该位会置高,定位完成后置低。

|    | 基本操作   |        |         | -      |         | 23 | 4 | □数     |
|----|--------|--------|---------|--------|---------|----|---|--------|
| 0  | 606100 | int8   | 有效工作模式  | 1      | DEC     | ^  | Г | - 数字   |
| 1  | 604100 | uint16 | 状态字     | C437   | HEX     |    |   | 编      |
| 2  | 606300 | int32  | 实际位置    | 30000  | inc     |    |   | DT     |
| 3  | 606C00 | int32  | 实际速度    | -0.89  | rpm     |    | 1 |        |
| 4  | 607800 | int16  | 实际电流    | 0.06   | Åp      |    | 1 | DI     |
| 5  | 606000 | int8   | 工作模式    | 1      | DEC     |    |   | DTI    |
| 6  | 604000 | uint16 | 控制字     | 002F   | HEX     |    |   | DI     |
| 7  | 607A00 | int32  | 目标位置    | 30000  | inc     |    |   | DI     |
| 8  | 608100 | uint32 | 梯形速度    | 60.00  | rpm     |    |   | DT     |
| 9  | 608300 | uint32 | 梯形加速度   | 200.00 | rps/s   |    |   | DI     |
| 10 | 608400 | uint32 | 梯形减速度   | 200.00 | rps/s 🖌 |    |   | DIB    |
| 11 | 60FF00 | int32  | 目标速度    | 0.00   | rpm 🥖   |    |   | DT     |
| 12 | 607100 | int16  | 目标扭矩%   | 0.00   | %       | -  |   | DII    |
| 13 | 607300 | uint16 | 目标电流限制  | 5.10   | Àp 🥖    | -  |   | 参支     |
| 14 | 20200D | int8   | 工作模式选择0 | 1      | DEC     |    |   | (信)    |
| 15 | 20200E | int8   | 工作模式选择1 | 1      | DEC     | -  |   | 2148 - |
|    |        |        |         |        |         | ~  |   | 00     |
|    |        |        |         |        |         |    |   |        |

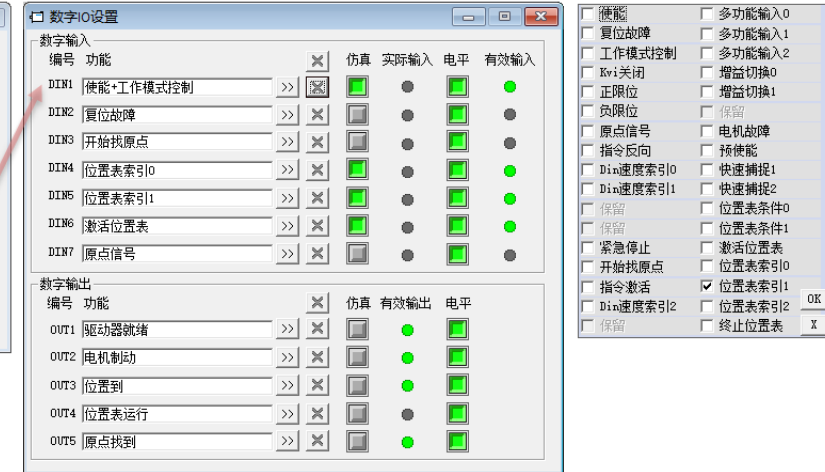

#### 位置表设置 6.3.3

通过 PC 软件菜单【驱动器 D】->【控制模式】->【位置表模式】打开如下窗口: 位置表模式必须设置的项包括位置、速度、加速度,其它选项为扩展功能。对各项的解释如下:

|     |       |           |       |        |        | 挖制运    | 左哭·3  |         |       |     |     |              |       |          |          |
|-----|-------|-----------|-------|--------|--------|--------|-------|---------|-------|-----|-----|--------------|-------|----------|----------|
| 位0  | -4:下- | -个 位5     | 位6 位  | 7 位8:继 | 续/停止 他 | 29:条件0 | 位10:  | 条件1 位11 | ::与/或 | 位12 | -13 | 模式           | ☆14-1 | 15:触发    |          |
|     |       | 0         | 0 0   | 0      | 0      |        | 0     | 0       |       | 0   |     | 0            |       | 0        |          |
| Idx | 模式    | 触发        | 位置inc | 速度rpm  | 延时ms   | Acc索引  | Dec索引 | 控制寄存器   | 循环    | 剩余  |     | 加速度x         | ps/s  | 减速度rps/s |          |
| 0   | A     | 忽略        | 0000  | 60     | 0      | 0      | 0     | 0       | 0     | 0   | 0   |              | 200   | 200      |          |
| 1   | A     | 忽略        | 10000 | 60     | 0      | 0      | 0     | 0       | 0     | 0   | 1   |              | 0     | 0        |          |
| 2   | Å     | 忽略        | 20000 | 60     | 0      | 0      | 0     | 0       | 0     | 0   | 2   |              | 0     | 0        |          |
| 3   | Å     | 忽略        | 30000 | 6      | 0      | 0      | 0     | 0       | 0     | 0   | 3   |              | 0     | 0        |          |
| 4   | Å     | 忽略        | 0     | 0      | 0      | 0      | 0     | 0       | 0     | 0   | 4   |              | 0     | 0        |          |
| 5   | Å     | 忽略        | 0     | 0      | 0      | 0      | 0     | 0       | 0     | 0   | 5   |              | 0     | 0        |          |
| 6   | Å     | 忽略        | 0     | 0      | 0      | 0      | 0     | 0       | 0     | 0   | 6   |              | 0     | 0        |          |
| 7   | A     | 忽略        | 0     | 0      | 0      | 0      | 0     | 0       | 0     | 0   | 7   |              | 0     | 0        |          |
| 8   | A     | 忽略        | 0     | 0      | 0      | 0      | 0     | 0       | 0     | 0   |     |              |       |          |          |
| 9   | A     | 忽略        | 0     | 0      | 0      | 0      | 0     | 0       | 0     | 0   | 14  | 前安司          |       | 3        |          |
| 10  | A     | 忽略        | 0     | 0      | 0      | 0      | 0     | 0       | 0     | 0   | 1=  | 開発되          |       | Jo.      |          |
| 11  | A     | 忽略        | 0     | 0      | 0      | 0      | 0     | 0       | 0     | 0   | 1 – | `.d          | •     | 1        |          |
| 12  | Å     | 忽略        | 0     | 0      | 0      | 0      | 0     | 0       | 0     | 0   | 1_  | 医肌固定         | ī表    |          |          |
| 13  | Å     | 忽略        | 0     | 0      | 0      | 0      | 0     | 0       | 0     | 0   | 1   |              |       | finished |          |
| 14  | Å     | 忽略        | 0     | 0      | 0      | 0      | 0     | 0       | 0     | 0   | 11. | 与人配置         | i表    |          |          |
| 15  | Å     | 忽略        | 0     | 0      | 0      | 0      | 0     | 0       | 0     | 0   |     |              |       |          |          |
| 16  | Å     | 忽略        | 0     | 0      | 0      | 0      | 0     | 0       | 0     | 0   |     | <b>台) 配置</b> | 諘     |          |          |
| 17  | A     | 忽略        | 0     | 0      | 0      | 0      | 0     | 0       | 0     | 0   | 1-  |              |       |          |          |
| 18  | A     | 忽略        | 0     | 0      | 0      | 0      | 0     | 0       | 0     | 0   |     | 导出配置         | 諘     |          |          |
| 19  | A     | 忽略        | 0     | 0      | 0      | 0      | 0     | 0       | 0     | 0   | 1-  |              | _     | 1        |          |
| 20  | A     | 忽略        | 0     | 0      | 0      | 0      | 0     | 0       | 0     | 0   | 1   | 清空配置         | 諘     |          | <u> </u> |
| 21  | A     | 忽略        | 0     | 0      | 0      | 0      | 0     | 0       | 0     | 0   |     |              |       | 1        |          |
| 22  | A     | 忽略        | 0     | 0      | 0      | 0      | 0     | 0       | 0     | 0   |     |              |       |          |          |
|     |       | 1 Amounts | -     | 1.     | 1.     | -      | -     |         | -     | -   | 11  |              |       |          |          |

| 以子10 反直        |               | 0.509      |
|----------------|---------------|------------|
| <b>今</b> 給)    |               | □ 复位故障     |
| 异 功能           |               | □ 工作模式控制   |
|                | -             | □ Kvi关闭    |
| 1№1  使能+工作模式控制 | >>            | 🗆 正限位      |
| IN2 夏位故障       | >>            | □ 负限位      |
| TN3 TAHE       |               | □ 原点信号     |
| 加加加加原点         |               | □ 指令反向     |
| IN4 位置表索引O     | >>            | □ Din速度索引O |
| INE 位置ま会社      |               | □ Din速度索引1 |
| 110 点表系511     |               | □ 保留       |
| ING 激活位置表      | >>            | □ 保留       |
| IN7            | $\rightarrow$ | □ 紧急停止     |
| parameter a    |               | □ 开始找原点    |
| 字输出            |               | □ 指令激活     |
| 嗣号 功能          |               | □ Din速度索引2 |
| NUT1 驱动器就绪     | >>            | □ 保留       |
| 10T2 电机制动      | >>            |            |
| 0013 位置到       | >>            |            |
| 0074 位置未进行     |               |            |
| 1010202010     | <u> </u>      |            |
| 00T5 原点找到      | >>            |            |
|                |               |            |

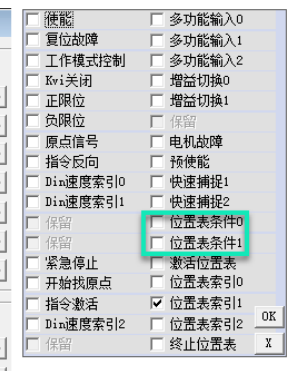

х

| 名词      | 名词解释                                             |
|---------|--------------------------------------------------|
| ldx     | 索引序号                                             |
| 模式      | A绝对定位模式,RN相对当前目标位置的相对定位,RA相对当前实际位置的相对定位;         |
| 触发      | 0 忽略忽略该次触发; 1 等待在执行完未完成的任务后再执行该任务(不延时); 2 中断中断未完 |
|         | 成的任务,马上执行该任务。                                    |
| 位置 inc  | 目标位置,65536为电机一圈!                                 |
| 速度 rpm  | 定位时的目标速度                                         |
| 延时 ms   | 执行完当前任务后跳到下个索引前的延时                               |
| Acc 索引  | 加速时加速度索引号从右侧 0-7 中选择                             |
| Dec 索引  | 减速时减加速度索引号从右侧 0-7 中选择                            |
| 控制寄存器   | 无需设置红框所指 16 位 BIT 的状态                            |
| 循环      | 任务可被执行的最大次数限制(0无限制,≥1代表该次触发可被执行的次数多次往复时,可采用该     |
|         | 功能)                                              |
| 剩余      | 无需设置上述循环次数≥1时,该处会根据被执行次数从设定循环次数依次递减到0,而后停止;      |
| 位 0-4   | 下一个任务的索引(单次触发并动作多个轨迹号任务时,当前轨迹号的下一个的目标索引)         |
| 位 5-7   | 无需设置预留                                           |
| 位 8     | 停止当前任务结束后停止;继续当前任务结束后若"执行条件"满足且循环次数未达上限,则执行      |
|         | "下一个"的轨迹号。                                       |
| 位 9,10  | 在 DIN 中进行配置,作为输入判据。                              |
| 位 11    | 条件 0 和条件 1 的与/或关系。                               |
| 位 12-13 | 无需再设置前面已设定。                                      |
| 位 14-15 | 无需再设置前面已设定。                                      |
|         |                                                  |
| 读取配置表   | 将马达控制器中的位置表读取到位置表界面中;                            |
| 写入配置表   | 将页面中所设置的位置表写入到控制器中(写入后立即生效掉电前;但记得打开保存窗口进行最终      |
|         | 保存支持掉电后);                                        |
| 导入配置表   | 可将已保存的位置表(.pft)导入到位置表界面中                         |
| 导出配置表   | 可将位置表界面中的位置表导出并保存为.pft 文件                        |
| 清空配置表   | 清空位置表的设置                                         |

### 6.4 力矩模式

这里的力矩模式是指通过模拟量输入通道,进行马达输出扭矩的控制。

### 6.4.1 力矩模式接线

CMMB 有两路模拟量输入,一路可被用于输出扭矩的控制,另一路可选择性用于最大力矩的限制。

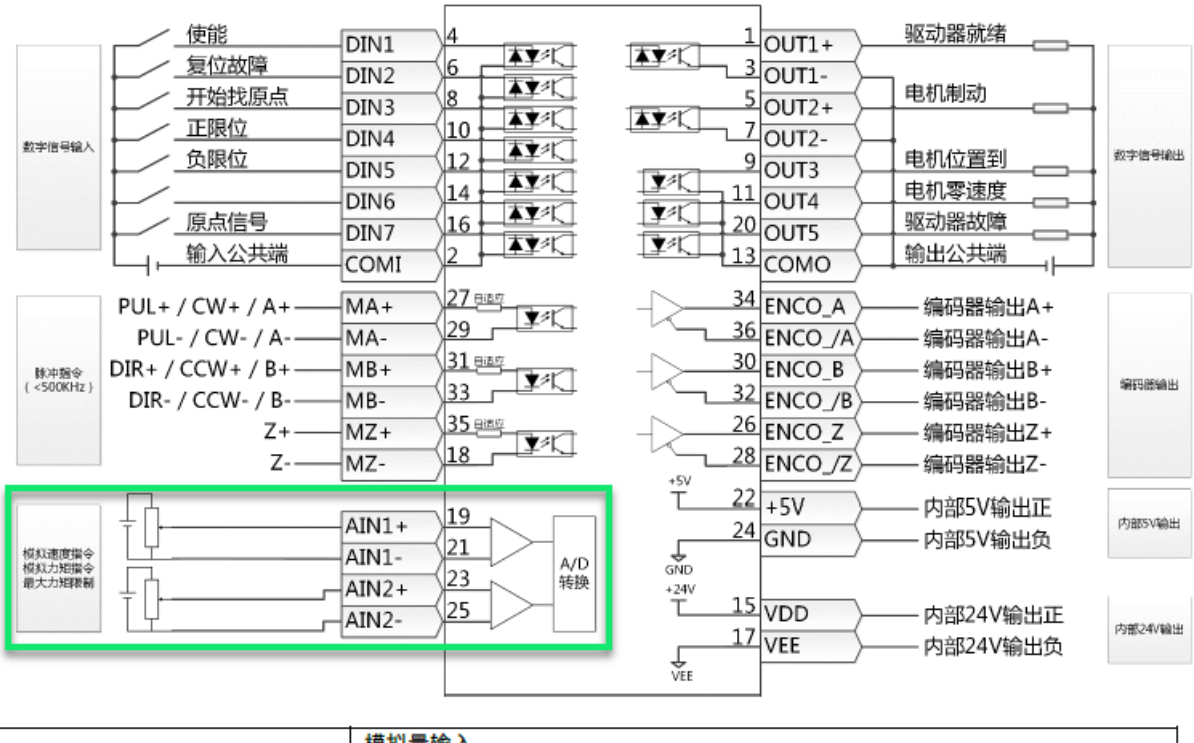

|                            | 模拟量输入                          |
|----------------------------|--------------------------------|
| AIN1+ / AIN1-AIN2+ / AIN2- | 分辨率: 12 bit, 输入电阻: 350 KΩ      |
|                            | 模拟量带宽: 1KHz, 输入电压范围: -10V +10V |

#### 6.4.2 调试步骤

力矩调试时,可考虑按如下步骤进行操作:

- 1) 考虑通过 CMMB Configurator 软件联机进行设置和监控;
- 2) 查看伺服当前工作模式设置,伺服默认为脉冲模式,需调整为"4"力矩模式;
- 3) 打开"数字 IO 设置"窗口,进行必要的 IO 设置;
- 4) 打开"模拟力矩模式"窗口,进行滤波、死区、偏移、速度限制等的设置;
- 5) 设置完上述几点,伺服便可接收模拟量信号,CMMB软件上也能监控到对应输入的有效值;
- 6) 使能系统,提供有效模拟量输入,电机便应该开始旋转了,直到输出扭矩达到设定值,而后保持该扭矩;
- 7) 打开保存窗口保存当前设置,以免掉电丢失。

注:如果"模拟量输入有效数据"无数值变化,请确认模拟量接线及信号源输出是否正确! 注:本模式控制,制作有视频,如果手头资源未包含,可联系 FESTO 技术支持获取!

#### 6.4.3 软件设置

如下截图的数字 IO 设置供参考;对模拟力矩模式的各项解释如下:

- 模拟输入死区:当"模拟输入有效数据"的绝对值小于该死区时,系统不会运动(假设输入偏移为 0V);
- 模拟输入偏移:其功能就是对"模拟输入有效数据"进行电压偏移,
- 例如:模拟输入1偏移电压=2V,当AIN1有效输入5V时:AIN1偏移后输入=5V-2V=3V;
- 目标扭矩(电机电流): 目标扭矩[Ap] = 模拟输入有效数据[V]\*模拟力矩因数[Ap/V];
- 对于"模拟-最大力矩因数"的设置效果,请通过"60F60E有效最大力矩"进行查看最终电流限制;
- 速度限制因数:数值越小(系统速度响应性更高),数值越大(速度响应性变慢,过大会产生躁动)。

注:可从电机样本中查询电机常数(如下截图),输出扭矩 Nm = 输出电流 Ap \* 电机常数。

| 8    | □ 数字         | 0设置       |     |   |    |      |    |      |
|------|--------------|-----------|-----|---|----|------|----|------|
| ^    | ─数字输<br>  编号 | 入<br>功能   |     | × | 仿真 | 实际输入 | 电平 | 有效输入 |
|      | DIN:         | 使能+工作模式控制 | >>  | × |    | •    |    | •    |
|      | DIN2         | 复位故障      | >>  | × |    | •    |    | •    |
|      | DIN3         | 指令激活      | >>  | × |    | •    |    | •    |
|      | DIN4         | 指令反向      | >>  | × |    | •    |    | •    |
|      | DINS         |           | >>  | × |    | •    |    | •    |
|      | DIN6         |           | >>> | × |    | •    |    | •    |
|      | DIN7         | [         | >>  | × |    | •    |    | •    |
|      |              | 出————     |     |   |    |      |    |      |
| - 11 | 编号           | 功能        |     | × | 仿真 | 有效输出 | 电平 |      |
| ~    | OVT1         | 驱动器就绪     | >>  | × |    | •    |    |      |
|      | 0VT2         | 电机制动      | >>  | × |    | •    |    |      |
|      | ovt          | 零速度       | >>  | × |    | •    |    |      |
|      | OUT4         |           | >>  | × |    | •    |    |      |

| 日相  | 朝力矩樁   | <b>莫式</b> |            |               |      |
|-----|--------|-----------|------------|---------------|------|
| NUM | Index  | Type      | Name       | Value         | Unit |
| 0   | 250106 | uint16    | ADC1-模拟输入1 | 1778          | DEC  |
| 1   | 25020F | int16     | 模拟输入1有效数据  | 0.51          | ٧    |
| 2   | 250107 | uint16    | ADC2-模拟输入2 | 2045          | DEC  |
| 3   | 250210 | int16     | 模拟输入2有效数据  | -0.01         | V    |
| 4   | 250201 | uint16    | 模拟输入1滤波    | 5             | DEC  |
| 5   | 250202 | int16     | 模拟输入1死区    | 1.00          | ٧    |
| 6   | 250203 | int16     | 模拟输入1偏移    | 0.00          | ٧    |
| 7   | 250204 | uint16    | 模拟输入2滤波    | 5             | DEC  |
| 8   | 250205 | int16     | 模拟输入2死区    | 0. <u>p</u> o | V    |
| 9   | 250206 | int16     | 模拟输入2偏移    | 60.0          | ٧    |
| 10  | 25020B | int16     | 模拟-力矩因数    | 0.20          | Ap/v |
| 11  | 250208 | uint8     | 模拟-力矩控制    | 1             | DEC  |
| 12  | 250209 | uint8     | 模拟-最大力矩控制  | 0             | DEC  |
| 13  | 25020C | int16     | 模拟-最大力矩因数  | 0.08          | Ap/v |
| 14  | 60F603 | uint16    | 速度限制因数     | 3             | DEC  |
| 15  | 608000 | uint16    | 最大速度限制rpm  | 20.00         | rpm  |

|   | 名称          | 描述                                                                               | 数值    |  |  |
|---|-------------|----------------------------------------------------------------------------------|-------|--|--|
|   | ADC1-模拟输入1  | AIN1 实际输入                                                                        |       |  |  |
|   | 模拟输入 1 有效数据 | AIN1 有效输入;是实际输入经过<br>滤波、死区和偏移后的值                                                 | 只读    |  |  |
|   | ADC2-模拟输入 2 | AIN2 实际输入                                                                        |       |  |  |
|   | 模拟输入 2 有效数据 | AIN2 有效输入; 是实际输入经过<br>滤波、死区和偏移后的值                                                |       |  |  |
|   | 模拟输入 1 滤波   | AIN1 滤波( 单位: ms)                                                                 |       |  |  |
|   | 死区1电压值      | AIN1 死区( 单位: 0.01V)                                                              |       |  |  |
| 1 | 模拟输入 1 偏移电压 | AIN1 偏移(单位: 0.01V)                                                               |       |  |  |
|   | 模拟输入 2 滤波   | 偷入 2 滤波 AIN2 滤波 ( 单位: ms )                                                       |       |  |  |
|   | 死区2电压值      | 压值 AIN2 死区(单位: 0.01V)                                                            |       |  |  |
|   | 模拟输入 2 偏移电压 | (入 2 偏移电压 AIN2 偏移(单位: 0.01V)                                                     |       |  |  |
|   | 模拟电压力矩系数    | 模拟电压力矩系数                                                                         |       |  |  |
|   | 模拟−力矩控制     | 0: 模拟-力矩控制 0FF,输出扭<br>矩由目标扭矩%(6071.00)决定<br>1: 输出扭矩由 AIN1 控制<br>2: 输出扭矩由 AIN2 控制 | 0、1、2 |  |  |
|   | 模拟电压最大力矩系数  | 模拟−最大力矩系数                                                                        | 用户定义  |  |  |
|   | 模拟−最大力矩控制   | 0: 模拟-最大力矩控制 0FF<br>1: 最大输出扭矩由 AIN1 控制<br>2: 最大输出扭矩由 AIN2 控制                     | 0、1、2 |  |  |

|   | 2    | 250107 | uint16 | ADC2-模拟输 | 入2       |    |                                    |     |     |   |          |
|---|------|--------|--------|----------|----------|----|------------------------------------|-----|-----|---|----------|
|   | 3    | 250210 | int16  | 模拟输入2有   | 效数据      |    |                                    |     |     |   | -        |
|   | 4    | 250201 | uint16 | 模拟输入1滤   | 波        |    |                                    |     |     |   |          |
|   | 5    | 250202 | int16  | 模拟输入1死   | X        |    |                                    |     |     |   |          |
|   | 6    | 250203 | int16  | 模拟输入1偏   | 移        |    |                                    |     |     |   |          |
|   | 7    | 250204 | uint16 | 模拟输入2滤   | 波        |    |                                    |     |     |   |          |
|   | 8    | 250205 | int16  | 模拟输入2死   | $\times$ |    |                                    |     |     |   |          |
|   | 9    | 250206 | int16  | 模拟输入2偏   | 移        |    |                                    |     |     |   |          |
|   | 10   | 25020B | int16  | 模拟-力矩因   | 数        |    |                                    |     |     |   |          |
|   | 11   | 250208 | uint8  | 模拟-力矩控   | 制        |    |                                    |     |     |   |          |
|   | 12   | 250209 | uint8  | 模拟-最大力:  | 矩控制      |    |                                    |     |     |   |          |
|   | 13   | 25020C | int16  | 模拟-最大力:  | 矩因数      | Į  |                                    |     |     |   |          |
|   | 14   | 60F603 | uint16 | 速度限制因数   | h (      |    |                                    |     |     |   |          |
|   | 15   | 608000 | uint16 | 最大速度限制   | l]rpm    |    |                                    |     |     |   | 2        |
| Ľ |      |        |        |          |          |    |                                    |     |     |   |          |
| 7 |      |        |        | 2        |          |    | State of the local division of the |     | 1.1 | Ø |          |
|   | 日双   | 象字典    |        |          |          |    |                                    |     |     |   |          |
|   | 索引   | 1 索引2  | 变量名    |          | ^        | 搜  | 索                                  |     |     |   | 1        |
|   | 2010 | 18     | 零速度窗   |          | Ī        | 索  | 3                                  | 子索  | डा  |   | 名和       |
|   | 2010 | 19     | 限位功能   | 定义       | i i      | 20 | 110                                | 18  | =   | 1 | 靈速度      |
|   | 2010 | 1A     | 系统预留   |          |          |    |                                    |     |     |   | -140,020 |
| L | 2010 | 118    | 工限信信   | 뽇        |          |    |                                    | Val | ue  |   |          |

| 2010                                     | 19                                   | 限位功能定义                                                                                                    |                                                                                                    |
|------------------------------------------|--------------------------------------|----------------------------------------------------------------------------------------------------|----------------------------------------------------------------------------------------------------|
| 2010                                     | 1A                                   | 系统预留                                                                                                    |                                                                                                    |
| 2010                                     | 1B                                   | 正限位位置                                                                                                    |                                                                                                    |
| 2010                                     | 1C                                   | 负限位位置                                                                                                    |                                                                                                    |
| 2010                                     | 1D                                   | 输入8功能                                                                                                    |                                                                                                    |
| I so los los los los los los los los los | <br>刃始化<br>存<br>存<br>初娘              | (只存重点 ▲▲ (結控制参数) (結セ机参数) 台化控制参数 重白                                                                                                    |                                                                                                    |
| -                                        |                                      |                                                                                                    |                                                                                                    |
|                                          | 2010<br>2010<br>2010<br>2010<br>2010 | 2010 19<br>2010 1A<br>2010 1A<br>2010 1C<br>2010 1C<br>2010 1D<br>1D<br>一 初始化<br>存存<br>4<br>7<br>7<br>7<br>7<br>7<br>7<br>7<br>7<br>7<br>7<br>7<br>7<br>7<br>7<br>7<br>7<br>7 | 2010     19     限位功能定义       2010     1A     系统预留       2010     1B     正限位位置       2010     1C     负限位位置       2010     10     輸入8功能       1     10     輸入8功能       1     石納化保存重启        7     石楠电机参数        1     初始化控制参数        1     重启 |

6

□ 基本操作

4

5

6

7

8 9

 0
 606100
 int8
 有效工作模式

 1
 604100
 uint16
 状态字

 2
 606300
 int32
 实际位置

 3
 606000
 int32
 实际速度

604000 uint16 控制字

10 608400 uint32 梯形頑速度

11 60FF00 int32 目标速度

12 607100 int16 目标扭矩%

 13
 607300
 uint16
 目标电流限制

 14
 202000
 int8
 工作模式选择0

 15
 20200E
 int8
 工作模式选择1

 607A00
 int32
 目标位置

 608100
 uint32
 梯形速度

608300 uint32 梯形加速度

实际电流

工作模式

607800 int16

606000 int8

|   |                                    |                               |                                   |              |                                | 23               |  |  |
|---|------------------------------------|-------------------------------|-----------------------------------|--------------|--------------------------------|------------------|--|--|
|   | 搜索                                 |                               | 零速                                | 度            |                                | 搜索               |  |  |
|   | 索引                                 | 子索引                           | 名称                                | 名称    数据类型   |                                | 属性               |  |  |
| Ľ | 2010                               | 18                            | 零速度窗                              |              | Unsigned16                     | RWSL             |  |  |
| 1 |                                    | Value                         |                                   |              | Unit                           |                  |  |  |
|   |                                    | 10.00                         |                                   |              | inc/ms                         |                  |  |  |
|   | 着。<br>(实速度,<br>写<br>置的<br>"电机<br>引 | (inc/ms) <br>(有零速度打<br>家速度"輸出 | (60F9.1A)<= "<br>持续时间达到 "<br>出被激活 | 零速度(<br>零速度( | 窗口" (2010.18)<br>讨间" (60F9.14) | 值则视为到<br>时,Dout设 |  |  |

4 DEC 4037 HEX -483 inc -0.76 rpm

-0.23 Ap

002F HEX

200.00 rps/s

200.00 rps/s

0.00 rpm

2.00 Ap 4 DEC 4 DEC

14.60 %

4 DEC

0 inc 0.00 rpm

| 技术参数   |        |       |      |       |       |
|--------|--------|-------|------|-------|-------|
| 法兰规格   |        | 40    | 60   |       | 80    |
| 功率等级   |        | 01    | 02   | 04    | 07    |
| 电机     |        |       |      |       |       |
| 额定电压   | [V DC] | 300   | 300  | 300   | 300   |
| 额定电流   | [A]    | 1.3   | 1.4  | 2.4   | 3.8   |
| 连续堵转电流 | [A]    | 1.43  | 1.5  | 2.6   | 4.2   |
| 峰值电流   | [A]    | 3.9   | 4.2  | 7.2   | 11.4  |
| 额定功率   | [W]    | 100   | 200  | 400   | 750   |
| 额定扭矩   | [Nm]   | 0.32  | 0.64 | 1.27  | 2.39  |
| 峰值扭矩   | [Nm]   | 0.96  | 1.92 | 3.81  | 7.17  |
| 电机常数   | [Nm/A] | 0.265 | 0.48 | 0.562 | 0.662 |

### 6.5 数字量速度模式

速度模式分两种:一种是通过数字输入 DIN 来控制,另一种则是通过模拟量通道来控制。本节介绍前者。

### 6.5.1 接线

数字量速度控制时,可参考下图配置进行接线:

| 数字输入       編号 功能       K 仿真 实际输入 电平 有效输入         DIN1       使能 +工作模式控制       >>       ※       ●       ●       ●       ●       ●       ●       ●       ●       ●       ●       ●       ●       ●       ●       ●       ●       ●       ●       ●       ●       ●       ●       ●       ●       ●       ●       ●       ●       ●       ●       ●       ●       ●       ●       ●       ●       ●       ●       ●       ●       ●       ●       ●       ●       ●       ●       ●       ●       ●       ●       ●       ●       ●       ●       ●       ●       ●       ●       ●       ●       ●       ●       ●       ●       ●       ●       ●       ●       ●       ●       ●       ●       ●       ●       ●       ●       ●       ●       ●       ●       ●       ●       ●       ●       ●       ●       ●       ●       ●       ●       ●       ●       ●       ●       ●       ●       ●       ●       ●       ●       ●       ●       ●       ●       ●       ●       ●       ●       ● </th <th></th>                                                                                          |                                                                                                    |
|----------------------------------------------------------------------------------------------------|----------------------------------------------------------------------------------------------------|
| DIN1 使能+工作模式控制       >>        >>        >>        >>        >>        >>        >>        >>        >>        >>        >>        >>        >>        >>        >>        >>        >>        >>        >>        >>        >>        >>        >>        >>        >>        >>        >>        >>        >>        >>        >>        >>        >>        >>        >>        >>        >>        >>        >>        >>        >>        >>        >>        >>        >>        >>        >>        >>        >>        >>        >>        >>        >>        >>        >>        >>        >>        >>        >>        >>        >>        >>        >>        >>        >>        >>        >>        >>        >>        >>        >>        >>        >>        >>        >>        >>        >>        >>        >>        >>        >>        >>        >>        >>        >>        >>        >>        >>        >>        >>        >>        >>        >>        >>        >>        >>        >>        >>        >>        >>        >>        >>        >>        >>        >> | ★ 仿真 实际输入 电平 有效输入                                                                                                    |
| DIN2       夏位故障       >>       ×       ■       ■       OUT1       驱动器就绪       >>       ×       ■       ■         DIN3       Din速度索引0       >>       ×       ■       ■       ■       ■       ■       ■       ■       ■       ■       ■       ■       ■       ■       ■       ■       ■       ■       ■       ■       ■       ■       ■       ■       ■       ■       ■       ■       ■       ■       ■       ■       ■       ■       ■       ■       ■       ■       ■       ■       ■       ■       ■       ■       ■       ■       ■       ■       ■       ■       ■       ■       ■       ■       ■       ■       ■       ■       ■       ■       ■       ■       ■       ■       ■       ■       ■       ■       ■       ■       ■       ■       ■       ■       ■       ■       ■       ■       ■       ■       ■       ■       ■       ■       ■       ■       ■       ■       ■       ■       ■       ■       ■       ■       ■       ■       ■       ■       ■       ■       ■       <                                                                                                    | >>> [[] ● [] ● [] ● [] ☆字输出 → [] ☆字输出 → [] ☆字输出 → [] ☆字输出 → [] ☆字输出 → [] ☆字输出 → [] ☆字输出 → [] ☆ [] ☆ [] ☆ [] ☆ [] ☆ [] ☆ [] ☆ [] |
|                                                                                                    |                                                                                                    |
|                                                                                                    |                                                                                                    |
|                                                                                                    |                                                                                                    |
|                                                                                                    |                                                                                                    |
|                                                                                                    |                                                                                                    |

### 6.5.2 调试步骤

数字量速度模式调试时,可考虑按如下步骤进行操作:

- 1) 考虑通过 CMMB Configurator 软件联机进行设置和监控;
- 2) 查看伺服当前工作模式,伺服默认为脉冲模式,需调整为"3或-3"速度模式(推介使用"3",即考虑加速度);
- 3) 打开 "DIN 速度模式" 窗口,进行目标速度、加速度的设置(初期调试考虑放慢节拍);
- 4) 打开"数字 IO 设置"窗口,进行模式选择、速度索引、故障复位等设置;
- 5) 设置完上述几点,考虑打开保存窗口保存当前设置,以免掉电丢失;
- 6) 控制器使能、按需调整闭环(电机抖动、异响、刚性不合适时);
- 7) 使能情况下,选择对应速度索引号后,系统就应该开始运动了;
- 8) 如果系统已经能够完成所需动作,则考虑重新调整速度、加速度、闭环参数以满足生产节拍;
- 9) 打开保存窗口保存最终设置,以免掉电丢失。

注:本模式控制,制作有视频,如果手头资源未包含,可联系 FESTO 技术支持索取!

### 6.5.3 软件设置

如下数字 IO 设置、工作模式设置供参考:

CMMB Configurator

文件F 通信C 驱动器D 电机M 工具T 帮助H

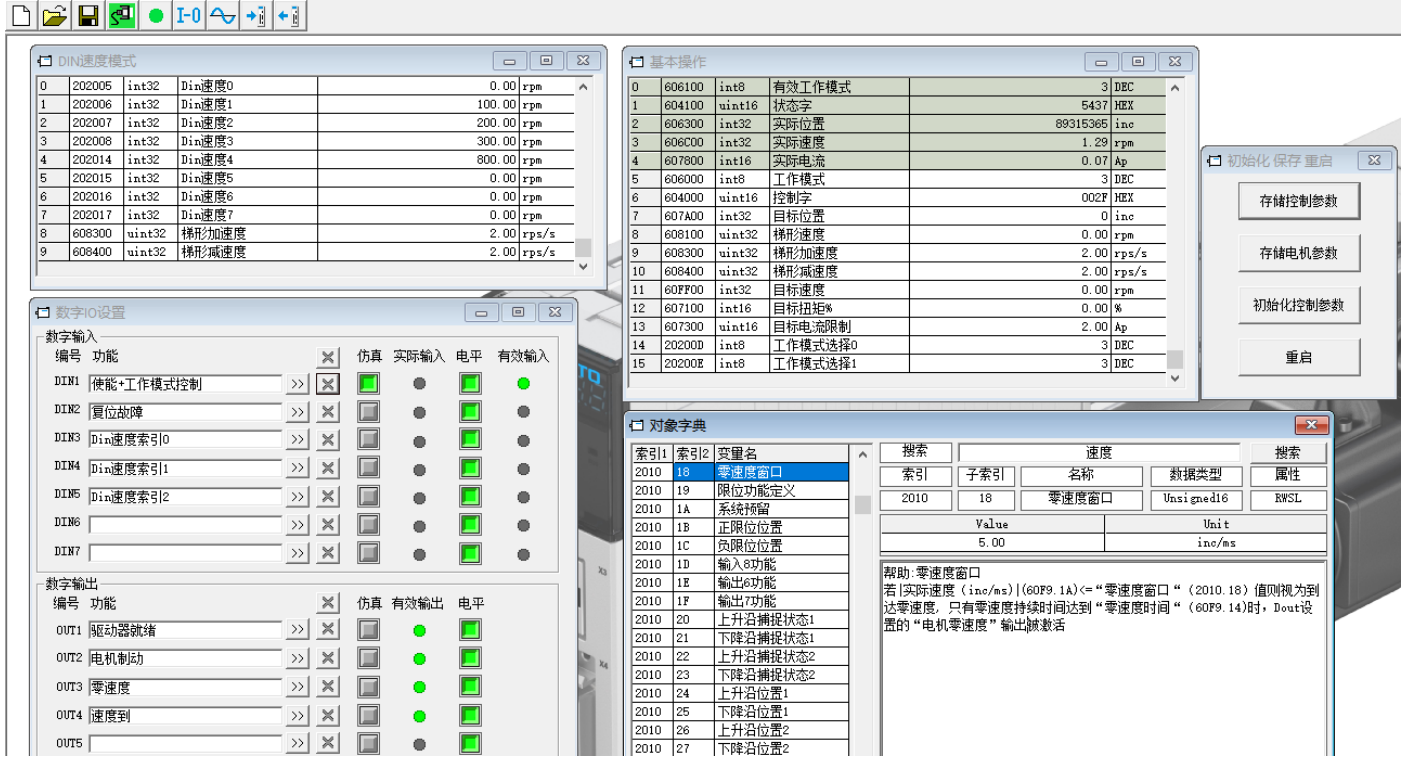

### 6.6 模拟量速度模式

速度模式分两种:一种是通过数字输入 DIN 来控制,另一种则是通过模拟量通道来控制。本节介绍后者。

### 6.6.1 接线

CMMB 有两路模拟量输入,一路可被用于输出速度的控制,另一路可选择性用于最大力矩的限制。

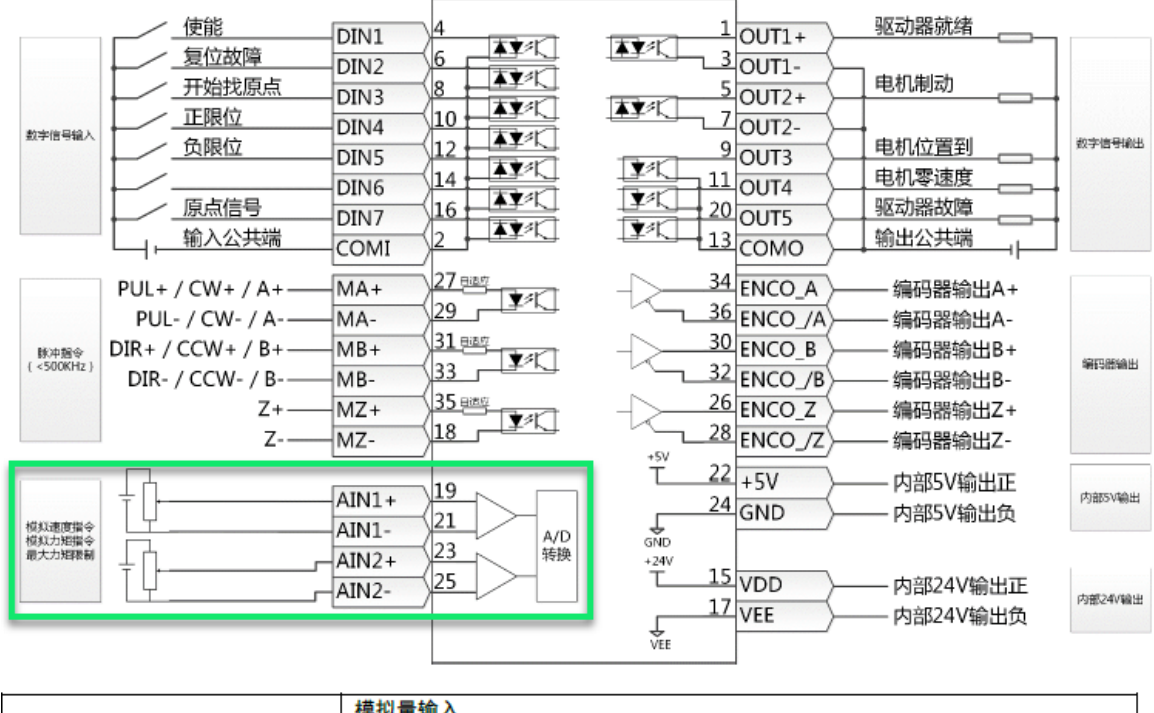

|                            | 模拟量输入                          |
|----------------------------|--------------------------------|
| AIN1+ / AIN1-AIN2+ / AIN2- | 分辨率: 12 bit, 输入电阻: 350 KΩ      |
|                            | 模拟量带宽: 1KHz, 输入电压范围: -10V +10V |

#### 6.6.2 调试步骤

模拟量速度模式调试时,可考虑按如下步骤进行操作:

- 1) 考虑通过 CMMB Configurator 软件联机进行设置和监控;
- 2) 查看伺服当前工作模式,伺服默认为脉冲模式,需调整为"3或-3"速度模式(推介使用"3",即考虑位置环);
- 3) 打开"数字 IO 设置"窗口,进行必要的 IO 设置;
- 4) 打开"模拟速度模式"窗口,进行滤波、死区、偏移、控制通道、力矩限制等的设置;
- 5) 设置完上述几点,伺服便可接收模拟量信号,CMMB软件上也应能监控到通道上的输入电压;
- 6) 使能系统,提供有效模拟量输入,电机便应该开始旋转了,直到输出速度达到设定值。
- 7) 打开保存窗口保存当前设置,以免掉电丢失。

注:如果"模拟量输入有效数据"无数值变化,请确认模拟量接线及信号源输出是否正确! 注:本模式控制,制作有视频,如果手头资源未包含,可联系 FESTO 技术支持获取!

#### 6.6.3 软件设置

如下截图的数字 IO 设置供参考;对"模拟速度模式"窗口的各项解释如下:

- 模拟输入死区:当"模拟输入有效数据"的绝对值小于该死区时,系统不会运动(假设输入偏移为 0V);
- 模拟输入偏移:其功能就是对"模拟输入有效数据"进行电压偏移, 例如, 模拟输入 1 億移电压-21/ 当 AIN1 有效输入 5// 时, AIN1 偏移
- 例如:模拟输入1偏移电压=2V,当AIN1有效输入5V时:AIN1偏移后输入=5V-2V=3V;
- 目标速度: 目标速度[rpm] = 模拟输入有效数据[V]\*模拟-速度因数[rpm/V];
- 模拟-最大力矩控制:用于是否激活通过模拟量通道进行最大输出力的约束;
- 模拟-最大力矩因数:其设置效果请通过 "60F60E 有效最大力矩"进行查看最终电流限制;

| 🖬 数字          | 10设置      |                   |    |              |    |      |     | <b>1</b>   | 基本操作           |        |                     |          |              | 83 |
|---------------|-----------|-------------------|----|--------------|----|------|-----|------------|----------------|--------|---------------------|----------|--------------|----|
| ┌数字输          | λ         |                   |    |              |    |      |     | 0          | 606100         | int8   | 有效工作模式              | 3        | DEC          | ~  |
| 编号            | 功能        | ×                 | 仿真 | 实际输入         | 电平 | 有效输入 |     | 1          | 604100         | uint16 | 状态字                 | 5437     | HEX          |    |
| DIN1          | 使能+丁作模式控制 |                   |    | •            |    | •    |     | 2          | 606300         | int32  | 实际位置                | 99336960 | inc          |    |
| DTWO          |           |                   |    | _            |    |      |     | 3          | 606C00         | int32  | 实际速度                | -0.09    | rpm          |    |
| DIMZ          | 夏位故 埠     | <u>&gt;&gt;</u> × |    | •            |    | •    |     | 4          | 607800         | int16  | 实际电流                | 0.00     | Ap           | 4  |
| DIN3          |           | >> ×              |    | •            |    | •    |     | 5          | 606000         | int8   | 山作模式                | 3        | DEC          | -  |
| DTN4          |           |                   |    | _            |    |      |     | 1 <u>6</u> | 604000         | uint16 | 控制子 <br>  ロセク要      | 0028     | HEX          | -  |
| DINT          | 1         |                   |    |              |    |      |     | <u> </u>   | 607AUU         | 1nt32  | 1日111110五<br>1 梯形市府 | 0.00     | inc          | -  |
| DIN5          |           | >> ×              |    | •            |    | •    |     | <u>0</u>   | 608300         | uint32 | (和形)率度<br>梯期/加速度    | 2.00     | rpm<br>rpm/r | -  |
| DIN6          |           |                   |    |              |    |      | 1   | 10         | 608400         | uint32 | 梯形減速度               | 2.00     | rns/s        | -  |
|               | 1         |                   |    |              |    |      | 1   | 11         | 60FF00         | int32  | 目标速度                | 0.00     | rom          | -  |
| DIN7          | J         | >> ×              |    | •            |    | •    |     | 12         | 607100         | int16  | 目标扭矩%               | 0.00     | %            | -  |
| 一對字輪          | 出         |                   |    |              |    |      | 4   | 13         | 607300         | uint16 | 目标电流限制              | 2.00     | Ap           | -  |
| 编号            | 山市        | ×                 | 佑百 | 有动输出         | 由亚 |      |     | 14         | 20200D         | int8   | 工作模式选择0             | 3        | DEC          | -  |
| ~ m ~         |           |                   |    |              |    |      |     | 15         | 20200 <b>E</b> | int8   | 工作模式选择1             | 3        | DEC          |    |
| OUT1          | 巡动諸就绪     |                   |    | •            |    |      |     | I          |                |        | -                   |          |              | ~  |
| 0 <b>0T</b> 2 | 电机制动      | >> ×              |    | •            |    |      |     |            | /              |        |                     |          | /            |    |
| 01073         | 委请府       |                   |    |              |    |      | . 1 |            | 1              |        |                     |          |              |    |
| 0013          | 李]丞]攴     |                   |    | - <b>-</b> - |    |      | . 1 |            | 1              |        |                     |          |              |    |
| 00T4          | 速度到       | >> ×              |    | •            |    |      |     |            |                |        |                     |          |              | 1  |
| 0015          |           | >> ×              |    | •            |    |      |     | 1          | -              |        |                     |          |              |    |
| L             |           |                   |    |              |    |      |     |            |                |        |                     |          |              | /  |

|            |              |                       |                        |     |              |           |               | - • <b>×</b>     | 面板地址        | 内部地址     | 名称                                                                                                    | 描述                      | 数值      |
|------------|--------------|-----------------------|------------------------|-----|--------------|-----------|---------------|------------------|-------------|----------|----------------------------------------------------------------------------------------------------|-------------------------|---------|
| NUM        | Index        | Туре                  | Name                   |     |              |           | Val           | ue Unit          |             | 2501.06  | ADC1                                                                                                    | ΔIN1 实际输入               |         |
| 0          | 250106       | uint16                | ADC1-模拟输入1             |     |              |           | 20            | 47 DEC           |             | 2001.00  |                                                                                                    |                         |         |
| 1          | 25020F       | int16                 | 模拟输入1有效数               | 据   |              |           | 0.            | 00 V             |             |          |                                                                                                    | AIN1 有效输入: 是实际输入经过滤     |         |
| 2          | 250107       | uint16                | ADC2-模拟输入2             | -   |              |           | 20            | 44 DEC           | d1.13       | 2502. OF | 模拟输入1有效数据                                                                                                    | 油 巫区和信我后的信              |         |
| 3          | 250210       | int16                 | 模拟输入2有效数               | 据   |              |           | 0.            | 00 V             |             |          |                                                                                                    | 波、光达和闸砂 <b>店</b> 时道     | 口迹      |
| 4          | 250201       | uint16                | 模拟输入1滤波                |     |              |           |               | 5 DEC            |             | 2501.07  | ADC2-模拟输入 2                                                                                                    | AIN2 实际输入               |         |
| 5          | 250202       | int16                 | 提択ャース19ビ区              |     |              |           | U.            | 50 V             |             |          |                                                                                                    |                         |         |
| 7          | 250203       | intie                 | 援い制八い周汐                |     |              |           | U.            | E DEC            |             |          |                                                                                                    | AIN2 有效输入;是实际输入经过滤      |         |
| <u>r</u>   | 250204       | uintie<br>intie       | 提択側八4窓波<br>  増切給)の応应   |     |              |           | 0             | Jau 6            | d1.14       | 2502.10  | 模拟输入 2 有效数据                                                                                                    | 波、死区和偏移后的值              |         |
| 0<br>a     | 250205       | int16                 | 構成的<br>構成<br>総合の<br>信称 |     |              |           | 0.            | 00 7             |             |          |                                                                                                    |                         |         |
| 10         | 250208       | int16                 | 構11/1車度因称              |     |              |           | 300           | 00               | d3, 22      | 2502.01  | 模拟输入1 滤波                                                                                                    | AIN1 滤波( 单位: ms)        |         |
| 11         | 250207       | nint8                 | 構12-速度控制               |     |              |           | 000.          | 1 DEC            |             |          |                                                                                                    |                         |         |
| 12         | 250209       | nint8                 | 植业-最大力钻均               | #1  |              |           |               | O DEC            | d3 23       | 2EE0 1D  | 死区1由压值                                                                                                    | AIN1 死区 ( 単位・ 0,01V)    |         |
| 13         | 250200       | int16                 | 横拟-最大力钻因               | 對   |              |           | 0             | 75 Ap/v          | 00.20       | 2110.10  |                                                                                                    |                         |         |
| <u></u>    |              |                       |                        | 80  |              |           |               |                  | d3, 24      | 2FF0, 1E | 模拟输入1偏移电压                                                                                                    | AIN1 偏移(单位: 0.01V)      |         |
|            |              |                       |                        |     |              |           |               |                  | _           |          |                                                                                                    |                         |         |
|            | 讨象字典         | L                     |                        |     |              |           |               | andre man d      | d3. 25      | 2502.04  | 模拟输入 2 滤波                                                                                                    | AIN2 滤波( 单位: ms)        | 用户定义    |
| <u>索</u> 引 | 1 索引2        | 受望名                   | ^                      | 授   | 係            |           | 速.            | 度到               | 10.04       | 0550 45  | <b>五回</b> 0中回使                                                                                                    |                         |         |
| 60F        | 9 UA         | 181度到後                |                        | 索   | 831          | 子索引       | 名称            |                  | e as. 20    | ZFFU. IF | 死区 2 电压值                                                                                                    | AIN2 死区(单位: 0.01V)      |         |
| 60F        | 9 08         | 观测器(                  | 1                      | 60  | )F9          | 0A        | 速度到窗          | 🗓 Integ          |             | 0550.00  | 帯別ないの値なって                                                                                                    |                         | 1       |
| COR        |              | 2%;则否5K]<br>3回;同(581. | ,                      |     |              | Value     |               |                  | 1 03.27     | ZFF0. 20 | 侯拟铜八 2 偏移电压                                                                                                    | AIN21曲移(単位: 0.01V)      |         |
| 608        | 9 00<br>9 08 | 动动器会                  | :米h                    |     |              | 357914.00 |               | inc              | 7           |          |                                                                                                    |                         |         |
| 607        | 9 017        | 调试参考                  | /#X                    |     |              |           |               |                  |             | 2502. 0A | <b>禊拟−速度</b> 因数                                                                                                    | 楔拟−速度因数                 |         |
| 607        | 9 10         | 向赵宁诗                  | 吃幅度                    | 帮助: | 速度到          | 窗口        |               |                  |             |          |                                                                                                    | 0. 横拟-速度控制 OFF 速度由目标    |         |
| 607        | 9 11         | 白憨完比                  | (6)                    | 速度  | <u> 吴差窗口</u> | (単位: in   | c/16s),在速D    | 度模式下,当  速度       | È.          |          |                                                                                                    | · 快派 还及任前 · 、 还及田白称     |         |
| 607        | 9 12         | 白憨完调                  | 201                    | 士孩! | 直则视为         | ]目标到,S    | tatusword, bi | its.Target_reach | d3 28       | 2502 07  | 模拟-速度控制                                                                                                    | 速度(60FF.00)设定           | 0 1 2   |
| 607        | 9 13         | 整定时间                  |                        |     | -1 3774/51   |           | -             | 1                | 00.20       | 2002.07  | TOTAL ALIGNET IN                                                                                                    | 1: 速度通过 AIN1 控制         | 0, 1, 2 |
| 60F        | 9 14         | 零速输出                  | 1971)                  | 1   |              | 化保仔里      |               |                  |             |          |                                                                                                    | 2: 速度通过 AIN2 控制         |         |
| 60F        | 9 15         | 输出滤波                  | 器设置                    |     | ſ            |           |               |                  |             |          |                                                                                                    |                         |         |
| 60F        | 9 16         | 原始速度                  | 反馈                     |     | l            | 存储控制参     | <b>澍</b>      |                  |             | 2502 00  | 模拟-高端死区                                                                                                    | 默认值:0; 如果不等于0,AIN 有效    | 田白完义    |
| 60F        | 9 17         | 速度反馈                  | 一.忠波                   |     |              |           |               |                  |             | 2002.00  |                                                                                                    | 输入大于模拟-高端死区则视为 0        | 100 22  |
| 60F        | 9 18         | 实际速度                  | -rpm                   |     |              | 方途中机务     | ***           |                  | · · · · · · |          |                                                                                                    |                         |         |
| 60F        | 9 19         | 实际速度                  | 一低速                    |     |              | TTIMHENUS | /東风           |                  |             | 2502. OE | 模拟−低端死区                                                                                                    | 默认值: 0; 如果不等于 0, AIN 有效 |         |
| 60F        | 9 1A         | 实际速度                  | -ms                    |     |              |           |               |                  |             |          |                                                                                                    | 输入小于于模拟-低端死区则视为0        |         |
| 60F        | 9 1B         | 速度反馈                  | →滤波32                  |     | ł            | 刃始化控制     | 参数            |                  |             |          |                                                                                                    | 横拟由压曼士力拓系数 (单位,         |         |
| 60F        | 9 1C         | 速度误差                  |                        |     |              |           |               |                  | d3. 33      | 2FF0. 22 | 模拟电压最大力矩系数                                                                                                    |                         | 用户定义    |
| 60F        | 9 1D         | 速度误差                  | 余数                     |     |              |           | 1             |                  |             |          |                                                                                                    | mNM/V)                  |         |
| 60F        | 9 1E         | 速度环输                  | 出                      |     |              | 重启        |               |                  |             |          |                                                                                                    | 0: 模拟-最大力矩控制 0FF        |         |
| 60F        | 9 1F         | 速度环积                  | 分                      |     | _            |           |               |                  | d3, 32      | 2502.09  | 模拟-最大力矩控制                                                                                                    | 1: 最大力矩通过 AIN1 控制       | 0. 1. 2 |
| 60F        | 9 20         | 陷波滤波                  | 器-输入                   |     |              |           |               | J                | 30.01       | 2002.07  | NAME AND A DATE OF TAXABLE PARTY OF TAXABLE PARTY OF TAXA |                         | -, ., . |
|            |              |                       |                        |     |              |           |               |                  |             |          |                                                                                                    | 2: 取入力矩通过 AINZ 控制       |         |

# 6.7 寻零模式

CMMB 伺服系统支持多种寻零方式:包括挡块寻零、原点开关、限位开关等,以下具体讲解。

### 6.7.1 接线

CMMB的 IO 端口功能可配置,如采用传感器时,请结合现场实际,正确配置传感器的接入点、接入数量、及所需输出。下图框内选项供借鉴,方法并不唯一。

| 使能     复位故障     万<br>万始沈原点     万<br>正限位     万<br>反限位     万<br>原点信号     万<br>取入公共満     〇 | IN1     4     1     OUT1+     驱动器就结       IN2     6     ▲文化     3     OUT1+     驱动器就结       IN3     8     ▲文化     3     OUT1+     电机制动       IN4     10     ▲文化     7     OUT2+     电机制动       IN5     12     ▲文化     9     OUT3     电机位置到     #***       IN6     14     ▲文化     10     「文化     110       IN7     16     ▲文化     「文化     20     OUT5     驱动器故障       OMI     2     ▲文化     「文化     13     COMO     输出公共端 |
|-----------------------------------------------------------------------------------------|----------------------------------------------------------------------------------------------------|
| DIN1-DIN7                                                                               | 数字信号输入端<br>高电平: 12.5VDC-30VDC,<br>低电平: 0VDC-5VDC,<br>输入频率: <1KHz                                                                                                    |
| 0UT1+ / 0UT1-                                                                           | 数字信号输出端                                                                                                    |
| OUT2+ / OUT2-                                                                           | 最大输出电流: 100mA                                                                                                    |
| OUT3 / OUT4 / OUT5                                                                      | 数字信号输出端<br>最大输出电流: 20mA                                                                                                    |

| □ 数字 | 10设置      |    |   |    |      |    |      |
|------|-----------|----|---|----|------|----|------|
| □数字输 | λ         |    |   |    |      |    |      |
| 编号   | 功能        |    | × | 仿真 | 实际输入 | 电平 | 有效输入 |
| DIN1 | 使能+工作模式控制 | >> | × |    | •    |    | •    |
| DIN2 | 复位故障      | >> | × |    | •    |    | •    |
| DING | 正限位       | >> | × |    | •    |    | •    |
| DIN4 | 负限位       | >> | × |    | •    |    | •    |
| DIN5 | 原点信号      | >> | × |    | •    |    | •    |
| DIN6 | 开始找原点     | >> | × |    | •    |    | •    |
| DIN7 |           | >> | × |    | •    |    | •    |
| ─数字输 | Щ         |    |   |    |      |    |      |
| 编号   | 功能        |    | × | 仿真 | 有效输出 | 电平 |      |
| OUT1 | 驱动器就绪     | >> | × |    | •    |    |      |
| 0012 | 电机制动      | >> | × |    | •    |    |      |
| OUT3 | 零速度       | >> | × |    | •    |    |      |
| OUT4 | 速度到       | >> | × |    | •    |    |      |
| 0VT5 | 原点找到      | >> | × |    | •    |    |      |
|      |           |    |   |    |      |    |      |

### 6.7.2 调试步骤

寻零的调试过程可考虑按如下步骤进行操作:

- 1) 考虑通过 CMMB Configurator 软件联机进行设置和监控;
- 2) 无需设置伺服当前工作模式,但需配置 CMMB 数字输入 DIN(如上图)及配置伺服的寻零方式;
- 3) 控制器使能、按需调整闭环(电机抖动、异响、刚性不合适时);
- 4) 触发寻零, 查看动作(如动作过程不平顺, 考虑重新调整闭环);
- 5) 打开保存窗口保存当前设置,以免掉电丢失。

注:寻零模式制作有视频(零点、限位、挡块、上电自动找原点),如手头资源未包含,可联系 FESTO 技术支持获取!

### 6.7.3 软件设置

数字 IO 的设置请参考上面的接线图;寻零设置窗口的解释如下: 请在"原点定义"窗口中进行寻零方法设置,如下图,作者选择了负方向机械限位寻零方式。

注意: 设置数值时请注意采用键盘"回车"进行确认,设置好后别忘【写入】,写入后别忘【存储控制参数】。

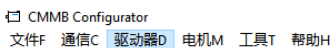

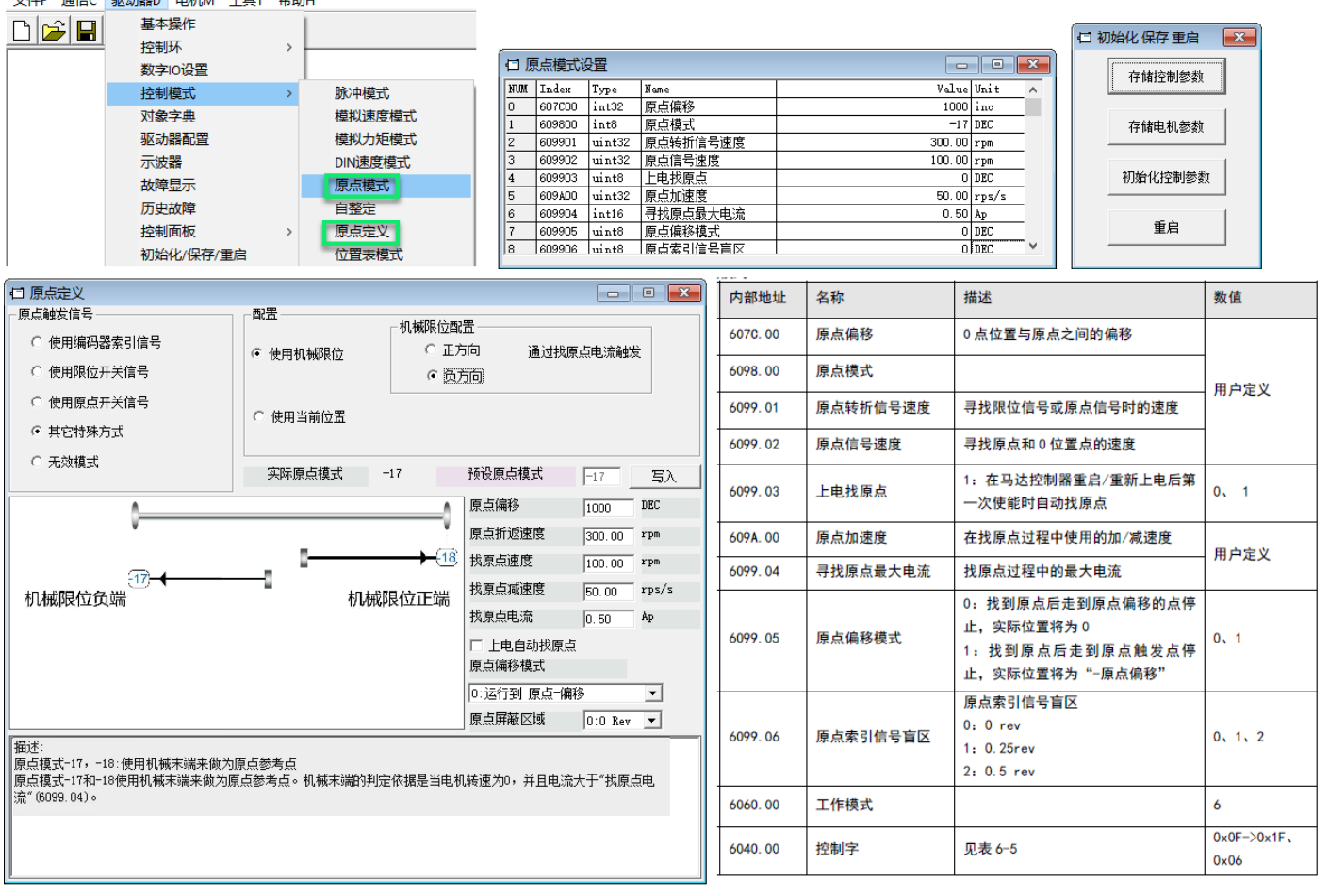

### 6.8 多模式转换

在实际使用时,伺服可能需要多个工作模式配合。CMMB伺服可通过 IO 进行两种工作模式间的切换。 区别于单工作模式,多模式控制时,只是在 DIN 上增加了一个工作模式选择,而在模式设置上设置了两种工作模式。

如下图绿色框内设置:当 DIN6 工作模式控制为 0 时,系统工作于脉冲模式(-4),接收脉冲信号进行定位;当 DIN6 工作模式控制为 1 时,系统工作于模拟量力模式(4),接收模拟量信号进行输出力控制。

注:本模式控制,制作有视频,如果手头资源未包含,可联系 FESTO 技术支持获取!

| □ 数字10设置                                                                                                    |            |             | ) ( | 日志  | 本操作    |        |                       |         |             |
|----------------------------------------------------------------------------------------------------|------------|-------------|-----|-----|--------|--------|-----------------------|---------|-------------|
| ┌数字输入                                                                                                    |            |             |     | NUM | Index  | Type   | Name                  | Value   | Unit        |
| 编号 功能 🔰                                                                                                    | ★ 仿真 实际输入  | 电平有效输入      |     | 0   | 606100 | int8   | 有效工作模式                | -4      | DEC         |
| DIN1 使能 >>> >>                                                                                                    | x 🔳 🔹      |             | 1   | 1   | 604100 | uint16 | 状态字                   | 4437    | HEX         |
|                                                                                                    |            |             |     | 2   | 606300 | int32  | 实际位置                  | -515997 | inc         |
|                                                                                                    |            |             |     | 3   | 606C00 | int32  | 实际速度                  | 0.22    | rpm         |
| DIN3 开始找原点 >> >>                                                                                                    | × 🔳 🔹      |             |     | 4   | 607800 | int16  | 实际电流                  | 0.01    | Ap          |
|                                                                                                    |            |             | 1   | 5   | 606000 | int8   | 工作模式                  | -4      | DEC         |
|                                                                                                    |            |             |     | 6   | 604000 | uint16 | 控制字                   | 002F    | HEX         |
| DIN5 负限位 >> >>                                                                                                    | × 🔳 🔸      |             |     | 7   | 607A00 | int32  | 目标位置                  | 0       | inc         |
|                                                                                                    |            |             |     | 8   | 608100 | uint32 | 梯形速度                  | 0.00    | rpm         |
|                                                                                                    |            |             |     | 9   | 608300 | uint32 | 梯形加速度                 | 100.00  | rps/s       |
| DIN7 原点信号 >> >>                                                                                                    | × 🔳 🔹      |             |     | 10  | 608400 | uint32 | 梯形頑速度                 | 100.00  | rps/s       |
|                                                                                                    |            |             |     | 11  | 60FF00 | int32  | 目标速度                  | 0.00    | rpm         |
| 一                                                                                                    |            | + <b>T</b>  |     | 12  | 607100 | int16  | 目标扭矩%                 | 0.00    | %           |
| 编专 切能                                                                                                    | 5 15月 有效输出 | 电平          |     | 13  | 607300 | uint16 | 日称电流限制                | 5.10    | Ap          |
| 0UT1 驱动器就绪 >> >>                                                                                                    | × 🔳 🔹      |             |     | 14  | 202000 | 1nt8   | 工作視式选择リ               | -4      | DEC         |
|                                                                                                    |            |             |     | 15  | 202008 | intö   | 上1F 惧式选择1             | 4       |             |
|                                                                                                    | <u> </u>   |             | L   |     |        | _      |                       |         | _           |
|                                                                                                    |            |             |     | 日相  | 莫拟力矩棱  | 試      | 2                     |         |             |
| 0UT4 索引信号出现 >>>>>>>>>>>>>>>>>>>>>>>>>>>>>>>>>>>>                                                                                                    | × 🔳 🔹      |             |     | NUM | Index  | Type   | Name                  | Value   | Unit        |
| 01075 顺动器构储 >>> >>>>>>>>>>>>>>>>>>>>>>>>>>>>>>>>                                                                                                    |            |             |     | 0   | 250106 | uint16 | ADC1-模拟输入1            | 3262    | DEC         |
| and lateraged to the laterage of the laterage of the laterage |            |             |     | 1   | 25020F | int16  | 模拟输入1有效数据             | -2.87   | V           |
|                                                                                                    |            |             |     | 2   | 250107 | uint16 | ADC2-模拟输入2            | 2045    | DEC         |
|                                                                                                    |            |             |     | 3   | 250210 | int16  | 模拟输入2有效数据             | 0.01    | V           |
| □ 脉冲模式                                                                                                    |            |             | 23  | 4   | 250201 | uint16 | 模拟输入1滤波               | 10      | DEC         |
| NUM Index Type Name                                                                                                    |            | Value Unit  |     | 5   | 250202 | int16  | 視脳輸入1死区               | 1.00    | V V         |
| 0 25080C int16 齿轮前脉冲频率                                                                                                    |            | 0 DEC       |     | 6   | 250203 | 1nt16  | 梶拟输入1/編移              | 0.00    | V DEC       |
| 1 250804 int32 齿轮前脉冲数据                                                                                                    |            | 1605344 DEC |     | 1   | 250204 | uint16 | 模拟物八2歳波               | 5       | DEC         |
| 2 250805 int32 齿轮后脉冲数据                                                                                                    |            | 8203414 DEC |     | 0   | 250205 | int16  | 提択制八乙化区 <br>  増切ぬうの値校 | 0.00    | v           |
| 3 250801 int16 电子齿轮分子[0]                                                                                                    |            | 16 DEC      |     | 10  | 250206 | intio  | 1.21所制八斗佣移            | 0.00    | y<br>h= /   |
| 4 250802 uint16 电子齿轮分母[0]                                                                                                    |            | 1 DEC       |     | 11  | 250208 | nint8  | 1英1%-/J龙口200<br>      | 0.05    | NP/V<br>DEC |

### 6.9 串口通讯模式

马达控制器可以通过 RS232 接口(X3)进行参数配置或控制,但重要场合不建议通过该接口进行长期控制。

### 6.9.1 RS232 接口定义

电脑或 PLC 通过串口连接 CMMB 时,连接方法如下图: CMMB 支持单连和多机级联,多机时注意设备站号的设置(设置后要保存并重启)! 如果 PLC 或者其他控制器是 RS485 接口,需要一个 RS485 转 RS232 模块转换后才可连接。

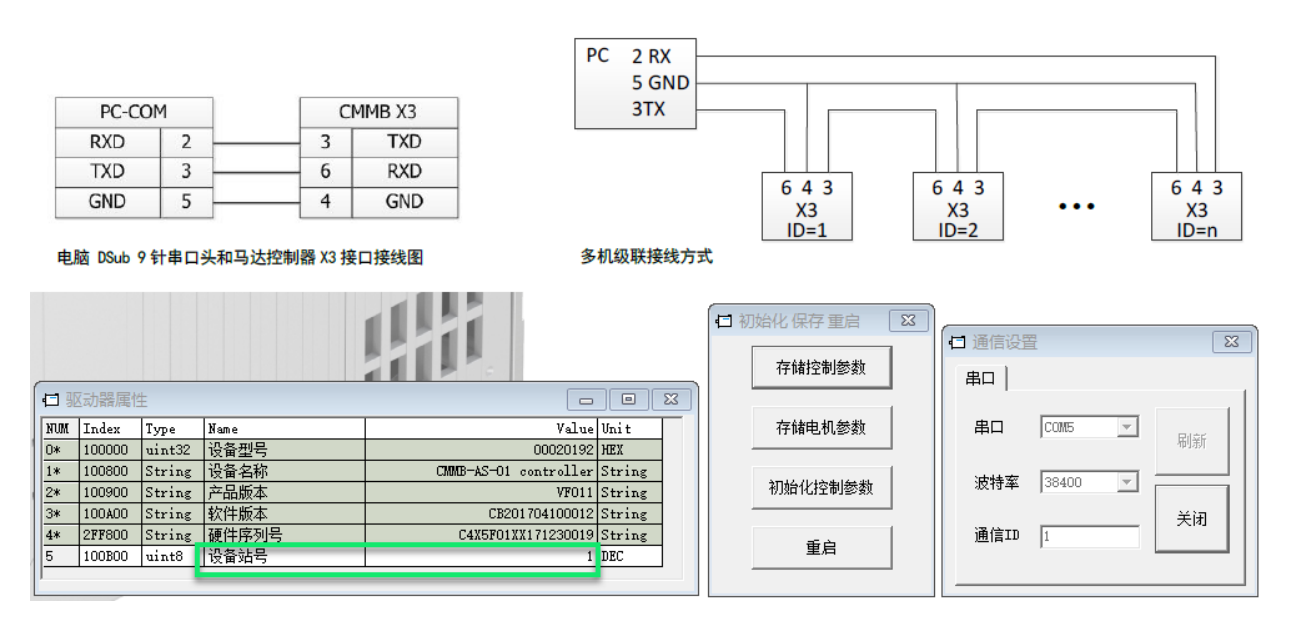

### 6.9.2 传输协议

传输协议里数据包格式如下图:

校验码 CHKS 的计算方法为: SUM(BYTE1...BYTE8)而后取反,再取末位字节。

马达控制器的默认通讯参数设置如下:

波特率: 38400bps 数据位: 8 停止位: 1

无校验

#### RS232 使用的传输协议采用固定的十字节数据包格式:

| 字节 0  | 字节 1 …字节 8 | 字节 9           |
|-------|------------|----------------|
| 马达控制器 | 数据         | 校验码 CHKS       |
| ID    | ×7.1/0     | 1X JE HI OTIKO |

可以通过对象 RS232 波特率(d5.02)修改马达控制器的通讯波特率。改完后需要保存重启启动器才能生效。

马达控制器 ID 号可以通过对象设备站号(d5.01)设置。改完后需要保存重启启动器才能生效。

一个主机通过级联方式同时连接多台马达控制器时,马达控制器的数据对象 RS232 级联通讯(d5.15)需要设置为1。

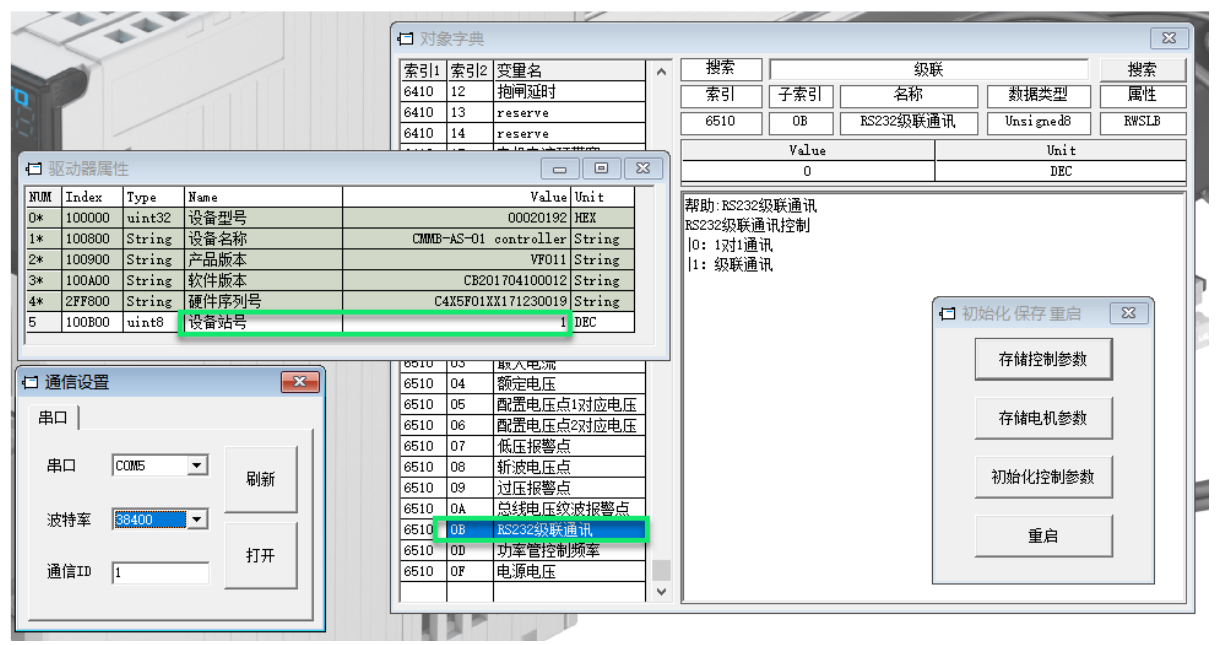

### 6.9.3 数据协议

数据部分的格式如下图:

### 写入(主站到从站)

| 字节 0 | 字节 1 字节 2 字节 3 字节 4 字节 5 字节 6 字节 7     |         |        |          |          |          |         |  |  |  |  |  |
|------|----------------------------------------|---------|--------|----------|----------|----------|---------|--|--|--|--|--|
| 功能码  | 索引 子索引 数据                              |         |        |          |          |          |         |  |  |  |  |  |
| 功能码: | 指定数据传送的方向和大小。                          |         |        |          |          |          |         |  |  |  |  |  |
|      | 指在效1/f1支达的/7月9/44人小。                   |         |        |          |          |          |         |  |  |  |  |  |
|      | 23(hex)发送 4 个字节数据(bytes 47 包含 32 bits) |         |        |          |          |          |         |  |  |  |  |  |
|      | 2b                                     | (hex)   | 发送 2 个 | 字节数据(    | bytes 4  | .5包含1    | 6 bits) |  |  |  |  |  |
|      | 2f                                     | (hex) 发 | 送1个字   | 节数据(by   | tes 4 包含 | ≩8 bits) |         |  |  |  |  |  |
| 索引:  | 发ì                                     | 关的数据对   | 才象地址.  | 16 位     |          |          |         |  |  |  |  |  |
| フキコ  |                                        |         |        |          |          |          |         |  |  |  |  |  |
| 于家引: | 发送的数据对象子地址,8位                          |         |        |          |          |          |         |  |  |  |  |  |
| 数据:  | 要約                                     | 发送的数据   | 居,8位、  | 16 位或 32 | 位        |          |         |  |  |  |  |  |

### 读取(从站到主站)

| -    |      | -      |               |      |      |      | _    | _ | лацах | X 1/21/2 |               |    |
|------|------|--------|---------------|------|------|------|------|---|-------|----------|---------------|----|
| 字节 0 | 字节 1 | 字节 2   | 字节 3          | 字节 4 | 字节 5 | 字节 6 | 字节 7 |   | 字节 0  | 字节 1     | 字节 2          | :  |
| 功能码  | 索    | 51     | 子索引           |      | 保    | 留    | 1    |   | 功能码   | 索        | 引             |    |
| 功能码: | 指定   | 数据传送   | 」<br>的方向和ノ    | 大小。  |      |      |      | 1 | 功能码:  | 表法       | 示从站的回         | 应  |
|      | 40 ( | hex)读数 | <b>汝据,任</b> 何 | 长度的  |      |      |      |   |       | 43       | (hex) 数       | 据· |
| 索引:  | 读取   | 的数据对   | 象地址,1         | 6位   |      |      |      |   |       | 4b       | (hex) 数       | 据· |
| 子索引: | 读取   | 的数据对   | 象地址,8         | 位    |      |      |      |   |       | 4f       | (hex)数        | 据· |
| 保留:  | 字节   | 4 到字节  | 7保留           |      |      |      |      |   |       | 80       | (hex)错        | 误, |
|      |      |        |               |      |      |      |      |   | 索引:   | 读」       | <b>収的数据</b> 对 | 掾  |
|      |      |        |               |      |      |      |      |   | 子索引:  | 读国       | 収的数据系         | 象  |

#### 从站回复数据格式:

| 字节 0               | 字节 1                                                          | 字节 2 | 字节 3 | 字节 4 | 字节 5 | 字节 6 | 字节 7 |  |  |  |  |
|--------------------|---------------------------------------------------------------|------|------|------|------|------|------|--|--|--|--|
| 功能码                | 索                                                             | 3I   | 子索引  |      | 保    | 留    |      |  |  |  |  |
| 功能码:               | b能码: 表示从站的回应<br>60(hex)数据发送成功<br>80(hex)错误,字节 4 到字节 7 中包含错误代码 |      |      |      |      |      |      |  |  |  |  |
| 索引:<br>子索引:<br>保留: | 发送的数据对象地址,16位,和主站发送的一样<br>发送的数据对象地址,8位,和主站发送的一样<br>保留备用       |      |      |      |      |      |      |  |  |  |  |

# 从站回复数据格式:

| 字节 0 | 字节 1                              | 字节 2      | 字节 3          | 字节 4    | 字节 5  | 字节 6   | 字节 7 |  |  |  |  |  |
|------|-----------------------------------|-----------|---------------|---------|-------|--------|------|--|--|--|--|--|
| 功能码  | 索                                 | 索引 子索引 数据 |               |         |       |        |      |  |  |  |  |  |
| 功能码: | 表法                                | 示从站的回     | 应             |         |       |        |      |  |  |  |  |  |
|      | 43                                | (hex) 数   | 据长度为 32       | 2 位,包含  | 在字节4  | 到字节 7, | Þ    |  |  |  |  |  |
|      | 4b(hex)数据长度为 16 位,包含在字节 4 到字节 5 中 |           |               |         |       |        |      |  |  |  |  |  |
|      | 4f                                | (hex)数    | 据长度为 8        | 位,包含    | 在字节4中 | Þ      |      |  |  |  |  |  |
|      | 80                                | (hex) 错   | 误,字节4         | 到字节 7 ፣ | 中包含错误 | 吴代码    |      |  |  |  |  |  |
| 索引:  | 读国                                | 取的数据ヌ     | 封象地址,1        | 6位,和主   | E站发送的 | 一样     |      |  |  |  |  |  |
| 子索引: | 读国                                | 収的数据对     | <b>才象地址,8</b> | 位,和主    | 站发送的- | 一样     |      |  |  |  |  |  |
| 数据:  | 读国                                | 収的数据或     | 就者是错误代        | 代码,可以   | 根据功能  | 码判断    |      |  |  |  |  |  |

### 6.9.4 通讯示例

下图示例实现 CMMB 系统的目标定位;再下图示例读 CMMB 系统的状态字。

注: RS232 控制使能时, 需要把 IO 里面的使能管脚删除。

- 注: 速度单位为 DEC, DEC=[(RPM\*512\*Resolution)/1875]; Resolution = 65536
- 注:加速度和减速度单位为 DEC, DEC=[(RPS/S\*65536\*Resolution)/1000/4000]; Resolution = 65536 注:本模式控制,制作有视频,如果手头资源未包含,可联系 FESTO 技术支持索取!

|                                                                     |                                            | 012B40600006000002E  |                                                                                                 |
|---------------------------------------------------------------------|--------------------------------------------|----------------------|-------------------------------------------------------------------------------------------------|
|                                                                     |                                            | 012F60600001000000F  |                                                                                                 |
| /                                                                   |                                            | 012B4060002F00000005 | 01 60 40 60 00 06 00 00 00 F9<br>01 60 60 60 00 01 00 00 00 DE<br>01 60 40 60 00 2F 00 00 00 D0 |
| 位置模式                                                                | 店                                          | 01237A6000A0860100DB | 01 60 7A 60 00 A0 86 01 00 9E<br>01 60 81 60 00 03 9D 36 00 E8                                  |
| 012B40600006000002E<br>012F606000010000000F<br>012B4060002E00000005 | 停止控制器使能<br>控制方式设为 "1"<br>控制字语为 "28" 以唐能应制器 | 0123816000039D360025 | 01 60 83 60 00 6E A3 01 00 AA<br>- 01 60 84 60 00 6E A3 01 00 A9                                |
| 01237A6000A0860100DB                                                | 控制手板位置100000inc(0x186A0)                   | 01238360006EA30100E7 | 01 60 40 60 00 SF 00 00 00 C0                                                                   |
| 0123816000039D360025<br>01238360006EA30100E7                        | 協形速度 200KPM*<br>加速度 100rps/s**             | 01238460006EA30100E6 |                                                                                                 |
| 01238460006EA30100E6<br>012B4060003F000000F5                        | 减速度 100rps/s**<br>控制字设为"3F" 以开始位置控制        | 012B4060003F000000F5 |                                                                                                 |

读状态字

014041600000000001E 读 OD 0x604100 状态字

0140416000000000001E

01 4B 41 60 00 37 56 00 00 86

| 🗖 对象 | コ対象字典 |        |   |      |            |          |   |            |      |  |
|------|-------|--------|---|------|------------|----------|---|------------|------|--|
| 索引1  | 索引2   | 变量名    | ^ | 搜索   |            | 604      | 1 |            | 搜索   |  |
| 6041 | 00    | 状态字    |   | 索引   | 子索引        | 名称       |   | 数据类型       | 属性   |  |
| 605A | 00    | 快速停止模式 |   | 6041 |            |          |   | Insimed16  | RITM |  |
| 605B | 00    | 关机停止模式 |   | 0041 |            | 1//-0-7- |   | onsignedio |      |  |
| 605C | 00    | 禁止停止模式 | 1 |      | Value Unit |          |   |            |      |  |
| 605D | 00    | 暂定模式   | 1 |      | 5637 HEX   |          |   |            |      |  |
|      |       | 10142  | 1 |      |            |          |   |            |      |  |

||帮助:状态字 驱动器状态字 bitO: Ready\_on 就绪 bit1: Switched\_on 驱动器使能 bit2: Operation\_enable 工作模式使能 bit3: Fault 报警 bit4: Voltage\_enable 动力电输入 bit5: Quick\_stop 快速停止 bit6: Switchon\_disabled bit7: Warning 警告 bit8: Maunufacture0 bit9: Remote 远程控制

bitlo: Target\_reached 目标到达 bitl1: Intlim\_active 正/负向限位

bit12: Setpoint\_Ack bit13: Fllowing\_Error 位置跟随误差

bit14: Commutation\_Found 已找到励磁

bit15: Reference\_Found 已找原点

### 如下代码供测试:

| 定位:  | 012B40600006000002E<br>012F60600001000000F<br>012B4060002F00000005<br>01237A6000A0860100DB<br>0123816000039D360025<br>01238360006EA30100E7<br>01238460006EA30100E6<br>012B4060003F000000F5 | 停止控制器使能<br>控制方式设为"1"<br>控制字设为"2F"以使能控制器<br>控制目标位置 100000inc (0x186A0)<br>梯形速度 200RPM*<br>加速度 100rps/s**<br>减速度 100rps/s**<br>控制字设为"3F"以开始位置控制    |
|------|----------------------------------------------------------------------------------------------------|----------------------------------------------------------------------------------------------------|
| 找原点: | 012B4060006000002E<br>012F60600006000000A<br>012B4060000F00000025<br>012F986000EF000000E9<br>012F98600011000000<br>0123996001197605004E<br>0123996002197605004D<br>012B4060001F00000015    | 停止控制器使能<br>控制方式设为"6"<br>控制字设为"0F"以使能控制器<br>寻原点方式-17(负方向机械限位)<br>07 寻原点方式 17(负向限位信号找原点)<br>原点信号扫描速度为 20RPM*<br>原点寻零速度为 20RPM*<br>控制字设为"1F"以开始寻找原点 |

读状态字: 01404160000000001E 读 OD 0x604100 状态字

### 6.10 编码器反馈和脉冲同步

CMMB 伺服控制器支持编码器输出反馈,该功能可被用于主从轴同步、或用于闭环反馈。

#### 6.10.1 接线

CMMB 编码器输出反馈的引脚如下,该信号可被接于脉冲接收设备做闭环,或连接另一台 CMMB 做主从轴同步; 图中示意主从轴进行同步的情形。

注意: 使用时,请注意编码器输出的脉冲类型及电压规格。

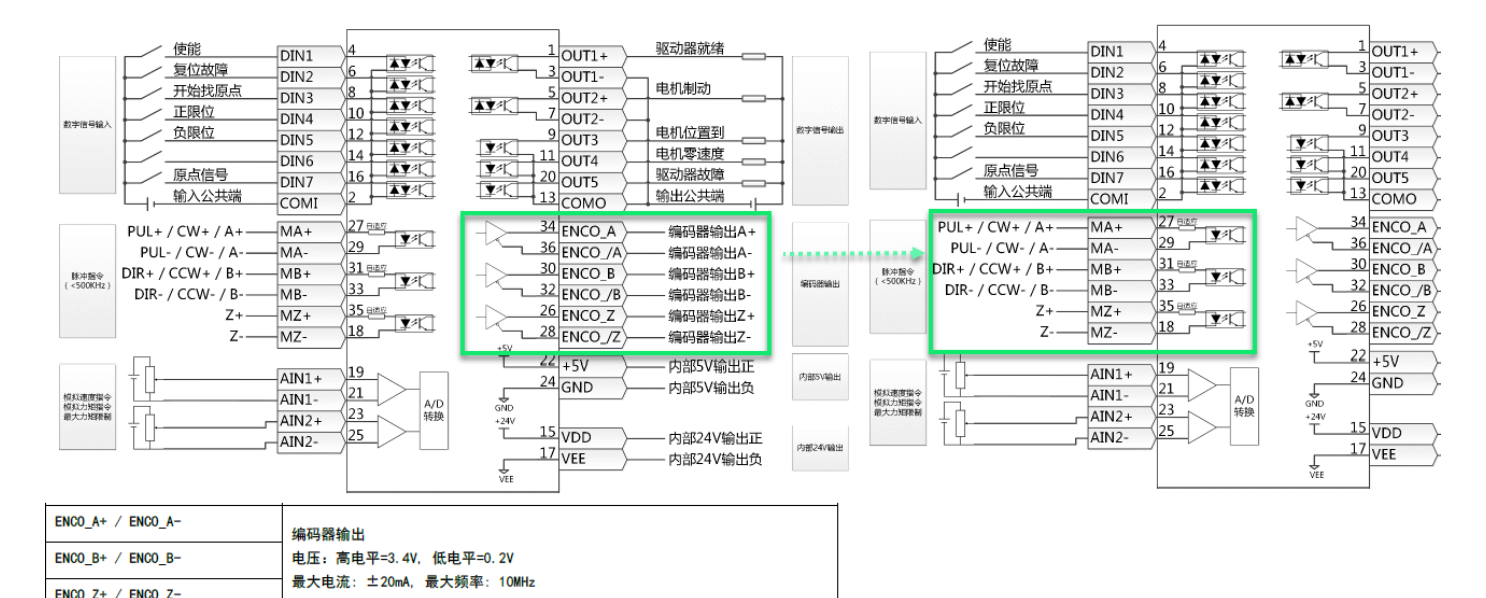

| 6.10.2 软件按直 | 5.10.2 | 软件设置 |
|-------------|--------|------|
|-------------|--------|------|

CMMB 编码器输出需要设置电机旋转一圈输出的脉冲数,即 2340.0F 地址。 主从同步时,CMMB 从轴需要工作于脉冲模式,设置脉冲类型为"2 正交模式"。

注:本模式控制,制作有视频,如果手头资源未包含,可联系 FESTO 技术支持获取!

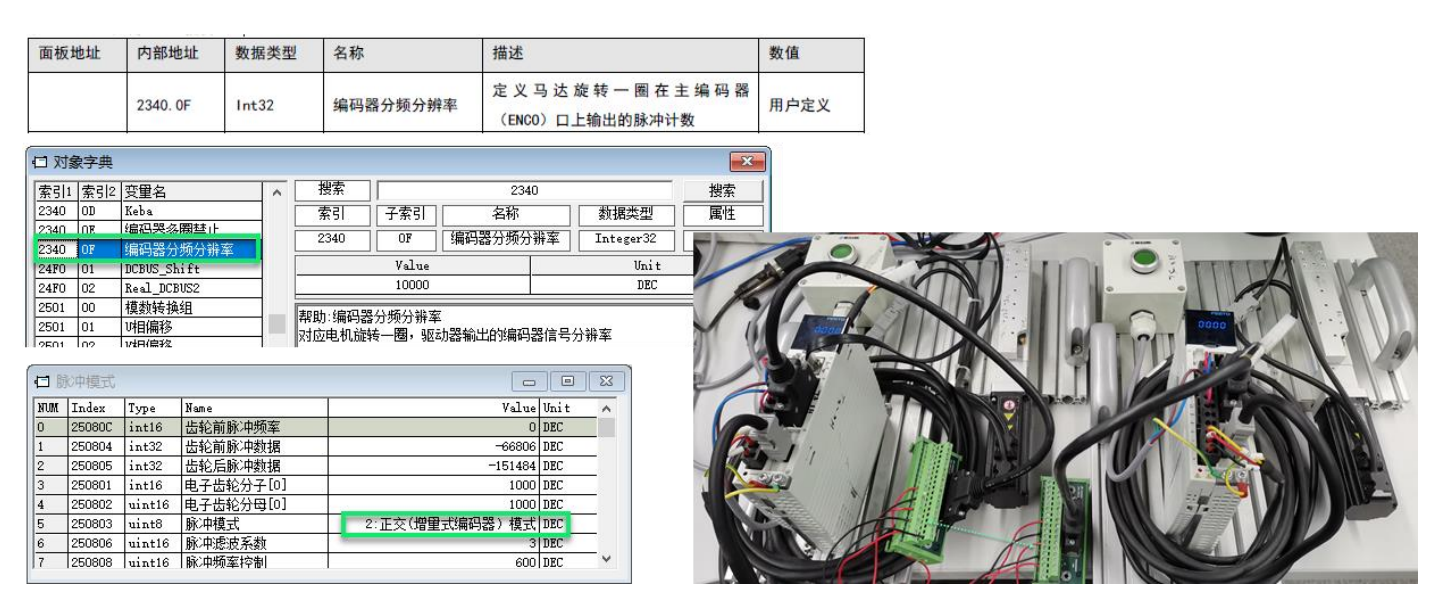

# 7 示波器的使用

示波器主要被用于监测伺服的状态(如位置、电流、速度等):如马达控制器的性能达不到控制要求或者出现异常,请考虑使用示波器功能进行原因分析。

示波器的打开方法及界面如下图:

- 1) 采样周期、采集个数、触发偏移: 用于设置数据捕捉的周期、数量和起始位置偏移;
- 2) 通道、对象:用于选择被监控对象(一次只能采样最多不超过 64 位长度的数据);
- 3) 触发源、触发电平:用于设置触发信号——触发对象、触发阈值、触发形式;
- 4) 开始、单次: 用于激活触发, 触发后是循环采样还是单次采样;
- 5) 单位、刻度、偏移、自动等: 用于曲线显示的设置和调整, 便于观察分析;
- 6) 导出、导入:将采样到的数据导出为".scopre"文件,或将数据文件导入到示波器做显示。

注:示波器的使用,制作有视频,如果手头资源未包含,可联系 FESTO 技术支持获取!

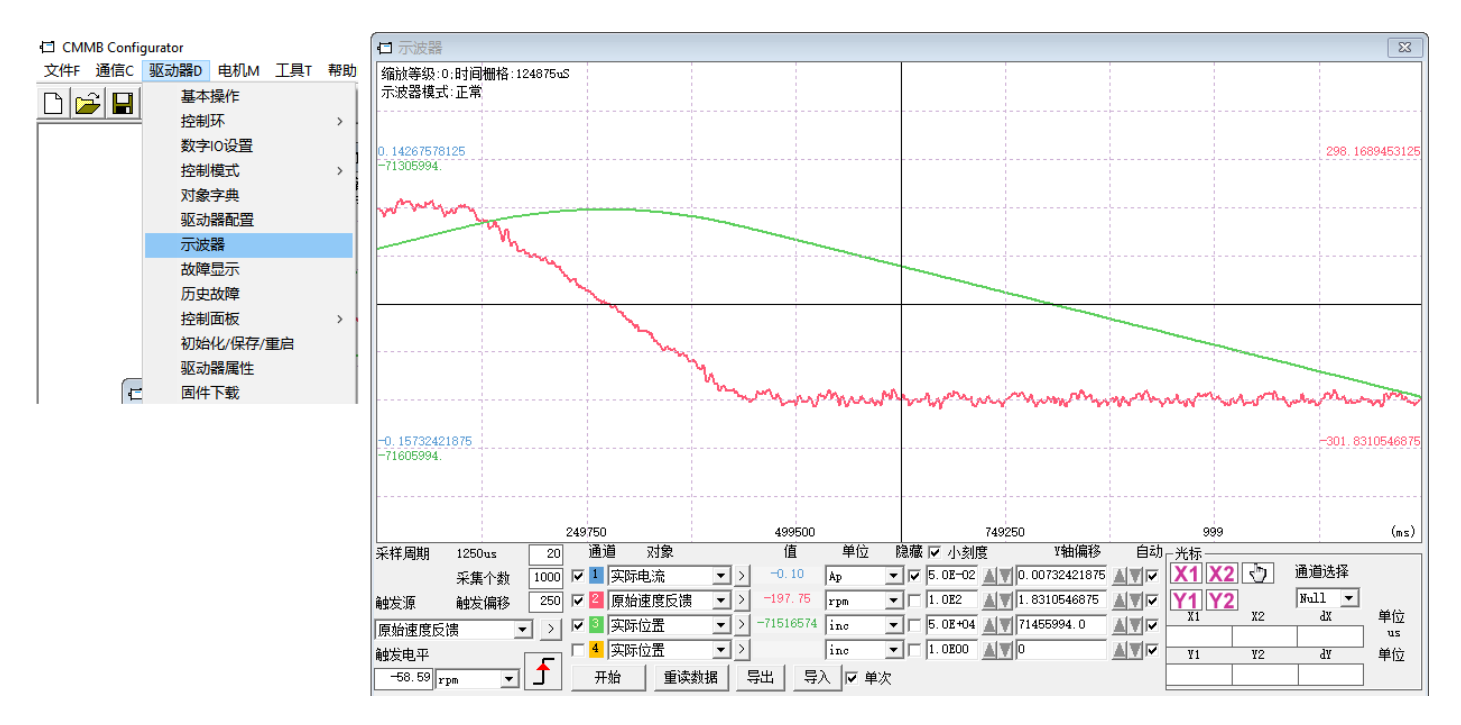

# 8 伺服系统闭环调节

伺服控制器对伺服电机的控制靠伺服内部的各控制环节完成,如下图是伺服内部的控制原理: 系统主要由三个控制环组成:电流环,速度环和位置环。

伺服控制器提供了两种控制环调整方法: 自整定和手动整定, 以下做内容展开。

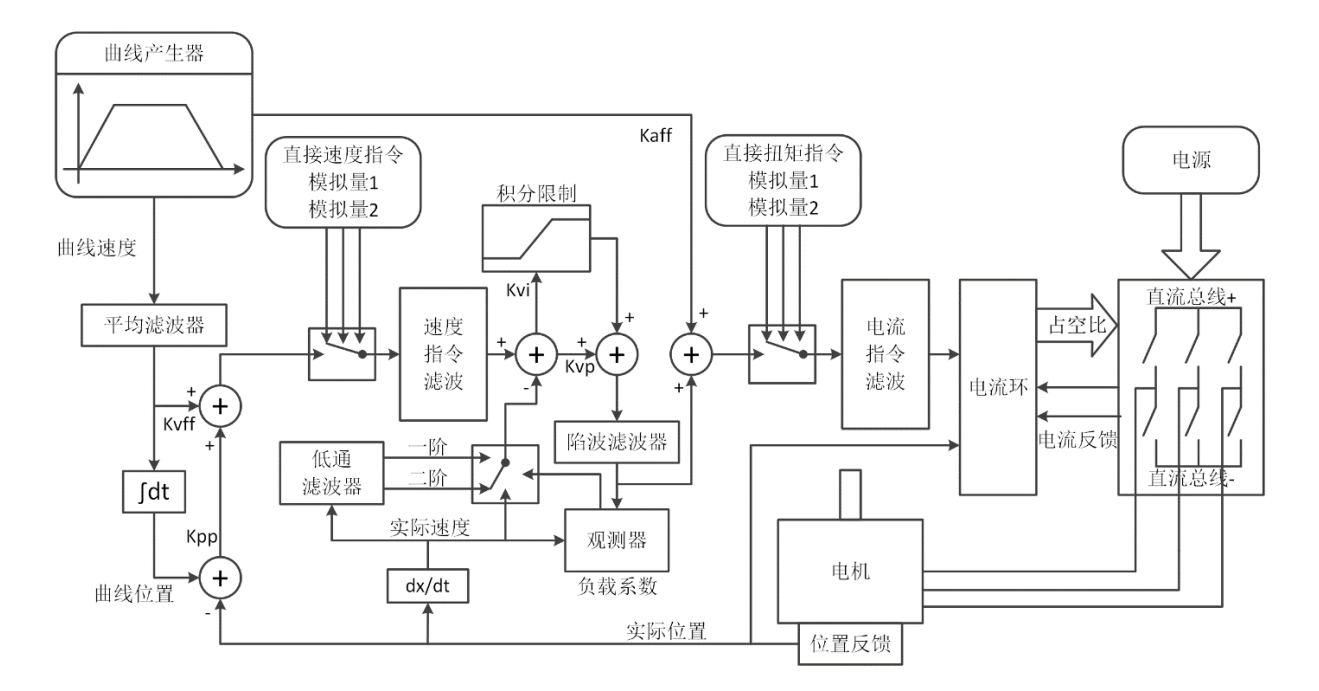

### 8.1 自整定

自整定功能通过特殊的运动命令激励电机在大约 0.5 圈内持续 1 秒摆动,同时采集过程数据,进而得到负载惯量特性; 当自整定成功,控制器会根据测得的惯量比来自动设定刚性。 自整定可通过控制器面板启用,也可通过配置软件 CMMB configurator 来完成。

**注意**: CMMB 自整定功能更多适用于一般场景,如驱动直线电缸;对于机械间隙、变负载运动、柔性连接、及需要高动态响应性的场合,自整定的成功概率并不高或自整定效果欠佳一一更多建议直接手动闭环调节!

注: 自整定功能,制作有介绍视频,如果手头资源未包含,可联系 FESTO 技术支持获取!

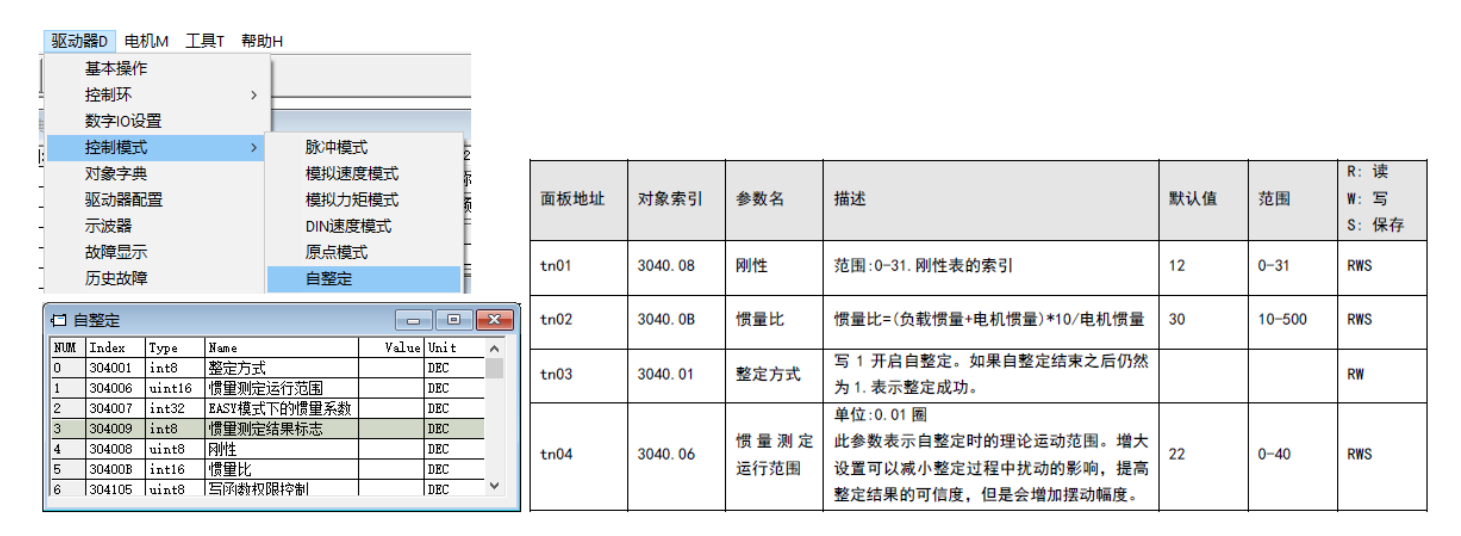

### 8.2 手动整定

手动整定过程通常采用一些测试动作,基于应用经验或者示波器数据来调整控制环增益与滤波器,从而使控制器匹配实际的应用需求。

### 8.2.1 整定步骤

因为电流环参数是基于电机参数计算而成,因此通常不需要进行电流环参数设置,主要需要调整的是速度环和位置环。 手动整定的调整过程可考虑按如下步骤进行操作:

- 1) 考虑通过 CMMB Configurator 软件联机进行设置和监控;
- 2) 选择一个临时工作模式,比如说记录表轨迹号模式,用来使伺服运动,以便观察运动效果;
- 3) 打开数字 IO 设置窗口,用于为伺服使能,或后续触发走位;
- 4) 打开速度环、位置环窗口,准备进行闭环调整;
- 5) 第一个目标: 伺服使能(无异响则下一步,有异响躁动则开始调整速度环、位置环)
- 6) 伺服使能无异响,可尝试简单定位(定位无异常,节拍满足要求,闭环可不调;定位或节拍不足,准备调整闭环)
- 7) 伺服定位不足时,调整闭环的过程是先调速度环,按需再调位置环;
- 8) 速度环需要调整的参数主要是速度环比例增益,必要时速度环积分增益,其它参数少无;
- 9) 位置环需要调整的参数主要是位置环速度前馈,按需位置环比例增益,其它参数少无;

10)闭环调整过程可打开示波器监控效果(选择实际速度、目标速度、实际电流、实际位置、目标位置一项或多项); 11)闭环调整后,别忘打开保存窗口保存当前设置,以免掉电丢失。

注:手动闭环调节,制作有视频,如果手头资源未包含,可联系 FESTO 技术支持获取。

#### 8.2.2 速度环调整

速度环窗口名词解释如下:

| 口 速度环                                                                                                    | - • ×                      | 面板地址   | 对象索引    | 名称                                                                                                    | 描述                                            | 默认值    | 范围      |
|----------------------------------------------------------------------------------------------------|----------------------------|--------|---------|----------------------------------------------------------------------------------------------------|-----------------------------------------------|--------|---------|
| NUMT         Index         Type         Name           0         60F901         uint16         速度环比例增益[0]           1         60F902         uint16         速度环积分增益[0] | Value Unit A<br>DEC<br>DEC |        | 60F901  | 速度环比例增益0                                                                                                    | 速度环比例增益.<br>如果惯量比正确,可以以单位 Hz 显示               | 1      | 1-32767 |
| 2         60F907         uint16         谏度环积分增益/32           3         60F908         int32         速度环积分限制           4         60F915         uint8         輸出滤波器设置   | DEC<br>Ap<br>Hz            | d2. 01 | 2FF00A  | 速度环带宽                                                                                                    | 改变此参数实际是基于惯量比改变"速度环比<br>例增益 0"                | /      | 1-700   |
| 5         60F903         uint8         陷波滤波器           6         60F904         uint8         陷波滤波器控制                                                                  | Hz<br>DEC                  |        | 60F902  | 速度环积分增益 0                                                                                                    | 速度环积分增益                                       | 1      | 0-1023  |
| 7         60F905         uint8         速度反馈滤波           8         60F906         uint8         速度反馈模式           9         304007         int32         EASY模式下的惯量系数    | Hz<br>HEX<br>by DEC        |        | 60F907  | 速度环积分增益/32                                                                                                    | 更小单位的速度环积分增益。例如"速度环积<br>分增益 0"为1 对应了将此参数设为 32 | /      | 0-32767 |
| 10         304008         uint8         刚性           11         30400B         int16         信單比.                                                                      | DEC V                      | d2. 02 | 2FF019  | 速度环积分增益                                                                                                    | 写此参数将设置速度环积分增益0为0,实际输<br>入写入"速度环积分增益/32"      | /      | 0-16384 |
| 리 CMMB Configurator                                                                                                    | d2. 05                     | 60F905 | 速度环反馈滤波 | 速度环的速度反馈滤波<br>滤波带宽="速度环反馈滤波"*20+100[Hz]                                                                                      | 25                                            | 0-45   |         |
| 文件F 通信C 驱动器D 电机M 工具T<br>□ 2 目 量 量 基本操作                                                                                                    | d2. 06                     | 60F906 | 速度反馈模式  | 设定速度反馈模式<br>0:二阶低通反馈滤波<br>1:无反馈滤波<br>2:观测器反馈<br>4:一阶低通6馈滤波<br>10:二阶低通4速度指令滤波<br>11:速度指令滤波<br>12:速度指令滤波+观测器<br>14:一阶低通+速度指令滤波 | 1                                             | /      |         |
|                                                                                                    |                            |        | 60F915  | 输出滤波器设置                                                                                                    | 位于电流环前向通道的一阶低通滤波器。过滤<br>电流指令。                 | 1      | 1-127   |
|                                                                                                    |                            | 60F908 | 速度环积分限制 | 速度环积分输出限制                                                                                                    | 1                                             | 0-2^15 |         |

下图速度环比例部分和积分部分在约束彼此的前提下,设置不同的值,得到不同值下的目标速度与实际速度曲线:

- Kvp 的增加可以提高响应性,但过大后便会出现失调;
- Kvi 的增加可以提高误差纠错能力,但过大便会失调;
- 为此速度环调整时:需要调整的参数先是速度环比例增益,必要时再速度环积分增益,其它参数少无。

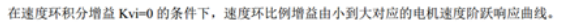

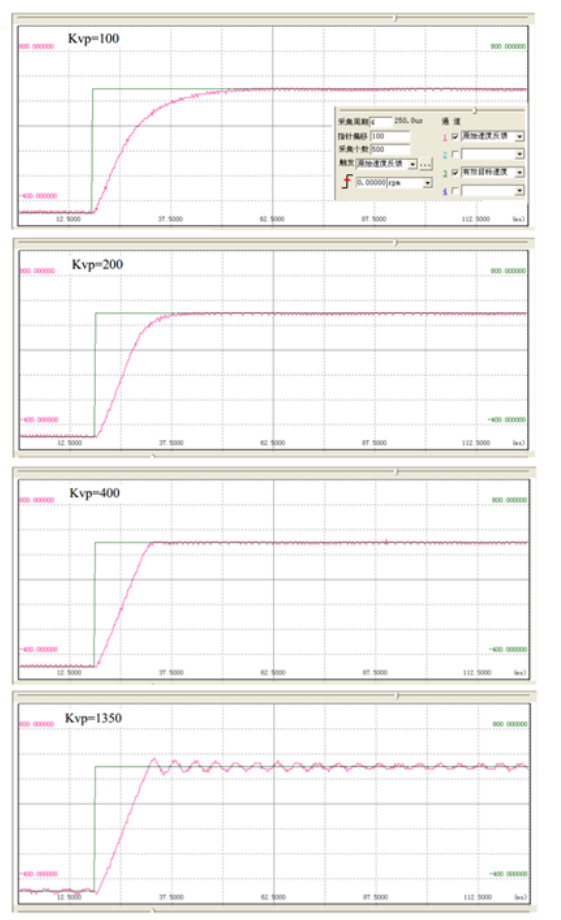

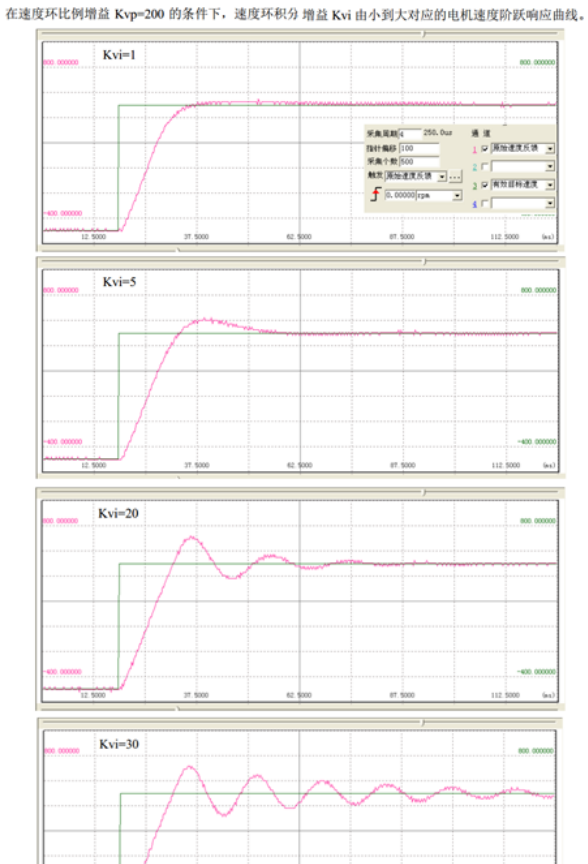

### 8.2.3 位置环调整

位置环窗口名词解释如下:

| 日位                  | 置环                                                                                                    |                                |            |          |           | ×                                       | 面板地址   | 对象索引      | 名称        | 描述                   | 默认值  | 范围      |
|---------------------|----------------------------------------------------------------------------------------------------|--------------------------------|------------|----------|-----------|-----------------------------------------|--------|-----------|-----------|----------------------|------|---------|
| NUM                 | Index                                                                                                    | Index Type Name Value Unit 🔺 🗕 |            | -        |           |                                         |        |           |           |                      |      |         |
| 0                   | 60FB01 int16 位置环比例增益[0] Hz                                                                                                    |                                | d2 07      | 60FB 01  | 位置环比例博益 0 | 对应位置环带宽。unit:0.01Hz                     | 10     | 0-32767   |           |                      |      |         |
| 1                   | 60FB02                                                                                                    | int16                          | 位置环速度前馈    |          | 96        |                                         | 42.07  | 001 0. 01 |           |                      |      | 0 02/0/ |
| 2                   | 60FB03                                                                                                    | int16                          | 位置环加速度前馈   |          | DEC       |                                         |        |           |           |                      |      |         |
| 3                   | 3         60FB05         uint16         平滑滤波         DEC           4         606500         uint32         最大跟随误差         inc         > |                                | d2. 08     | 2FF0. 1A | 速度前馈千分比   | 0 表示没有前馈。1000 表示 100%前馈                 | 1000   | 0-4000    |           |                      |      |         |
| 4                   |                                                                                                    |                                | ¥          |          |           |                                         |        |           |           |                      |      |         |
| ☐ CMMB Configurator |                                                                                                    |                                | d2. 09     | 2FF0. 1B | 加速度前馈千分比  | 只有当惯量比正确时千分比值正确。<br>如果惯量比未知,请使用"位置环加速度前 | /      | 0-4000    |           |                      |      |         |
| 文件F                 | 通信C                                                                                                    | 驱动器                            | 記 电机M 上具T  | 帮助H      |           |                                         |        |           |           | 馈"(60FB. 03)。        |      |         |
| Πl                  | 28                                                                                                    | 1                              | 基本操作       |          |           |                                         | 10.01  | (050.05   | 网络冰块      |                      |      | 4.055   |
|                     |                                                                                                    | - ±                            | 之制环        | > 1      | 立置环       | ł                                       | d2. 26 | 00FB. 05  | 平肩滤波      | 对指令中的日标速度进行半肩滤波      | 1    | 1-255   |
|                     |                                                                                                    | ž                              | 如今10设置     | ì        | 恵度环       |                                         |        |           |           |                      |      |         |
|                     | 控制机                                                                                                    |                                | 控制模式       | > E      | 电流环       |                                         | d2. 25 | 2FF0. 0E  | 最大跟随误差 16 | 最大可接受的跟随误差, "最大跟随误差" | 5242 | /       |
|                     |                                                                                                    | 7                              | <b>持空曲</b> |          |           |                                         |        |           |           | (0000.00) - 100 *    |      |         |

**位置环比例增益:**提高位置环比例增益可以增加位置环带宽,因此可以缩减定位时间并减小位置跟随误差,但是设置过 大会引起噪音甚至振荡。此处可以借鉴速度环比例调节时,通过示波器采用图形,来设置一个合适的值。一般运用,位 置环比例增益无需调整,就已经能够满足动作要求,除了更高节拍才需要。

**位置环速度前馈:**增加位置环速度前馈可以减小位置跟随误差,但同时可能引起位置超调或振荡。当位置指令信号不够 平滑时,应当减小速度前馈设定以减小电机振动。但位置环速度前馈建议不要为0,否则容易出现跟谁误差,可尝试修 改为数值100。

为此位置环调整时:需要调整的参数主要是位置环速度前馈,按需位置环比例增益,其它参数少无。

CMMB 伺服控制器,初次使用或后续调整时,往往需要修改其内部参数。参数的修改可通过调试软件操作(推介),也可以通过控制器上面的面板按钮进行操作。

# 9.1 面板按钮介绍

面板按钮的功能如下: 各点的功能无需细纠。

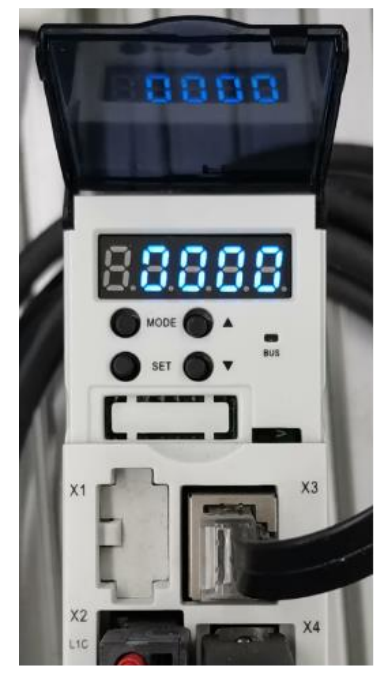

| MODE键 ←  | → 数字<br>→ 数字<br>→ 1 2 3 4 6 点<br>- ● MODE ● A → → UP键<br>- ● SET ● ▼ → → Down键                                                             |
|----------|----------------------------------------------------------------------------------------------------|
| LED 及按键  | 功能                                                                                                    |
| MODE     | 切换菜单。<br>当处于参数设置状态,短按切换当前设置的光标位置,长按回到上一级菜单。                                                                                                |
| SET      | 进入子菜单<br>显示当前对象的值<br>确认当前设置并进入下一步骤<br>当显示 32 位数据的时候,长按进行高低字节切换。                                                                            |
| <b>A</b> | 增加                                                                                                    |
| •        | 减少                                                                                                    |
| 整体闪烁     | 表示故障或警告状态。点亮1s然后熄灭,1s表示控制器故障。快速闪烁3次表示控制器处于警告状态。                                                                                            |
| 点①       | 无效                                                                                                    |
| 点 ②      | 无效                                                                                                    |
| 点 ③      | 参数设置状态:分割对象组名与当前对象在组内的地址。例如 D1.01, D1 代表对象组名,01 代表当前对象<br>在组内的地址。<br>当显示 32 位数据的时候,点亮表示当前显示的是高 16 位数据。<br>当进入 F007 组的时候,点亮代表当前显示的是最新的故障信息。 |
| 点④       | 当进行参数设置或显示实时数据的时候,点亮表示当前数据是 16 进制格式,灭表示当前数据是 10 进制显示。<br>当进入 F007 组的时候,点亮代表当前显示的是最旧的故障信息。                                                  |
| 点⑤       | 当设置参数的时候,点亮表示参数已成功设置。<br>当进入 F001 组的时候,点亮表示当前地址对应对象正在实时显示。<br>当驱动器功率模块使能之后,点 5 会持续闪烁。                                                      |

# 9.2 面板菜单结构

面板的结构请参考下面的流程图。用户可以结合下面的流程图显示,修改参数或打开特殊功能。

注: 各参数的地址及含义请从官方使用手册中获取!

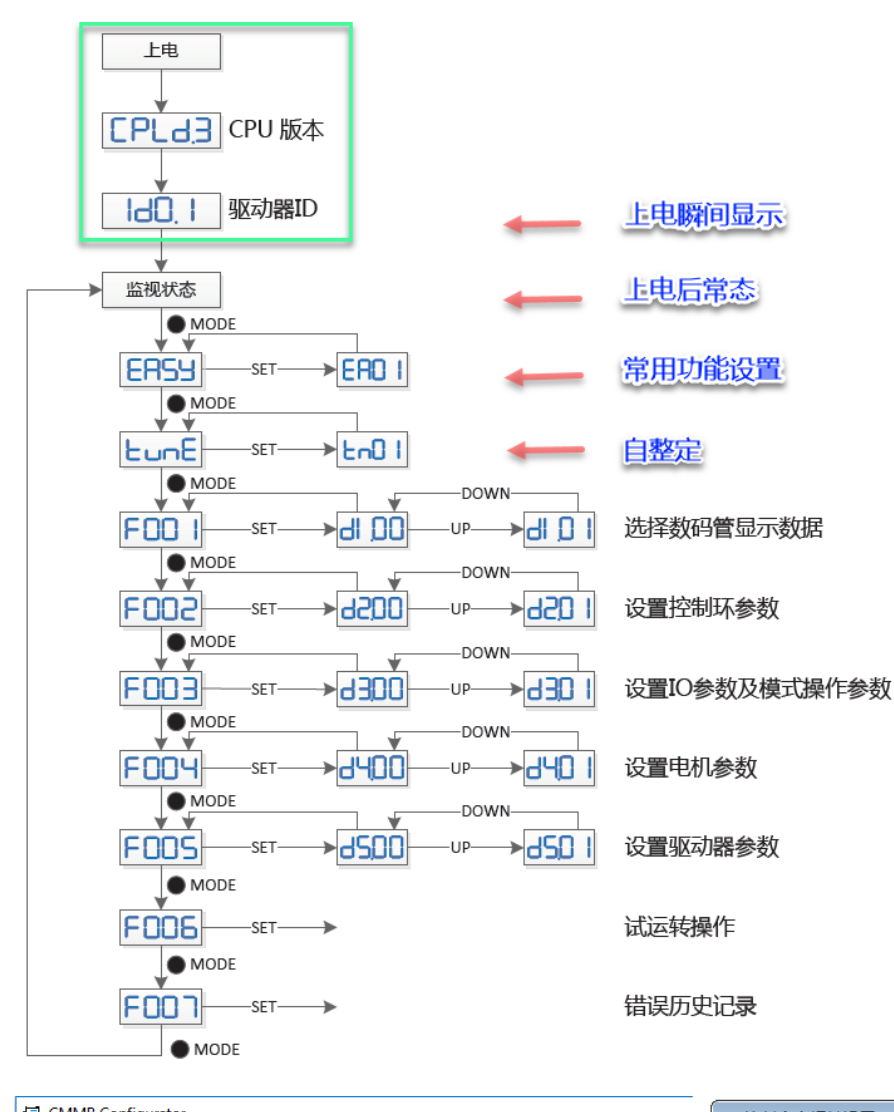

| CMMB Conf | igurator |       |    |                  |   |
|-----------|----------|-------|----|------------------|---|
| 文件F 通信C   | 驱动器D 电机M | 1 工具T | 帮助 | н                |   |
|           | 基本操作     |       | 1  |                  |   |
|           | 控制环      |       | >  |                  |   |
|           | 数字10设置   |       |    |                  |   |
|           | 控制模式     |       | >  |                  | 4 |
|           | 对象字典     |       |    |                  |   |
|           | 驱动器配置    |       |    | ···· 3           |   |
|           | 示波器      |       |    |                  |   |
|           | 故障显示     |       |    | ***** * 7 ****** |   |
|           | 历史故障     |       |    |                  |   |
|           | 控制面板     |       | >  | (F002)控制环设置      |   |
|           | 初始化/保存   | 7/重启  |    | (F003)IO与工作模式设置  |   |
|           | 驱动器属性    |       |    | (F004)电机设置       |   |
|           | 固件下载     |       |    | (F005)控制器设置      |   |
|           |          |       |    |                  |   |
|           |          |       |    |                  |   |

| 口括  | 制命令相            | 目关设置(  |            |       |          |
|-----|-----------------|--------|------------|-------|----------|
| NUM | Index           | Туре   | Name       | Value | Unit     |
| 0   | 2FF001          | uint8  | 存储控制环参数    |       | DEC      |
| 1   | 2FF00A          | uint16 | 速度环带宽      |       | Hz       |
| 2   | 2FF019          | uint16 | 速度环积分増益    |       | DEC      |
| 3   | 60 <b>F</b> 903 | uint8  | 陷波滤波器      |       | Hz       |
| 4   | 60F904          | uint8  | 陷波滤波器控制    |       | DEC      |
| 5   | 60 <b>F</b> 905 | uint8  | 速度反馈滤波     |       | Hz       |
| 6   | 60 <b>F</b> 906 | uint8  | 速度反馈模式     |       | HEX      |
| 7   | 60FB01          | int16  | 位置环比例増益[0] |       | Hz       |
| 8   | 2FF01A          | uint16 | 速度前馈千分比    |       | permills |
| 9   | 2FF01B          | uint16 | 加速度前馈千分比   |       | permills |
| 10  | 60F601          | uint16 | 电流环比例增益    |       | DEC      |
| 11  | 60 <b>F</b> 602 | uint16 | 电流环积分增益    |       | DEC      |
| 12  | 2FF01C          | uint16 | 最大电流有效值    |       | Arms     |
| 13  | 60F603          | uint16 | 速度限制因数     |       | DEC      |
| 14  | 607E00          | uint8  | 速度位置方向控制   |       | DEC      |
| 15  | 608000          | uint16 | 最大速度限制rpm  |       | rpm      |
| 16  | 2FF00E          | int16  | 最大跟随误差16   |       | DEC      |
| 17  | 60FB05          | uint16 | 平滑滤波       |       | DEC      |
| 18  | 201018          | uint16 | 零速度窗口      |       | inc/ms   |

#### 表 9-2: 面板 F002

| 面板地址   | 内部地址     | 名称      | 描述                                                                   | 默认值 | 范围       | 读 取 /<br>写 入 /<br>保存 |
|--------|----------|---------|----------------------------------------------------------------------|-----|----------|----------------------|
| d2. 00 | 2FF00108 | 存储控制环参数 | 存储控制环参数(不包含电机参数)<br>1:存储设定的所有配置参数<br>10:初始化所有的配置参数                   | 0   | 0-255    | 读 取 /<br>写入          |
| d2. 01 | 2FF00A10 | 速度环带宽   | 速度环带宽设定,单位为 Hz                                                       | /   | 1–700    | 读 取 /<br>写 入 /<br>保存 |
| d2. 02 | 2FF01910 | 速度环积分增益 | 读这个参数实际读的是0x60F902乘以32<br>加上0x60F907后的值。<br>写这个参数会将 0x60F902 写为 0,写入 | /   | 0- 65535 | 读 取 /<br>写 入 /       |

### 9.3 Easy 模式(常用参数设置)

Easy Use 功能可以针对典型的应用场景帮助用户快速地配置 CMMB 马达控制器。用户可以根据具体的面板菜单按步骤进 行最少的参数设置以使控制器满足大部分的应用需求。

如下为 Easy 模式的展开界面,以用户通过脉冲模式进行 CMMB 控制为例,客户需要设置的项:

- a) 设置电机型号: 控制器会自动识别伺服马达型号,但初次使用时需要做确认;
- b) 设置工作模式:选择脉冲模式下的脉冲类型;
- c) 设置电子齿轮:设置电子齿轮分子、分母;
- d) 设置负载和应用类型:按需(可查看伺服动作效果后,再调整);
- e)保存设置:保存后,按默认 IO 配置完成接线,PLC 侧便可尝试控制,查看效果。

注: Easy 模式下的工作模式设置,系统会为分配默认的 IO 输入输出,其管脚定义见下图。

注: Easy 模式的设置(示例脉冲模式设置)制作有视频,如手头资源未包含,可联系 FESTO 技术支持获取。

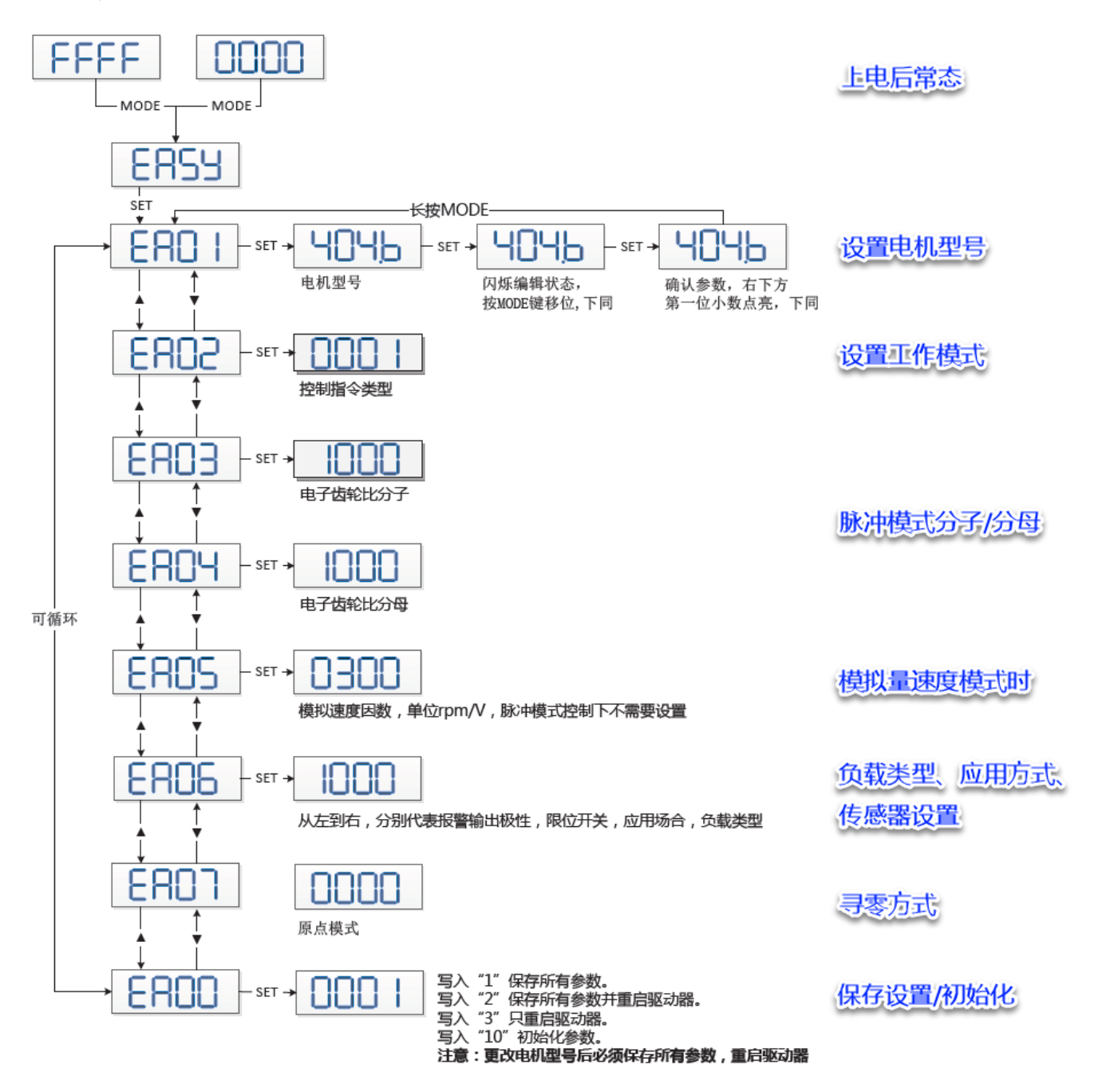

| 面板地址 | 变量     | 描述                                                                                                    | 默认值  |      |                                             | 从右到左每个数码管代表的意义                                                                                                    |      |
|------|--------|----------------------------------------------------------------------------------------------------|------|------|---------------------------------------------|----------------------------------------------------------------------------------------------------|------|
| EA01 | 电机型号   | 对于一个全新的控制器,马达型号为"00",且在数码管上显示<br>为"3030".如果全新的控制器连接上有效的马达,马达型号会被自动识别、确认并且存入控制器。<br>当控制器重新连接一个马达之后,控制器对控制器内的马达型号以及存储<br>在马达内部的马达型号进行比较,如果不同,数码管会整体闪烁"FFFF".<br>用户需要通过 EA01 来确认马达型号,保存马达参数并重启控制器来消除这<br>个状态。<br>马达代码,马达型号,EA01 显示值示例:<br>马达代码,型号 LED 显示 | /    | EA06 | 1. 负载类型<br>2. 应用类型<br>3. 限位开关<br>4. 0UT5 极性 | <ul> <li>(1) 页載实型,影响控制环</li> <li>0: 空載</li> <li>1: 皮带传动</li> <li>2: 丝杠传动</li> <li>(2) 应用类型,影响控制环</li> <li>0:点到点运动</li> <li>1: CNC</li> <li>2: 主从模式</li> <li>(3) 限位开关.</li> <li>0: 控制器默认</li> </ul> | 1001 |
|      |        | Y0         EMMB-AS-40-01***         594A           Y0         EMMB-AS-60-02***         3059           Y1         EMMB-AS-60-04***         3159           Y2         EMMB-AS-80-07***         3259                                                     |      |      |                                             | <ol> <li>1:删除限位开关功能</li> <li>(4) 0UT5 极性</li> <li>0:常闭</li> <li>1:常开</li> </ol>                                                                                                    |      |
|      | 指令类型   | 指令类型设置会影响控制器内部控制接口、初始化后的控制模式以及 10 功<br>能定义(参考表 4-3)                                                                                                    |      | EA07 | 原点模式                                        | 参考 6. 6 节                                                                                                    | 0    |
| EA02 |        | <ul> <li></li></ul>                                                                                                    |      | EA00 | 保存参数                                        | <ul> <li>写 "1"保存所有参数并重启控制器</li> <li>写 "2"保存所有参数并重启控制器</li> <li>写 "3"重启控制器</li> <li>写 "10"初始化参数</li> <li>注意:</li> <li>当通过 EA01 改变电机型号后用户须执行保存重启操作。</li> </ul>                                       | 1    |
| EA03 | 电子齿轮分子 | 当 EA02 设置为 0-2 时有效                                                                                                    | 1000 |      |                                             |                                                                                                    |      |
| EA04 | 电子齿轮分母 | 默认 10 进制显示,当显示的数据大于 9999 时,自动更改为 16 进制显示。                                                                                                    | 1000 |      |                                             |                                                                                                    |      |
| EA05 | 模拟速度系数 | 当 EA02 设置为6或7时有效<br>模拟电压到马达转速的转换系数。<br>单位 rpm/V.<br>对于标准的 EMMB-AS 电机,最大设置值是 374,对应的最大转速是<br>3740rpm/10v.<br>更多信息请参考 9.3节(d3.29)                                                                                                    | 300  |      |                                             |                                                                                                    |      |

| 脉冲模式  |                                                                                                    |                                                                                                    | 位置書描式                                                                                                    | 模拟速度模式                                                                                                    | RS232                                                                                                    |                                                                                                    |
|-------|----------------------------------------------------------------------------------------------------|----------------------------------------------------------------------------------------------------|----------------------------------------------------------------------------------------------------|----------------------------------------------------------------------------------------------------|----------------------------------------------------------------------------------------------------|----------------------------------------------------------------------------------------------------|
| 双脉冲   | 脉冲方向                                                                                                    | 正交                                                                                                    | 位直农铁式                                                                                                    | 模拟通道 1                                                                                                    | 模拟通道 1 模拟通道 2                                                                                                    |                                                                                                    |
| 0     | 1                                                                                                    | 2                                                                                                    | 9                                                                                                    | 6                                                                                                    | 7                                                                                                    | 8                                                                                                    |
| 使能    | 使能                                                                                                    | 使能                                                                                                    | 使能                                                                                                    | 使能                                                                                                    | 使能                                                                                                    |                                                                                                    |
| 复位故障  | 复位故障                                                                                                    | 复位故障                                                                                                    | 复位故障                                                                                                    | 复位故障                                                                                                    | 复位故障                                                                                                    |                                                                                                    |
| 开始找原点 | 开始找原点                                                                                                    | 开始找原点                                                                                                    | 开始找原点                                                                                                    | 开始找原点                                                                                                    | 开始找原点                                                                                                    |                                                                                                    |
| 正限位   | 正限位                                                                                                    | 正限位                                                                                                    | 位置表索引 0                                                                                                    | 正限位                                                                                                    | 正限位                                                                                                    | 正限位                                                                                                    |
| 负限位   | 负限位                                                                                                    | 负限位                                                                                                    | 位置表索引 1                                                                                                    | 负限位                                                                                                    | 负限位                                                                                                    | 负限位                                                                                                    |
|       |                                                                                                    |                                                                                                    | 激活位置表                                                                                                    |                                                                                                    |                                                                                                    |                                                                                                    |
| 原点信号  | 原点信号                                                                                                    | 原点信号                                                                                                    | 原点信号                                                                                                    | 原点信号                                                                                                    | 原点信号                                                                                                    | 原点信号                                                                                                    |
| 驱动器就绪 | 驱动器就绪                                                                                                    | 驱动器就绪                                                                                                    | 驱动器就绪                                                                                                    | 驱动器就绪                                                                                                    | 驱动器就绪                                                                                                    | 驱动器就绪                                                                                                    |
| 电机制动  | 电机制动                                                                                                    | 电机制动                                                                                                    | 电机制动                                                                                                    | 电机制动                                                                                                    | 电机制动                                                                                                    | 电机制动                                                                                                    |
| 位置到   | 位置到                                                                                                    | 位置到                                                                                                    | 位置到                                                                                                    | 速度到                                                                                                    | 速度到                                                                                                    | 位置到                                                                                                    |
| 零速度   | 零速度                                                                                                    | 零速度                                                                                                    | 位置表运行                                                                                                    | 零速度                                                                                                    | 零速度                                                                                                    | 零速度                                                                                                    |
| 驱动器故障 | 驱动器故障                                                                                                    | 驱动器故障                                                                                                    | 驱动器故障                                                                                                    | 驱动器故障                                                                                                    | 驱动器故障                                                                                                    | 驱动器故障                                                                                                    |
|       | 脉冲模式         双脉冲         0         使能         复位故障         开始找原点         正限位         负限位         原点信号         驱动器就绪         电机制动         位置到         零速度         驱动器故障 | 脉冲模式           双脉冲         脉冲方向           0         1           0         1           使能         使能           复位故障         复位故障           复位故障         复位故障           开始找原点         开始找原点           五限位         五限位           负限位         负限位           原点信号         原点信号           驱动器就绪         驱动器就绪           电机制动         电机制动           位置到         公置           驱动器故障         驱动器故障 | 脉冲横式           双脉冲         脉冲方向         正交           0         1         2           使能         使能         使能           使能         使能         使能           复位故障         复位故障         复位故障           复位故障         复位故障         复位故障           开始找原点         开始找原点         开始找原点           正限位         正限位         近限位           负限位         负限位         负限位           原点信号         原点信号         原点信号           驱动器就绪         驱动器就绪         驱动器就绪           位置到         位置到         位置到           驱动器故障         驱动器故障         驱动器故障 | 脉冲模式脉冲方向正交位置表模式双脉冲脉冲方向正交90129使能使能使能使能使能使能反位故障复位故障复位故障复位故障复位故障夏位故障开始找原点开始找原点开始找原点开始找原点正限位正限位正限位位置表索引 0负限位负限位负限位位置表索引 1原点信号原点信号原点信号激活位置表原点信号原点信号原点信号原点信号驱动器就绪驱动器就绪驱动器就绪驱动器就绪电机制动电机制动电机制动电机制动位置到位置到位置到位置表运行驱动器故障驱动器故障驱动器故障驱动器故障 | 脉冲模式正文但置表模式模拟速度模式双脉冲脉冲方向正文位置表模式模拟通道 101296使能使能使能使能使能使能使能使能愛位故障夏位故障复位故障复位故障复位故障复位故障夏位故障复位故障复位故障夏位故障夏位故障夏位故障万始找原点开始找原点开始找原点开始找原点正限位正限位近置表索引 0正限位负限位负限位位置表索引 1负限位负限位负限位微活位置表原点信号原点信号原点信号原点信号原点信号驱动器就绪驱动器就绪驱动器就绪驱动器就绪电机制动电机制动电机制动电机制动位置到位置到位置到位置利驱动器故障驱动器故障驱动器故障驱动器故障 | 脉冲模式         振冲方向         正交         役置表模式         模拟通道 1         模拟通道 2           双脉冲         脉冲方向         正交         2         9         6         7           0         1         2         9         6         7           使能         使能         使能         使能         使能          7           使能         使能         使能         使能           7           复位故障         复位故障         复位故障         夏位故障         夏位故障             复位故障         复位故障         复位故障         夏位故障         夏位故障             牙始找原点         开始找原点         开始找原点         开始找原点              正限位         正限位         位置表索引         正限位               近限位         负限位         负限位         位置表索引 |

### 9.4 tunE 模式(自整定)

通过前面的 EASY 模式操作,采用系统默认闭环参数进行动作,如果运行效果不理想,可考虑采用面板按钮上 tunE 功能进行闭环参数优化。该功能实为自整定,对一些常规运用可发挥作用。如果该功能效果不够理想,请考虑通过软件手动设定闭环参数。

TunE 模式的使用:通过 tn01 设定刚性,tn02 设定惯量比,tn04 设置整定时运动幅度,tn03 开启整定。 整定过程:设置 tn03 为 1,电机开始小幅摆动,持续大约 1 秒;当摆动结束后如果 tn03 仍然为 1,表明自整定成功, 否则失败。

自整定成功后,可通过 tunE 参数中 tn01 设定不同刚性(系统默认为 12):如果伺服响应太慢,可以增加刚性;如果系统振动或噪音增大,应当减小刚性。

注: 自整定完成,如果接受其效果的话,别忘执行 EASY 模式下, EA00 里的保存操作。 注: tunE 模式下的自整定制作有视频,如手头资源未包含,可联系 FESTO 技术支持获取。

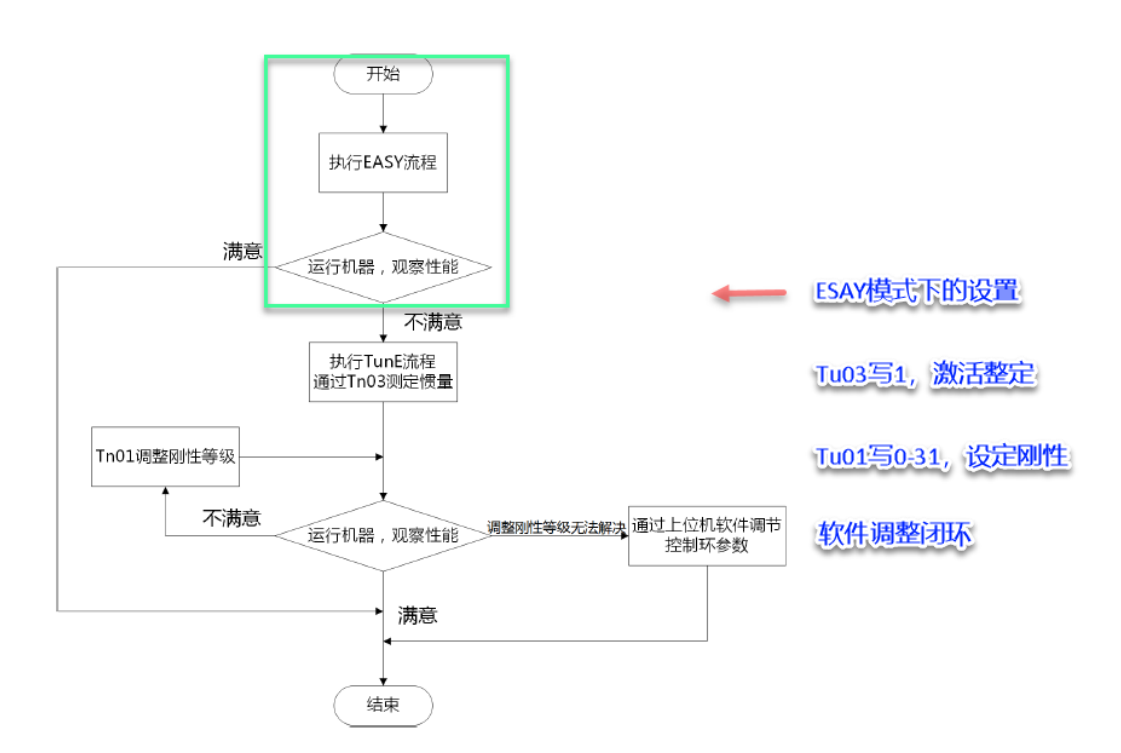

| 面板地址 | 对象索引                   | 参数名             | 描述                                                                            | 默认值 | 范围     | R: 读<br>W: 写<br>S: 保存 |
|------|------------------------|-----------------|-------------------------------------------------------------------------------|-----|--------|-----------------------|
| tn01 | 3040. <mark>0</mark> 8 | 刚性              | 范围:0-31. 刚性表的索引                                                               | 12  | 0-31   | RWS                   |
| tn02 | 3040. OB               | 惯量比             | 惯量比=(负载惯量+电机惯量)*10/电机惯量                                                       | 30  | 10-500 | RWS                   |
| tn03 | 3040. 01               | 整定方式            | 写 1 开启自整定。如果自整定结束之后仍然<br>为 1. 表示整定成功。                                         |     |        | RW                    |
| tn04 | 3040.06                | 惯 量 测 定<br>运行范围 | 单位:0.01圈<br>此参数表示自整定时的理论运动范围。增大<br>设置可以减小整定过程中扰动的影响,提高<br>整定结果的可信度,但是会增加摆动幅度。 | 22  | 0-40   | RWS                   |

# 10 报警处理

### 10.1 获取报警信息

当马达控制器检测到故障发生时,控制器面板上将会闪烁显示报警代码;配置的 IO 状态输出,对应信号也会有动作。

**注意**:控制器面板上闪烁显示报警代码时,显示数字可能是多个报警之和(手册中未必有定义),此时请通过 RS232 接口联机,了解更多关于故障的信息。

软件上打开故障显示窗口的方法如下,当某个类型发生错误时,对应前面的绿灯会变红。

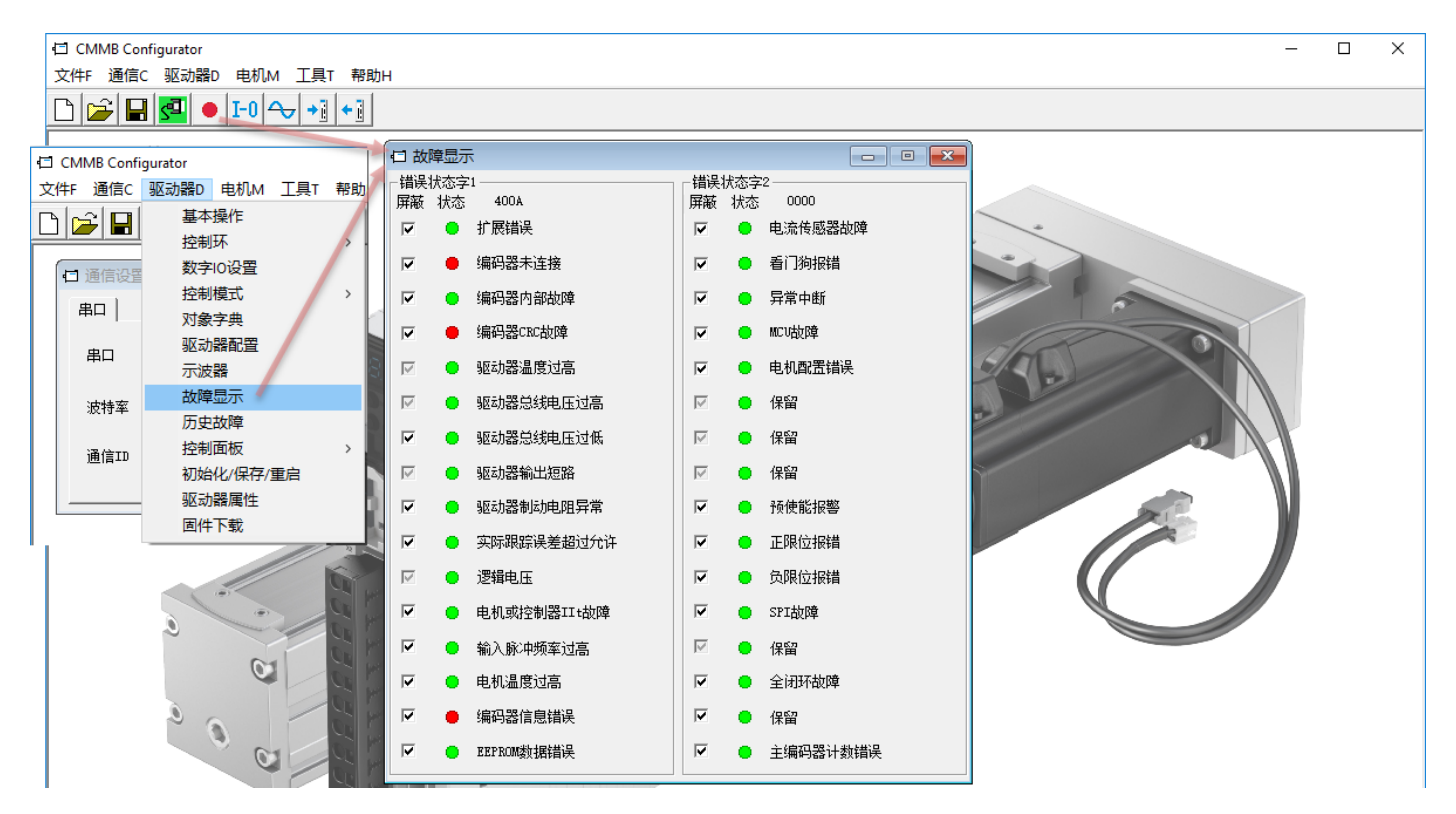

# 10.2 故障代码含义

通过控制器显示面板得到的报错代码,可通过官网使用手册查看其报警原因和处理方法,如下是部分内容截图:

| 马达控制器      |                       | 报警代码   | 报警信息          | 报警原因                                       | 处理措施                                                                                                    |
|------------|-----------------------|--------|---------------|--------------------------------------------|----------------------------------------------------------------------------------------------------|
|            |                       | FFF. F | 电机型号错误        | 当前电机型号与控制器保存的<br>电机型号不同                    | 措施 1:通过按键进入 EA01 以确认电机型号<br>然后进入 EA00,将其设置为 2.<br>措施 2:通过上位机软件,找到<br>EASY MT_TYPE(0x304101)参数,确认其值,然后保存<br>参数。 |
| UMMB-AS-UX |                       | 000. 1 | 扩展错误          | 错误状态字 2 报警                                 | 按 SET 键进入错误状态字 2(D1. 16),根据错误位<br>在表 8-2 检查错误含义。                                                               |
|            | FESTO                 | 000. 2 | 编码器未连接        | 编码器线故障或未连接                                 | 用万用表检查编码器信号线的连接                                                                                                |
|            | 说明                    | 000. 4 | 编码器内部故障       | 编码器内部错误或编码器已损<br>坏                         | 步骤 1:通过按键进入 d3.51 (Encoder_OP),并设置<br>为1<br>步骤 2: 重置控制器错误。如果错误仍然存在,更换<br>一个新电机。                                |
|            |                       | 000.8  | 编码器 CRC 故障    | 编码器通信 CRC 校验错误                             | 确定设备良好的接地                                                                                                    |
|            | 装配和安装                 | 001. 0 | 驱动器温度过高       | 驱动功率模块的温度到达报警<br>值                         | 降低环境温度                                                                                                    |
| PESTO      | 用于马达控制器<br>CMMB-AS-0x | 002. 0 | 驱动器总线电压<br>过高 | 电源电压超过允许的输入电压<br>范围,电机急停时没接制动电<br>阻或外部制动装置 | 检查电源电压是否稳定,制动电阻的阻值和功率是否<br>合适                                                                                  |

### 10.3 查看历史故障

可按如下操作打开历史故障: 故障列表显示最近 8个故障发生时的错误字、总线电压、速度、电流、工作模式和工作时间。其中错误字指的就是错误代码,可从手册中查询(如下为部分截图)。

| CMMB Configurator |              |    |      |     | 日 历史故障 |        |           |          |        |   |
|-------------------|--------------|----|------|-----|--------|--------|-----------|----------|--------|---|
| 文件F 通信C           | 驱动器D 电机M 工具T | 帮助 | )H   | NUM | Index  | Туре   | Name      | Value    | Unit   | ^ |
|                   | 基本操作         |    | 1    | 0   | 261001 | uint16 | 错误0-错误字   | 8611     | HEX    |   |
|                   | 控制环          | >  |      | 1   | 261002 | uint16 | 错误0-总线电压  | 319.00   | ٧      |   |
|                   | 教会の次異        |    |      | 2   | 261003 | int16  | 错误0-速度    | -7.32    | rpm    |   |
|                   | 数子10设置       |    |      | 3   | 261004 | int16  | 错误0-电流    | -0.11    | Ap     |   |
|                   | 控制模式         | >  |      | 4   | 261005 | uint8  | 错误0-温度    | 33.00    | degree |   |
|                   | 对象字典         |    |      | 5   | 261006 | uint8  | 错误0-工作模式  | 3        | DEC    |   |
|                   | 驱动器配署        |    | 1 1  | 6   | 261007 | uint32 | 错误0一时间    | 20439.50 | Min    |   |
|                   |              |    | 1 1  | 7   | 261008 | uint8  | 错误0-功率管状态 | 77       | HEX    |   |
|                   | <b>示波器</b>   |    |      | 8   | 261101 | uint16 | 错误1-错误字   | 0000     | HEX    |   |
|                   | 故障显示         |    |      | 9   | 261102 | uint16 | 错误1—总线电压  | 0.00     | ٧      |   |
|                   | 历史故障         |    |      | 10  | 261103 | int16  | 错误1—速度    | 0.00     | rpm    |   |
|                   | かりまた         |    |      | 11  | 261104 | int16  | 错误1—电流    | 0.00     | Ap     |   |
|                   | 控制间仪         | >  |      | 12  | 261105 | uint8  | 错误1-温度    | 0.00     | degree |   |
|                   | 初始化/保存/重启    |    | FERM | 13  | 261106 | uint8  | 错误1-工作模式  | 0        | DEC    |   |
|                   | 驱动器属性        |    | 227  | 14  | 261107 | uint32 | 错误1-时间    | 0.00     | Min    |   |
|                   | 固件下载         |    |      | 15  | 261108 | uint8  | 错误1-功率管状态 | 00       | HEX    |   |
|                   | P41711486    |    |      | 16  | 261201 | uint16 | 错误2-错误字   | 0000     | HEX    |   |
|                   |              |    |      | 17  | 261202 | uint16 | 错误2-总线电压  | 0.00     | V      |   |

| 位 | 错误名称       | 错误代码   | 描述                  |
|---|------------|--------|---------------------|
| 0 | 扩展错误       |        | 查看对象错误状态字2(2602.00) |
| 8 | 驱动器制动电阻异常  | 0x7110 | 制动电阻过载              |
| 9 | 实际跟踪误差超过允许 | 0x8611 | 实际跟随误差超过设置的最大跟随误差   |

### 10.4 特殊错误处理: 400.0 或 FFF.F

故障特征:新机调试或替换新 EMMB 电机时,伺服控制器可能会发生 400.0 或 FFF.F 错误。 错误原因: CMMB 默认电机参数与新电机不匹配; 问题处理:如发生此错误,请首先尝试是否有更高版本固件供使用(固件下载参考 4.5.3 章节); 如上述固件方法无效,尝试做如下设置:在对象字典窗口中,将 304106 地址的值修改为 1,而后依次存储电机参数, 存储控制器参数,最后重启。

注:本错误处理方法,制作有视频,如果手头资源未包含,可联系 FESTO 技术支持获取。 注:如非新机调试或替换新电机,报此错误时,请检查编码器线。

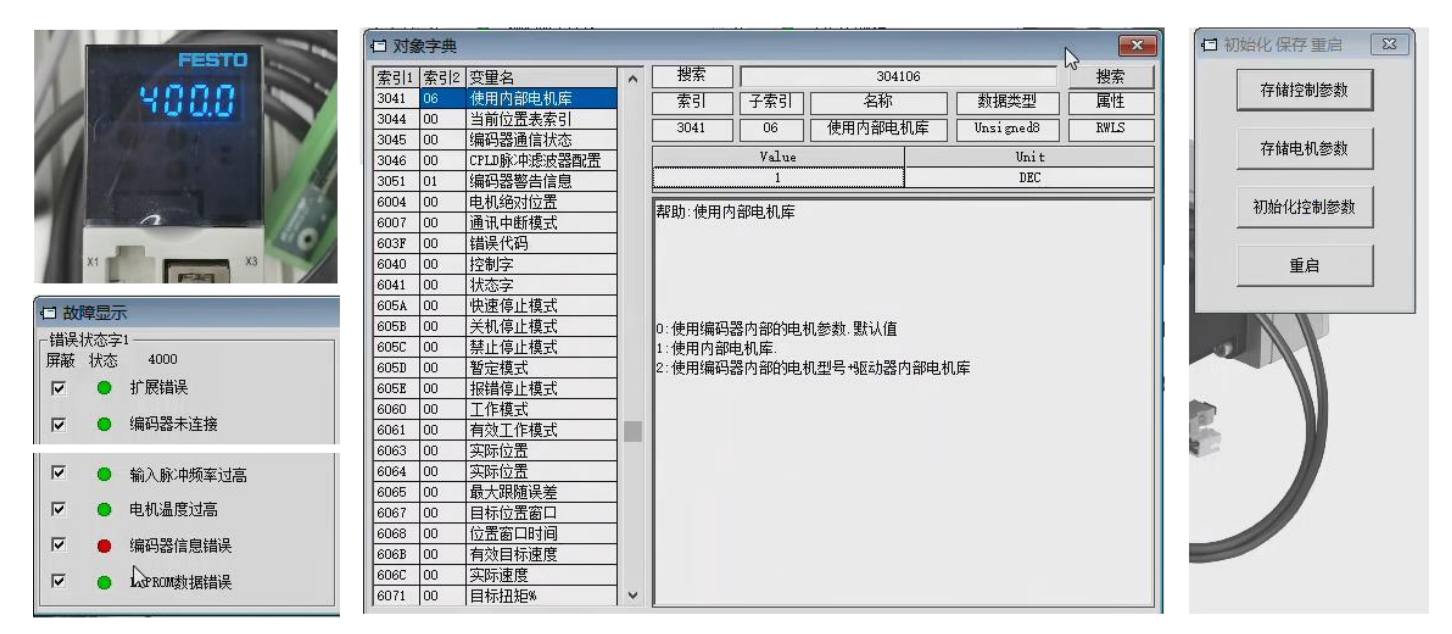

### 10.5 特殊错误处理: 空载使能 I^2T 故障

故障特征:新机调试或替换新 EMMB 电机时,电机空载或轻负载情况下,使能后伺服很快报 I^2T 故障。

问题原因: CMMB 默认电机参数与新电机参数不匹配;

问题处理:请首先尝试是否有更高版本固件供使用(固件下载参考 4.5.3 章节);

- 如上述固件方法无效, 尝试做如下设置:
- 1) 在对象字典窗口,将 304106 的值修改为 1;
- 2) 在电机配置窗口,将 641001 的电机型号设置为(YX 或 JX——针对单圈编码器),或 ZX (针对多圈编码器);
- 3) 在电机配置窗口,参照电机手册修改软件上电机参数;
- 4) 而后依次存储电机参数,存储控制器参数,最后重启。

注:如非新机调试或替换新电机,报此错误时,请检查控制器到电机间线缆是否破损,另检查外部机械结构。

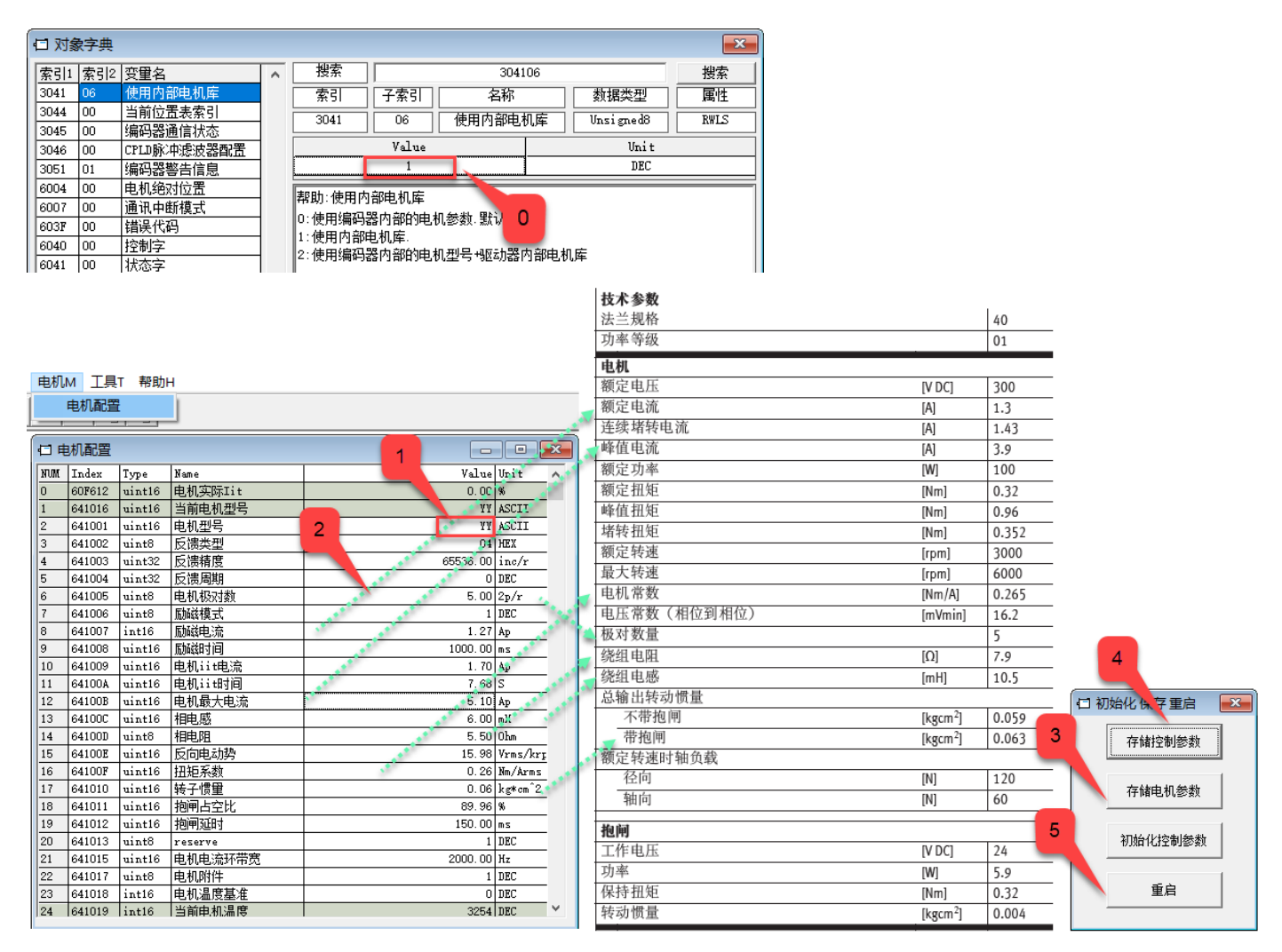

# 11 附录

### 11.1 样本、手册、软件链接

CMMB 控制器样本链接: <u>https://www.festo.com.cn/net/zh-cn\_cn/SupportPortal/default.aspx?q=cmmb</u>

EMMB 电机样本链接: <u>https://www.festo.com.cn/net/zh-cn\_cn/SupportPortal/default.aspx?q=cmmb</u>

CMMB 操作手册链接: <u>https://www.festo.com.cn/net/zh-cn\_cn/SupportPortal/default.aspx?q=cmmb&tab=3&s=t#result</u>

CMMB 控制软件链接: <u>https://www.festo.com.cn/net/zh-cn\_cn/SupportPortal/default.aspx?q=cmmb&tab=4&s=t#result</u>